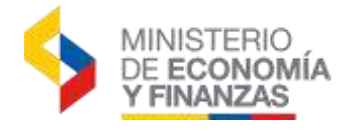

# INSTRUCTIVO DE PAGOS AL EXTERIOR

SISTEMA DE ADMINISTRACIÓN FINANCIERA e-SIGEF

Fecha: 4 de abril de 2019

Subsecretaría de Innovación de las Finanzas Públicas Dirección Nacional de Innovación Conceptual y Normativa

1

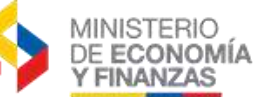

#### **PAGOS AL EXTERIOR**

Fecha de actualización:

No está permitida la reproducción total o parcial de esta obra ni su tratamiento o transmisión electrónica o mecánica, incluida fotocopia, grabado u otra forma de almacenamiento y recuperación de información, sin autorización escrita del Ministerio de Economía y Finanzas.

#### DERECHOS RESERVADOS Copyright © 2011 primera edición

Logos del Ministerio de Economía y Finanzas son oficiales

| Documento propiedad de:                                                 | Ministerio de Economía y Finanzas<br>República del Ecuador                                                                                       |
|-------------------------------------------------------------------------|----------------------------------------------------------------------------------------------------|
| Edición:<br>Cubierta:<br>Composición y diagramación:<br>Estructuración: | Ministerio de Economía y Finanzas<br>Ministerio de Economía y Finanzas<br>Ministerio de Economía y Finanzas<br>Ministerio de Economía y Finanzas |
| Subsecretaria de Innovación y Desarrollo<br>de las Finanzas Públicas:   | Verónica Gallardo                                                                                                    |
| Dirección de Soluciones Conceptuales:                                   | Cristina Olmedo                                                                                                    |
| Primera edición:<br>Autores:<br>Revisado por:<br>Fecha:                 | Rocio Salazar<br>Viviana Tamayo<br>Fabián Samaniego<br>06/10/2011                                                                                |
| Treceava edición:<br>Autores:<br>Fecha de actualización:                | Viviana Tamayo<br>21/01/2020                                                                                                    |
| Catorceava edición:<br>Autores:<br>Fecha de actualización:              | Cristina Padilla<br>11/10/2021                                                                                                    |
| Quinceava edición:<br>Autores:<br>Fecha de actualización:               | Cristina Padilla<br>09/08/2022                                                                                                    |
| Dieciseisava edición:<br>Autores:<br>Fecha de actualización:            | Cristina Padilla<br>15/02/2023                                                                                                    |
| Diecisieteava edición:<br>Autores:                                      | Cristina Padilla                                                                                                    |

29/06/2023

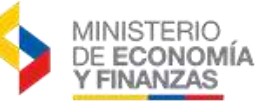

### INDICE DE

### CONTENIDO

| RESU  | JMEN                                                                     | 4    |
|-------|--------------------------------------------------------------------------|------|
| 1. PR | ECONDICIONES                                                             | 5    |
| 1.1.  | Crear beneficiarios del exterior en Catálogos Beneficiarios y Administra | ción |
| de Cu | ientas                                                                   | 5    |
| 1.2.  | Aperturas de Cartas de Créditos y Pago de Comisiones                     | 5    |
| 1.2   | .1 Apertura de cartas de Crédito                                         | 6    |
| 1.2   | .2 Pago de Comisiones                                                    | 6    |
| 1.3.  | Precondiciones CUR Presupuestario                                        | 7    |
| 1.4.  | Precondiciones CUR Contable                                              | 7    |
| 2. PA | GOS AL EXTERIOR                                                          | 8    |
| 2.1.  | Crear beneficiarios del exterior en el módulo Pagos al Exterior          | 8    |
| 2.1   | .1 Crear beneficiarios del exterior                                      | 9    |
| 2.1   | .2 Aprobar el beneficiario del exterior                                  | 13   |
| 2.1   | .3 Error al crear beneficiarios del exterior                             | 14   |
| 2.1   | .4 Modificar el beneficiario del exterior                                | 15   |
| 2.2.  | Proceso de pagos al exterior                                             | 17   |
| 2.3.  | Crear Formulario de Pagos al Exterior                                    | 18   |
| 2.3   | .1 Encabezado                                                            | 20   |
| 2.3   | .2 Banco y Cuenta del Beneficiario                                       | 22   |
| 2.3   | .3 Banco Intermediario                                                   | 22   |
| 2.3   | .4 Motivo del Giro                                                       | 23   |
| 2.4.  | Modificar Formularios                                                    | 24   |
| 2.5.  | Eliminar Formularios                                                     | 24   |
| 2.6.  | Aprobar Formularios                                                      | 24   |
| 2.7.  | Autorizar Pagos                                                          | 26   |
| 2.8.  | Pagos en monedas especiales                                              | 26   |
| 2.9.  | Consultar el estado del Formulario                                       | 27   |
| 2.10. | Corregir Formularios Rechazados                                          | 32   |
| 2.11. | Corregir Formularios Devueltos                                           | 33   |
| 2.12. | Montos en exceso de pagos al exterior Confirmados                        | 34   |
| ANEX  | XO                                                                       | 37   |

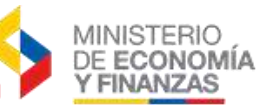

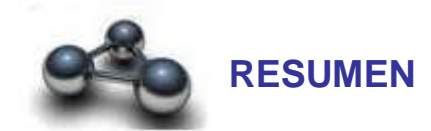

Dentro de la herramienta eSigef se ha implementado el módulo de pagos al exterior con la finalidad de que las entidades elaboren los formularios de pagos al exterior de manera electrónica.

Este módulo de pagos al exterior interactuará con los sistemas del Banco Central del Ecuador (BCE), permitiendo que las operaciones de pagos al exterior se realicen en línea con la información de bancos y cuentas de beneficiarios en el exterior proporcionada por el BCE.

Estos formularios serán enviados al BCE por parte del Tesoro Nacional una vez que se haga la contabilización del pago, de la misma manera como se procesan los pagos a cuentas de beneficiarios en bancos locales.

Se tendrá el seguimiento de los pagos realizados, para que las entidades ordenantes conozcan el estado de los mismos e incluso podrán manejar los rechazos tanto del BCE como del exterior.

**CAPITULO 1** 

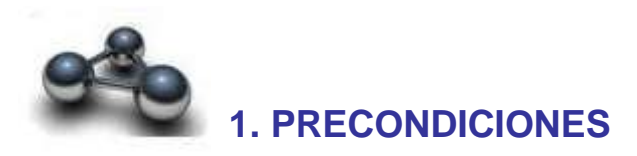

#### 1.1. Crear beneficiarios del exterior en Catálogos Beneficiarios y Administración de Cuentas

Antes de realizar este proceso, por favor revise si el beneficiario ya se encuentra creado tanto en el Catalogo - Tesorería – Beneficiario como en Tesorería – Administración de Cuentas – Cuentas Beneficiarios, si lo encuentra debe saltar este punto

Para la creación del beneficiario en el sistema **e-SIGEF**, la Subsecretaria del Tesoro Nacional recomienda lo siguiente:

- a) En Catálogo Tesorería Beneficiario:
  - Si es una **empresa en el exterior**, se debe remitir un oficio a la Subsecretaría del Tesoro Nacional para la creación de un **INT** de esta empresa beneficiaria, el cual será aprobado por el Tesoro Nacional.
  - Si es un pago a una **persona individual** debe crear un número de identificación o pasaporte en el sistema, el cual podrá ser aprobado por la misma institución, en especial en los siguientes puntos:
    - > Tipo de beneficiario: 6.- Persona extranjera
    - No Identificación: NUMERO DE PASAPORTE u Otro valor que lo identifique

## b) En Tesorería – Administración de Cuentas Corrientes - Cuentas Beneficiarios:

Se debe colocar los siguientes datos:

- **ID. Beneficiario:** Nº de identificación que se creó en Catálogo- Tesorería -Beneficiarios
- **Cuenta monetaria:** una identificación alfanumérica o numérica de máximo 13 caracteres
- Banco: 9998 Banco extranjero
- **Tipo de cuenta:** 5. Cuenta virtual

Únicamente debe estar activada <mark>una sola cuenta</mark> con el banco 9998 para cada beneficiario.

#### 1.2. Aperturas de Cartas de Créditos y Pago de Comisiones

La opción de Crear formularios de Pagos al exterior no será necesaria para realizar los pagos de CUR's contables con clase de registro RACC de los pagos

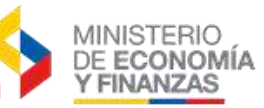

## de <u>Aperturas de Cartas de Créditos y para Pago de Comisiones</u>, ya que estos pagos <u>NO son un pago al exterior</u>.

Para los pagos de Aperturas de Cartas de Créditos y para los Pago de Comisiones se deberá realizar el proceso normal que se lo ha elaborado conjuntamente con el Banco Central y la Subsecretaría del Tesoro Nacional, esto consiste en una provisión de recursos que realiza el BCE para garantizar el pago al proveedor en los pagos en que merezca una Apertura de Carta de Crédito, provisión que luego es liquidada por el BCE y comunicada a la entidad para que regule el anticipo generado y los pagos de comisión.

#### **1.2.1 Apertura de cartas de Crédito**

La institución podrá aperturar una Carta de Crédito de la siguiente manera:

- ✓ La entidad debe acercarse al Banco Central para coordinar los datos que deben constar en el oficio que recibe el Ministerio de Economía y Finanzas.
- ✓ La entidad deberá elaborar un CUR de Compromiso (COM)
- ✓ La entidad deberá elaborar el CUR contable RACC y en el campo Identif. RUC/CI: Con el RUC DEL BENEFICIARIO DEL EXTERIOR (ver punto 1.1)
- ✓ Aprueba CUR previo a la Autorización de pago.
- 🗸 Autoriza el pago con banco 9998 con el botón 🖳 Asignar No. Oficio y

colocar el No. de Oficio 🤎 Guardar.

- Enviar el oficio de apertura de carta de crédito solo al Ministerio de Economía y Finanzas, a la Subsecretaria del Tesoro Nacional, para que disponga la Apertura de la Carta de Crédito sobre la base del CUR realizado por la entidad.
- ✓ La entidad debe estar pendiente de la liquidación tanto de la Carta de Crédito con el Banco Central. (La regulación la pueden realizar en base al <u>Instructivo</u> <u>de Amortización de Anticipos de Contratos de Obras y/o Servicios de Años</u> <u>Anteriores y Cartas de Crédito</u> Publicado en el módulo de Ayuda del e-SIGEF, en la sección de Presupuestos)

#### 1.2.2 Pago de Comisiones

En los casos que aplique, la institución deberá realizar un CUR para Pago de Comisiones de la siguiente forma:

- La entidad debe acercarse al Banco Central para consultar el monto de las comisiones.
- ✓ La entidad deberá elaborar el CUR de Compromiso (COM)
- ✓ La entidad deberá elaborar el CUR contable RACC y en el campo Identif. RUC/CI: Con el RUC DEL BANCO CENTRAL.
- ✓ Aprueba CUR previo a la Autorización de pago
- ✓ Autoriza el pago con banco 9998 con el botón 🖤 Asignar No. Oficio y

colocar el No. Oficio y <sup>U</sup>Guardar.

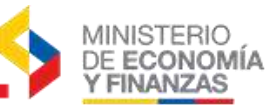

- Enviar el oficio de pago de comisiones solo al Ministerio de Economía y Finanzas con los datos entregados por el BCE a la Subsecretaría del Tesoro Nacional.
- La entidad debe estar pendiente de la liquidación tanto de la Comisión con el Banco Central.

#### 1.3. Precondiciones CUR Presupuestario

Para todos los pagos al exterior cuando se utilice un CUR de Gastos que pueda ser asociado a uno o más formularios debe cumplir las siguientes condiciones:

- ✓ La entidad deberá elaborar el CUR presupuestario con el beneficiario que tenga aprobada una cuenta monetaria asociada al banco 9998 (banco del exterior).
- Clase de registro corresponde a CYD (comprometido y devengado) o DEV devengado
- ✓ CUR debe estar en estado APROBADO.
- ✓ No debe estar revertido.

#### En el caso de realizar un pago con diferentes monedas, se recomienda elaborar por separado un CUR para formularios con DÓLARES USA y otro CUR para formularios con todas las demás monedas DIFERENTES a Dólares USA.

#### 1.4. Precondiciones CUR Contable

Para que un CUR contable pueda ser asociado a uno o más formularios de pagos al exterior debe cumplir las siguientes condiciones:

- ✓ La entidad deberá elaborar el CUR contable con el beneficiario que tenga aprobada una cuenta monetaria asociada al banco 9998 (banco del exterior).
- ✓ CUR debe estar en estado aprobado.
- ✓ La clase de registro debe corresponder a las que paga la Tesorería.
- $\checkmark$  No debe estar revertido.
- ✓ Para el caso de registros de fondos (FRC ó FRR) se activará la opción de incluir formulario únicamente cuando el beneficiario del detalle del fondo tiene una cuenta aprobada en el banco 9998.

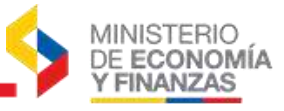

88888

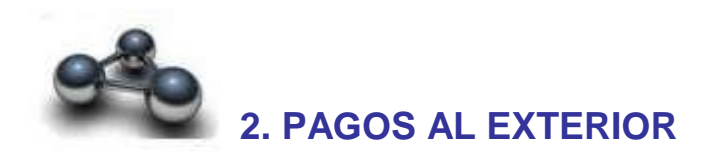

#### 2.1. Crear beneficiarios del exterior en el módulo Pagos al Exterior

Para comenzar con los pagos al exterior primero se deberá crear el beneficiario del exterior a través de la siguiente ruta:

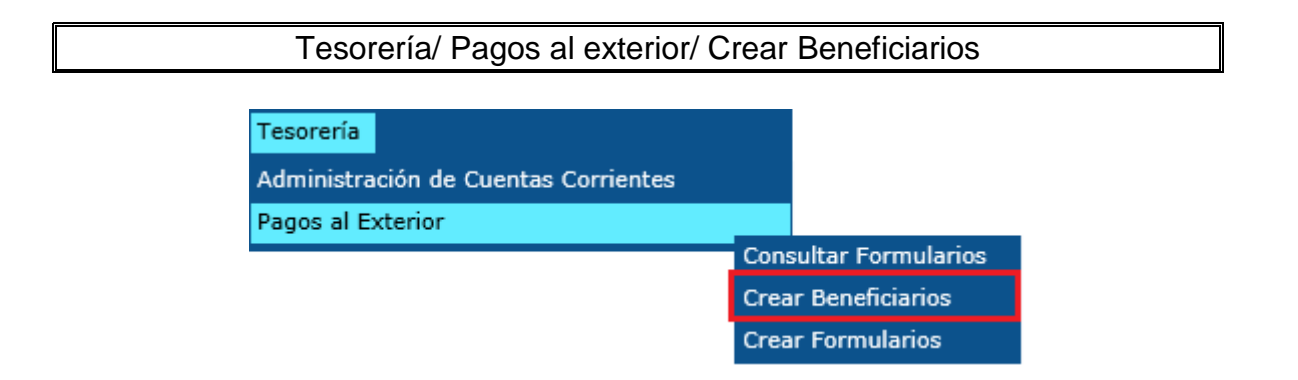

#### Donde se encontrará la siguiente pantalla:

#### Nombre del Bance Huneda Nombre del Beneficiario ero de cuenta Direccion del Beneficiario Ciudad -Pais Nun Contact Estade Pain GLANDER DITERNATIONAL BUAMERING INC SOLIS DE LA FÁZ JOSE PABLO AECO AIRCRAFT ENGINES AND COMPONENTS CORF CARDERA MEMOLIZ 60 WALL STREET ISTH FLOOR: FALM BEACH GARDENS FL 33410 MADDRES DE MORAVIA CASA 14 0 FUTSCHE BANK ESTADOS UNIDOS BLC BRTRUS33 DOLARES 00492949 FLORIDA-USA NEW YORK CREADO 01/01/2019 AMERICAS BANCO DE COSTA RICA COSTA RICA-SAN JOSE COSTA RICA BIC BORICASI DOLARES CR55015202001054362144 SAN JOSE CREADO 01/01/2019 BANK OF AMERICA ESTADOS UNIDOS 59 CENTRAL AVERUE, FARMINDALE, NY 11735 NEW YORK-DOLARES ABA FW026009590 483046078626 RICHMOND CREADO 01/01/2019 CABRERA HENDEZ MARGARITA PARTIDA CALARI 1 E,03710 CALF HADRID BIC CAIXESSE CATXABANK, S.A. SURDS-#90221006593412200050735 BARCELONA ESPANIA HABILITADO 01/01/2019 ROBERTÓ ESTEBAN PABARA JARAMILLO KORTENAERKADE 122918 AXS GRAVENHAGE HOLANDA-LA ANSTERDAM (P.SAJOS) NL461NGB0794377491 HABBLITADO 01/01/2019 02/01/219 BIC INGENIZA ING BANK N.V. FURDS C/ FIQUER, 2, BLOQUE 3, BANDO SANTANDER EKBALAH GRUPO EMPRESARIAL S.L HADRID BIC BSCHESMM DOLARES E34600496976253410031043 HADRID ESPANIA. HABILITADO 01/01/2019 DOLARES CANADIENCES ROYAL BANK OF ALFONSO TINOCO QUINDE SASKATOON - TORONTO 074055247317 BIC ROYCCAT2 CANADA APROBADO 01/01/2019 123 FORRESTER 03/01/2011 FLATT 22 2A NAVAL STREET MANCHESTER LANCASHDRE N4 66A BARCLAYS BANK PLC LIBRAS RE DUK ESTERLINAS KARLA ESTEFANIA ZUNIGA GONZALEZ HANCHESTER - LONDRES BIC BUKBG822 GB358UKB20555990196312 REINO APROSADO 01/01/2019 63/01/201

En el menú superior se tiene los siguientes íconos:

|    | Crear beneficiario                |
|----|-----------------------------------|
| Đ  | Modificar (Centro de Servicios)   |
| 2  | Habilitar (Centro de Servicios)   |
| C, | Deshabilitar(Centro de Servicios) |
|    | Aprobar                           |
| 0  | Consultar todos los registros     |

En esta pantalla se presenta la siguiente información:

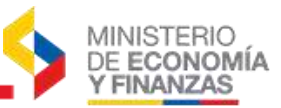

| <b>TIPO DE BANCO</b>          | Indica si el Tipo de banco es BIC o ABA.                                                                                                    |
|-------------------------------|----------------------------------------------------------------------------------------------------|
| CODIGO BANCO                  | Corresponde al número alfanumérico del Código del Banco en el exterior.                                                                                                    |
| NOMBRE DEL<br>BANCO           | Corresponde al Nombre del Banco del Exterior.                                                                                                    |
| MONEDA                        | Indica la moneda con el que se creó al beneficiario.                                                                                                    |
| NOMBRE DEL<br>BENEFICIARIO    | Corresponde al Nombre del beneficiario del exterior.                                                                                                    |
| NUMERO DE<br>CUENTA           | Corresponde al Número de cuenta del beneficiario del exterior.                                                                                                    |
| DIRECCION DEL<br>BENEFICIARIO | Corresponde a la Dirección donde reside el beneficiario en el exterior.                                                                                                    |
| CIUDAD -PAIS                  | Corresponde al nombre de la ciudad y el nombre del país.                                                                                                    |
| NOMBRE CIUDAD                 | Corresponde al Nombre de la ciudad, según el código seleccionado en<br>el código de banco                                                                                                    |
| NOMBRE PAIS                   | Corresponde al Nombre del país, según el código seleccionado en el código de banco                                                                                                    |
| ESTADO                        | Indica en qué estado se encuentra el registro de la creación del<br>beneficiario del exterior, cuando se encuentre en estado <b>APROBADO</b> ,<br>la entidad podrá visualizar al beneficiario en el formulario de pagos al<br>exterior. |
| FECHA CREADO                  | Corresponde a la Fecha en la que el Usuario de la entidad creó el registro del beneficiario del exterior.                                                                                                    |
| FECHA MODIFICO                | Corresponde a la Fecha en la que se modificó el registro del<br>beneficiario del exterior.                                                                                                    |
| FECHA<br>APROBADO             | Corresponde a la Fecha en la que el Usuario de la entidad aprobó el registro del beneficiario del exterior.                                                                                                    |

#### 2.1.1 Crear beneficiarios del exterior

Para realizar la creación del beneficiario debe seleccionar la opción "**Crear**" donde **se ingresará toda la información con MÁYUSCULAS** en el siguiente formulario:

| Código de Banco               | INGBNL2A                                           | <b>OO</b>                 |
|-------------------------------|----------------------------------------------------|---------------------------|
| Nombre de Banco               | ING BANK N.V.                                      |                           |
| País del Banco                | HOLANDA (P.BAJOS)                                  |                           |
| Ciudad del Banco              | AMSTERDAM                                          |                           |
| Número de Cuenta / IBAN       | NL69INGB0794942199                                 |                           |
| Moneda de la Cuenta           | DOLARES USA                                        |                           |
| Nombre del beneficiario       | LOAIZA GALLARDO NATHALY DANIELA                    |                           |
| Dirección del beneficiario    | JAN VAN GALE NSTRAST 335 STUDENT                   |                           |
| ais-Ciudad del beneficiario   | HOLANDA AMSTERDAM                                  |                           |
| Correo Institucional**        | larmas@armada.mil.ec                               |                           |
| *Las nuevas cuentas de los be | eneficiarios estarán disponibles 24 horas laborabl | es después de su creación |

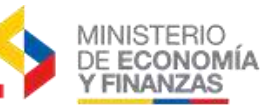

- El **Tipo de Banco** se encontrará las opciones:
  - ABA: (Aba Routing Number o Routing Transit Number), código establecido por la Asociación Americana de Banqueros, que sirve para identificar a las instituciones financieras ante el Banco de la Reserva Federal y ante otros bancos en los Estados Unidos, usualmente se usa solo para bancos de Estados Unidos. Este código debe comenzar con las letras FW. Por lo general el beneficiario envía un código numérico, por lo que hay que aumentar las letras FW al inicio de este código.
  - **BIC:** (Bank Identification Code) Códigos Bancarios Internacionales, identifica al banco beneficiario de una transferencia, se lo utiliza para los bancos de todo el mundo.

Las **tres equis** que en ocasiones se encuentran al final del código, indica que puede existir la codificación de una ciudad específica, por lo que no es necesario colocarlos al final. Por ejemplo: Si la información viene con el código CAHMESMMXXX del banco BANKIA S.A., se deberá colocar solamente el código CAHMESMM

- Tanto el campo Código del Banco como el campo Número de Cuenta/IBAN del beneficiario no deberán tener espacios en blanco ni guiones y luego debe seleccionar el botón a "Buscar" (Para encontrar más Códigos, debe ingresar a la página: https://www2.swift.com/bsl/index.faces, donde podrá buscar el banco y su respectivo código)
- El Número de la Cuenta/IBAN del beneficiario deberán tener el siguiente número de dígitos:

| País                     | Longitud de Dígitos | Ejemplos                     |
|--------------------------|---------------------|------------------------------|
| Alemania                 | 22                  | DE89370400440532013000       |
| Andorra                  | 24                  | AD1200012030200359100100     |
| Argentina                | 22                  | Hasta 22 dígitos             |
| Austria                  | 20                  | AT611904300234573201         |
| Bélgica                  | 16                  | BE68539007547034             |
| Chipre                   | 28                  | CY17002001280000001200527600 |
| Dinamarca                | 18                  | DK5000400440116243           |
| Eslovenia                | 19                  | SI5619100000123438           |
| España                   | 24                  | ES8023100001180000012345     |
| Estonia                  | 20                  | EE382200221020145685         |
| Finlandia                | 18                  | FI2112345600000785           |
| Francia                  | 27                  | FR1420041010050500013M02606  |
| Gibraltar                | 23                  | GI75NWBK00000007099453       |
| Grecia                   | 27                  | GR160110125000000012300695   |
| Hungría                  | 28                  | HU42117730161111101800000000 |
| Irlanda                  | 22                  | IE29AIBK93115212345678       |
| Islandia                 | 26                  | IS140159260076545510730339   |
| Italia                   | 27                  | IT60X0542811101000000123456  |
| Latvia                   | 21                  | LV80BANK0000435195001        |
| Lituania                 | 20                  | LT121000011101001000         |
| Luxemburgo               | 20                  | LU280019400644750000         |
| México                   | 18                  | Hasta 18 digitos             |
| Mónaco                   | 27                  | Último digito Letra          |
| Noruega                  | 15                  | NO9386011117947              |
| Países Bajos / Holanda   | 18                  | NL91ABNA0417164300           |
| Polonia                  | 28                  | PL27114020040000300201355387 |
| Portugal                 | 25                  | PT50000201231234567890154    |
| Reino Unido / Inglaterra | 22                  | GB29NWBK60161331926819       |
| República Checa          | 24                  | CZ650800000192000145399      |
| República Eslovaca       | 24                  | SK311200000198742637541      |
| Suecia                   | 24                  | SE35500000005491000003       |
| Suiza                    | 21                  | CH3900700115201849173        |

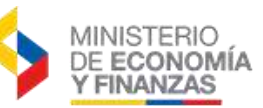

- Para pagos a CUBA, los beneficiarios solo deben crearse con moneda EURO
- La Dirección del beneficiario se tendrá que separar, por lo general los beneficiarios envían la dirección enviando con la ciudad y el país, por lo que, en este campo de Dirección de beneficiario se debe colocar las calles y separado en el campo País-Ciudad del beneficiario, se debe colocar el País y Ciudad del beneficiario que saben enviar en la dirección.
- La Dirección del correo electrónico se coloca para que le llegue la notificación electrónica de la creación del beneficiario y luego la notificación de la activación de la cuenta por parte del BCE, por lo que es necesario colocar la dirección de correo institucional del funcionario que crea al beneficiario, NO el correo electrónico del beneficiario.

Una vez realizada la creación del beneficiario, se deberá filtrar el registro ya sea por el nombre, la cuenta o por cualquiera de los siguientes criterios: Filtros:

|                                                                                                    | Aplicar Filtro |       |     | Ordenar por |       |
|----------------------------------------------------------------------------------------------------|----------------|-------|-----|-------------|-------|
| Campo                                                                                                    | Operador       | Valor | Y/0 | Campo       | Orden |
| TIPO BANCO<br>CODIGO BANCO<br>NOMBRE BANCO<br>MONEDA<br>NOMBRE BENEFICIARIO<br>NUMERO CUENTA<br>NOMBRE CIUDAD<br>NOMBRE PAIS<br>ESTADO<br>FECHA CREADO<br>FECHA APROBADO |                |       |     |             |       |

El sistema presentará el registro de la siguiente forma:

| <b>SIG</b><br>Page | EF - Tes<br>s al Exteri | orería<br>or - Crear Bi | eneficiarios |        |                                    |                    |                                                    |                      |           |                      |        | e          |                     | 000   |
|--------------------|-------------------------|-------------------------|--------------|--------|------------------------------------|--------------------|----------------------------------------------------|----------------------|-----------|----------------------|--------|------------|---------------------|-------|
| Sel                | TIPO<br>BANCO           | CODIGO<br>BANCO         | NOMBRE       | HONEDA | NOMBRE<br>BENEFICIARIO             | NUMERO CUENTA      | DIRECCION DEL<br>BENEFICIARIO                      | CIUDAD               | NONBRE    | NOMBRE<br>PAIS       | ESTADO | FECHA      | FECHA<br>MODIFICADO | FECHA |
| ٠                  | 810                     | INGBNLZA                | ING BANK     | 1      | LDATZA GALLARDO<br>NATHALY DANIELA | NL690N080794942199 | JAN VAN GALE<br>NSTRAST 335 STUDENT<br>HD TEL WEST | HOLANDA<br>ARSTERDAM | AMETERDAM | HOLANDA<br>(P.BAJOS) | CREADO | 11/03/2019 |                     |       |
|                    |                         |                         |              |        |                                    |                    |                                                    |                      |           |                      |        |            |                     |       |

El sistema dejará en estado **CREADO** y la notificación de creación del beneficiario que debe llegar al funcionario, al BCE y al Centro de Servicios es la siguiente:

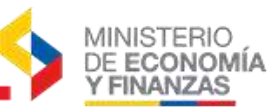

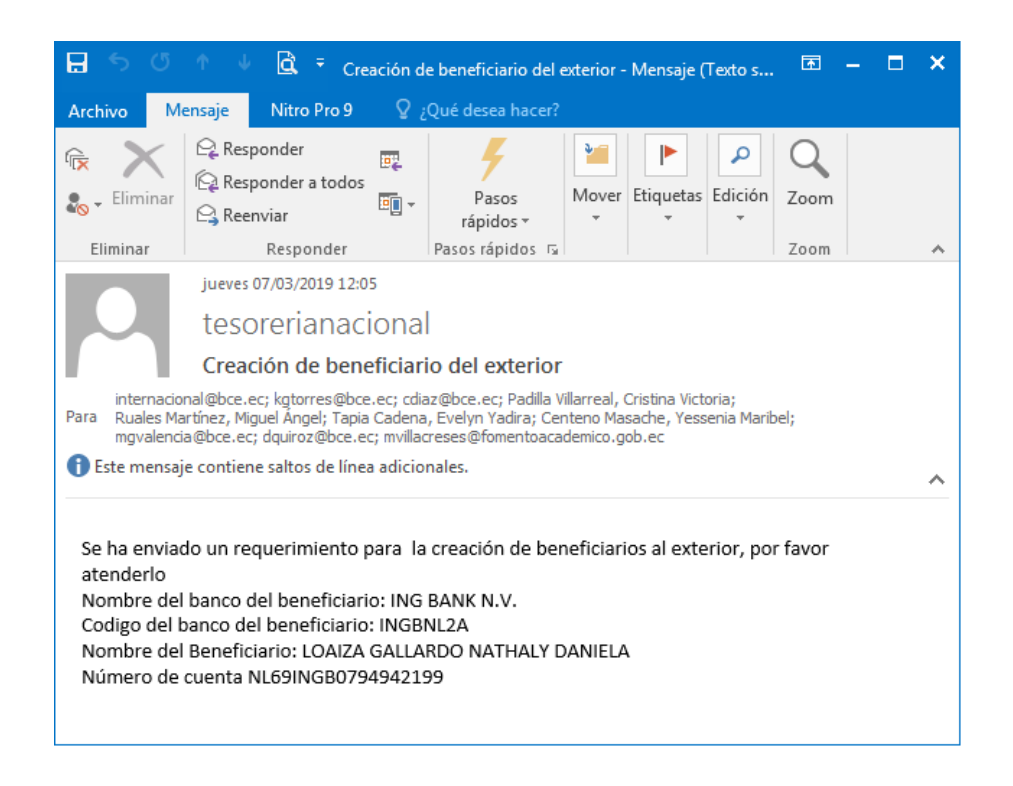

#### El requerimiento de la activación del beneficiario, lo realizará el Banco Central conjuntamente con el Centro de Servicios del MEF

Cuando el Banco Central confirma la activación del beneficiario en los catálogos del BCE, el funcionario del BCE enviará una notificación como la siguiente:

| 日 🗲 🕐 🛝 🔻 Re: Creación de beneficiario del exterior - Mensaje ( 📧 🗕 🛛                                                                                                    | × |
|----------------------------------------------------------------------------------------------------|---|
| Archivo Mensaje Nitro Pro 9 🛛 ¿Qué desea hacer?                                                                                                    |   |
| Image: Responder     Image: Responder a todos       Image: Eliminar     Image: Responder a todos       Image: Eliminar     Image: Responder | ~ |
| jueves 07/03/2019 12:16                                                                                                    |   |
| Karla Gabriela Torres Salcedo <kgtorres@bce.ec></kgtorres@bce.ec>                                                                                                    |   |
| Re: Creación de beneficiario del exterior                                                                                                    |   |
| Para tesorerianacional                                                                                                    |   |
| cdiaz@bce.ec; Padilla Villarreal, Cristina Victoria; dquiroz@bce.ec; Tapia Cadena, Evelyn Yadira;<br>CC internacional@bce.ec; mgvalencia@bce.ec; Ruales Martinez, Miguel Ángel;<br>mvillacreses@fomentoacademico.gob.ec; Centeno Masache, Yessenia Maribel                                                                                                    | ^ |
| Atendido.<br>Saludo Cordial,                                                                                                    |   |
| Karla Torres Salcedo.<br>DIRECCIÓN NACIONAL DE SISTEMAS DE PAGO<br>Av. 10 de Agosto N11-409 y Briceño<br>Telf: (593) 2 393 8600 Ext. IP 2794                                                                                                    |   |
| BANCO CENTRAL<br>DEL ECUADOR                                                                                                    |   |

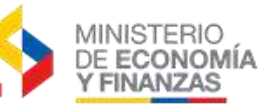

Cuando se haya recibido este correo de **ATENDIDO**, se deberá esperar que el Centro de Servicios **Habilite** la creación del beneficiario y se proceda a su **Aprobación.** 

#### 2.1.2 Aprobar el beneficiario del exterior

Para aprobar el registro del beneficiario del exterior, se deberá revisar el estado del registro en la misma ruta de Tesorería/ Pagos al exterior/ Crear Beneficiarios

El sistema le presenta la siguiente pantalla:

SIGEF - Tesorería

agos al Exterior - Crear Beneficiarios

| 990 | s al Extern | or - Crear Be   | neticianos               |            |                                                 |                        |                                                                                     |                           |                  |                           |           | e          |                     |            |
|-----|-------------|-----------------|--------------------------|------------|-------------------------------------------------|------------------------|-------------------------------------------------------------------------------------|---------------------------|------------------|---------------------------|-----------|------------|---------------------|------------|
| sal | TIPO        | CODIGO<br>BANCO | BANCO                    | MONEDA     | NOMBRE<br>BENEFICIARIO                          | NUMERO                 | DERECCION DEL<br>BENEFICIARIO                                                       | CEUDAD-<br>PACS           | NOMERE<br>CINDAD | PAIS                      | ESTADO    | TECHA      | TEOIA<br>HODIFICADO | PEDHA      |
| 0   | 81          | 80F8VE35        | RASK OF<br>AMORECA, N.A. | 4          | HENED-<br>OPETHALINOLDEN OF<br>TERAL PLUC       | 8862103977             | 2627 C WEST<br>HOLCOHILE SLVD 575<br>HOLCOHILE SLVD 575<br>HOLCOHILE NULLS<br>77825 | HOUSTON -                 | NEW YORK         | EETADOS<br>URDEDS         | APROBADO  | 22/02/2819 |                     | 22/02/2019 |
| Ö   | 10C         | сокосави        | BANCOLOMBOA<br>5-X       | a: 7       | CUCURANE SANDOWSL<br>DUGA NARES                 | #3666019992            | CALLE 93 NO. 7033                                                                   | BOGOTA -<br>COLOMBER      | HEDELLOC.        | COLUMBIA                  | APRDEADO  | 32/60/3808 |                     | 22/02/2019 |
| D   | 800         | сокосави        | EAHOOLOMERA<br>S.A.      | 1          | WILLIAH ROLOAN<br>REDRANDA                      | \$7460278978           | 48A 27 HD. 14-15 URB.<br>HANZARA 17 CKSA 5                                          | TULUA-<br>UGEOMEEA        | HEDRILIN         | COLOHEEK                  | 449.084DG | 22/02/2018 |                     | 13/03/2018 |
| Q.  | enc .       | COLOCOBM        | BANCOLOMBON              | 4          | MINO DRUANDO DIAZ<br>MIDAS                      | \$#141863668232        | CALLE 10 NLAD?<br>BARRED BAN MISURI                                                 | PASTO -<br>COLOMBIA       | HEDELLIN         | COLOMBIA                  | APROSADO  | 10/80/2014 | 10/00/2008          | 13/85/2019 |
| 0   | нс          | солосови        | BANCOLOHEDA<br>B.A       | 1          | RED DE<br>EDUCAC.CONTINUA DE<br>LAT. 1 EU RECLA | 33524062799            | AV-DRA 9 NO-121 A 52                                                                | SOCOTA-<br>COLOMBER       | HEDELLIN         | COLOMBLA                  | APR08400  | 10/62/1615 |                     | 22/02/2019 |
| 0   | enc -       | 10866822        | BERV BANK                | <b>1</b> 0 | UNLIFED CITIES AND<br>LOCAL DOVERNMENTS<br>UCLO | 838-89-29-0000-<br>927 | 2702 XIVGHUN-DOND<br>SEDOWDRO JESY<br>PROVINCE 697-128                              | JERU -<br>KOREA           | 3630             | COREA<br>(SON),<br>REP.DE | 489.08400 | 23/82/2008 |                     | 22/92/2839 |
|     | 875         | -               | concerne pure            | ¥          | VEON SECURI HELM                                | 10101111000            | 52-5 TENEDLAN-RO 81-<br>03. GANGDIAM-01                                             | BEDNL -<br>BOATH<br>KORSA | seoul            | ADRA                      | 18408300  | 22/02/2819 |                     | 22/02/2019 |
| ö   | nic .       | CZNARASE        | крокити влав             | a) (       | KCININ-CUMA                                     |                        | SF DAEWOO BUILDING,<br>MAENOO-DOMB,<br>JONGND GU                                    | NEONE -                   | SECUL            | -                         | APROVADO  | 22/92/2014 |                     | 22/62/2019 |

Para revisar el estado del beneficiario se podrá filtrar por: Nombre del beneficiario o Número de cuenta.

Si el registro se encuentra en estado CREADO se debe esperar la atención por

el Centro de Servicios para que coloque en estado **HABILITADO** Vy el registro se mostrará de la siguiente forma:

|             |               |                 |                  |        |                                    |                    |                                                       |                      |                  |                      |            | Q               |                     |                   |  |  |
|-------------|---------------|-----------------|------------------|--------|------------------------------------|--------------------|-------------------------------------------------------|----------------------|------------------|----------------------|------------|-----------------|---------------------|-------------------|--|--|
| Sel         | TIPO<br>BANCO | CODIGO<br>BANCO | NOMBRE<br>BANCO  | MONEDA | NOMBRE<br>BENEFICIARIO             | NUMERO CUENTA      | DIRECCION DEL<br>BENEFICIARIO                         | CIUDAD-<br>PAIS      | NOMBRE<br>CIUDAD | NOMBRE<br>PAIS       | ESTADO     | FECHA<br>CREADO | FECHA<br>MODIFICADO | FECHA<br>APROBADO |  |  |
| ٠           | BIC           | INGBNL2A        | ING BANK<br>N.V. | 1      | LOAIZA GALLARDO<br>NATHALY DANIELA | NL69INGB0794942199 | JAN VAN GALE<br>NSTRAST 335<br>STUDENT HO TEL<br>WEST | HOLANDA<br>AMSTERDAM | AMSTERDAM        | HOLANDA<br>(P.BAJOS) | HABILITADO | 11/03/2019      | 16/03/2019          |                   |  |  |
| 1<br>Filtro | <u>i:</u>     |                 |                  |        |                                    |                    |                                                       |                      |                  |                      |            |                 |                     |                   |  |  |

Cuando el registro se encuentre en estado HABILITADO se podrá seleccionar el beneficiario y escoger la opción "APROBAR" (Contractor), donde se presentará la siguiente pantalla:

|                              | Denenciuntos Articobat                              |                            |  |  |  |
|------------------------------|-----------------------------------------------------|----------------------------|--|--|--|
| Tipo de Banco                | BIC                                                 | ~                          |  |  |  |
| Código de Banco              | INGBNL2A                                            |                            |  |  |  |
| Nombre de Banco              | ING BANK N.V.                                       |                            |  |  |  |
| País del Banco               | HOLANDA (P.BAJOS)                                   | ~                          |  |  |  |
| Ciudad del Banco             | AMSTERDAM                                           | ~                          |  |  |  |
| Número de Cuenta / IBAN      | NL69INGB0794942199                                  |                            |  |  |  |
| Moneda de la Cuenta          | DOLARES USA                                         | $\sim$                     |  |  |  |
| Nombre del beneficiario      | LOAIZA GALLARDO NATHALY DANIEL                      | A                          |  |  |  |
| Dirección del beneficiario   | JAN VAN GALE NSTRAST 335 STUDE                      | NT                         |  |  |  |
| Pais-Ciudad del beneficiario | HOLANDA AMSTERDAM                                   |                            |  |  |  |
| Correo Institucional**       | larmas@armada.mil.ec                                |                            |  |  |  |
| *Las nuevas cuentas de los h | eneficiarios estarán disponibles 24 horas laborable | as después de su creación. |  |  |  |

Una vez realizado este proceso se podrá revisar el registro de la siguiente forma:

| Page | is al Exteri  | or - Crear Br   | eneficiarios     |        |                                    |                    |                                                       |                 |               |                      |          | C          |                     | 000               |
|------|---------------|-----------------|------------------|--------|------------------------------------|--------------------|-------------------------------------------------------|-----------------|---------------|----------------------|----------|------------|---------------------|-------------------|
| Sel  | TIPO<br>BANCO | CODIGO<br>BANCO | NOMBRE           | HONEDA | NOMBRE                             | NUMERO CUENTA      | DIRECCION DEL<br>BENEFICIARIO                         | CIUDAD-<br>PAIS | NOMBRE CIUDAD | PAIS                 | ESTADO   | FECHA      | FECHA<br>MODIFICADO | TECHA<br>APROBADO |
| 0    | BIC           | INGBNL2A        | ING BANK<br>N.V. | 1      | LOAJZA GALLARDO<br>NATHALY DANIELA | NL69ING80794942199 | JAN VAN GALE<br>NSTRAST 335<br>STUDENT HO TEL<br>WEST | HOLANDA         | AMSTERDAM     | HOLASDA<br>(P.BAJOS) | APROBADO | 11/03/2019 | 16/03/2015          | 16/03/2019        |
| 1    |               |                 |                  |        |                                    |                    |                                                       |                 |               | -                    |          |            |                     |                   |

Cuando el registro se encuentre en estado **APROBADO**, se puede continuar con la creación del formulario al exterior descrito en el numeral 0 de este instructivo

#### 2.1.3 Error al crear beneficiarios del exterior

Si se intenta crear nuevamente el beneficiario, ya que no lo encuentran al momento de realizar el formulario, se puede presentar los siguientes mensajes de error:

MINISTERIO DE ECONOMÍA Y FINANZAS

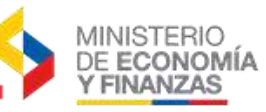

| 🖉 Mensaje Ayuda Diálogo de página web 🛛 🛛 🔀                                                                                                    |
|----------------------------------------------------------------------------------------------------|
| 🕗 https://172.24.2.55/eSIGEF_Produccion/general/f 😵 Error de certificado                                                                                                    |
| Mensaje de Ayuda                                                                                                    |
| El beneficiario que intenta registrar ya se encuentra en<br>los catalogos del Banco Central, por favor comunicarse<br>con Mesas de Ayuda, Error:ERROR AL INSERTAR                                                  |
| Cerrar Ver Detalle                                                                                                    |
|                                                                                                    |
| https://172.24.2.55/eSIGEF_Produccion/ge 😜 Internet                                                                                                    |
| Mensaje Ayuda Diálogo de página web                                                                                                    |
| Mensaje de Ayuda                                                                                                    |
| Ocurrio un error al actualizar el catálogo del Servicio Web<br>Ocurrió un error al actualizar el catálogo de Beneficiarios PEX:<br>El beneficiario VALASCO CEVALLOS CAROLINA ALEJANRDRA ya<br>se encuentra creado. |
| Cerrar Ver Detalle                                                                                                    |
|                                                                                                    |
|                                                                                                    |

Si se genera estos errores, significa que el beneficiario esta creado en los Catálogos del BCE pero **está inactivo** por lo que se debe enviar un correo con el Asunto: **Creación de Beneficiario del Exterior** con los siguientes datos:

- ✓ Nombre del banco
- ✓ Código del banco
- ✓ Nombre del beneficiario
- ✓ Número de cuenta del beneficiario

A las siguientes direcciones de correo electrónico:

 $teso\_dncs@finanzas.gob.ec\ ,\ scorella@bce.ec,\ iestrella@bce.ec,\ dvaldivieso@bce.ec$ 

#### 2.1.4 Modificar el beneficiario del exterior

Cuando existan casos en los que se desee crear un beneficiario debido a que cambio datos como la moneda, el nombre, la cuenta o dirección, se deberá solicitar al BCE y al Centro de Servicios la modificación de los datos solicitados mediante un correo, a las direcciones antes descritas, con el Asunto: **Modificación de Beneficiario del Exterior** con los siguientes datos:

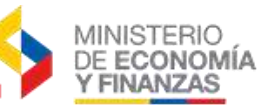

- ✓ Nombre del banco
- ✓ Código del banco
- ✓ Nombre del beneficiario
- ✓ Número de cuenta del beneficiario
- Dato o datos a modificar (solo pueden ser moneda, cuenta, nombre y/o dirección)

Una vez que el BCE envíe el correo de ATENDIDO, el Analista del Centro de Servicios seleccionará el registro indicado por la entidad y escogerá el botón

"DESHABILITAR" 😳 una vez, deshabilitado el registro el registro se presentará de la siguiente forma:

| SIG<br>Page | EF - Tes<br>is al Exteri | orería<br>or - Crear B | eneficiarios     |        |                                    |                    |                                                       |                 |           |                      |               |                 |                     |                   |
|-------------|--------------------------|------------------------|------------------|--------|------------------------------------|--------------------|-------------------------------------------------------|-----------------|-----------|----------------------|---------------|-----------------|---------------------|-------------------|
|             |                          |                        | •                |        | 0                                  |                    |                                                       |                 |           |                      |               |                 |                     |                   |
| Sel         | TIPO<br>BANCO            | CODEGO<br>BANCO        | BANCO            | MONEDA | NOMERE<br>BENEFICIARIO             | NUMERO CUENTA      | DIRECCION DEL<br>BENEFICIARIO                         | CIUDAD-<br>PAIS | NOMISRE   | PAIS                 | ESTADO        | FECHA<br>CREADO | FECHA<br>MODIFICADO | FECHA<br>APROBADO |
| •           | 830                      | INGBAL2A               | ING BANK<br>N.V. | 1      | LDAIZA GALLARDO<br>NATHALY DANIELA | NL693NG80794942199 | SAN VAN GALE<br>NSTRAST 335<br>STUDENT HO TEL<br>WEST | HOLANDA         | ANSTERDAM | HOLANDA<br>(P.BAJOS) | DESHABILITADO | 11/03/2019      | 18/03/2019          | 16/03/2019        |
| 1           |                          |                        |                  |        |                                    |                    |                                                       | -               | -         |                      |               |                 |                     |                   |

Luego el Analista del Centro de Servicios seleccionara el registro Deshabilitado

y escogerá el botón "MODIFICAR" (E), donde se presentará la siguiente pantalla:

| Beneficiarios - MODIFICAR               |                                                                    |  |  |  |  |  |  |  |
|-----------------------------------------|--------------------------------------------------------------------|--|--|--|--|--|--|--|
| Tipo de Banco                           | BIC                                                                |  |  |  |  |  |  |  |
| Código de Banco                         | INGBNL2A                                                           |  |  |  |  |  |  |  |
| Nombre de Banco                         | ING BANK N.V.                                                      |  |  |  |  |  |  |  |
| País del Banco                          | HOLANDA (P.BAJOS)                                                  |  |  |  |  |  |  |  |
| Ciudad del Banco                        | AMSTERDAM V                                                        |  |  |  |  |  |  |  |
| Número de Cuenta / IBAN                 | NL69INGB0794942199                                                 |  |  |  |  |  |  |  |
| Moneda de la Cuenta                     | DOLARES USA                                                        |  |  |  |  |  |  |  |
| Nombre del beneficiario                 | LOAIZA GALLARDO NATHALY DANIELA                                    |  |  |  |  |  |  |  |
| Dirección del beneficiario              | JAN VAN GALE NSTRAST 335 STUDENT                                   |  |  |  |  |  |  |  |
| Pais-Ciudad del beneficiario            | HOLANDA AMSTERDAM                                                  |  |  |  |  |  |  |  |
| Dirección de correo electrónico         |                                                                    |  |  |  |  |  |  |  |
| *Las nuevas cuentas de los beneficiario | os estarán disponibles 24 horas laborables después de su creación. |  |  |  |  |  |  |  |

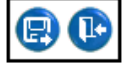

Donde se podrá modificar solo los campos habilitados, caso contrario se deberá realizar el proceso de creación del beneficiario como el punto **2.1.1** 

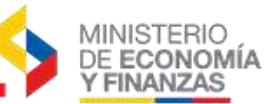

Una vez que se haya modificado los datos requeridos, el Analista del Centro de

Servicios seleccionará el botón "Grabar" 😨 y el registro se colocará nuevamente en estado HABILITADO, verificando que la información se encuentre modificada:

| SIGEF - Tesorería                       |  |
|-----------------------------------------|--|
| Pagos al Exterior - Crear Beneficiarios |  |

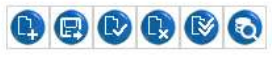

| Sel         | TIPO<br>BANCO | CODIGO<br>BANCO | NOMBRE<br>BANCO  | MONEDA | NOMBRE<br>BENEFICIARIO             | NUMERO CUENTA      | DIRECCION DEL<br>BENEFICIARIO                         | CIUDAD-<br>PAIS      | NOMBRE<br>CIUDAD | NOMBRE<br>PAIS       | ESTADO     | FECHA<br>CREADO | FECHA<br>MODIFICADO | FECHA<br>APROBADO |
|-------------|---------------|-----------------|------------------|--------|------------------------------------|--------------------|-------------------------------------------------------|----------------------|------------------|----------------------|------------|-----------------|---------------------|-------------------|
| ٠           | BIC           | INGBNL2A        | ING BANK<br>N.V. | 1      | LOAIZA GALLARDO<br>NATHALY DANIELA | NL69INGB0794942199 | JAN VAN GALE<br>NSTRAST 335<br>STUDENT HO TEL<br>WEST | HOLANDA<br>AMSTERDAM | AMSTERDAM        | HOLANDA<br>(P.BAJOS) | HABILITADO | 11/03/2019      | 16/03/2019          |                   |
| 1<br>Filtro |               |                 |                  |        |                                    |                    |                                                       |                      |                  |                      |            |                 |                     |                   |

Por lo que el Analista de la entidad podrá continuar con la aprobación del registro como lo indica el punto **2.1.2** de este instructivo.

#### 2.2. Proceso de pagos al exterior

Una vez que se haya creado y activado el beneficiario en los catálogos del BCE, se podrá proceder a crear el formulario de pagos al exterior.

Esta opción no será necesaria para realizar los pagos de CUR's contables con clase de registro RACC sobre los pagos de <u>Aperturas de Cartas de Créditos y</u> <u>Pago de Comisiones</u>, revisar punto 1.2

Una vez que el CUR contable o presupuestario se encuentre en estado **Aprobado** con las condiciones descritas en el Capítulo 1 y **antes de realizar la Autorización de pago**, el analista de la Unidad Ejecutora procederá a crear el formulario de pagos al exterior, ingresando a la siguiente ruta de acceso:

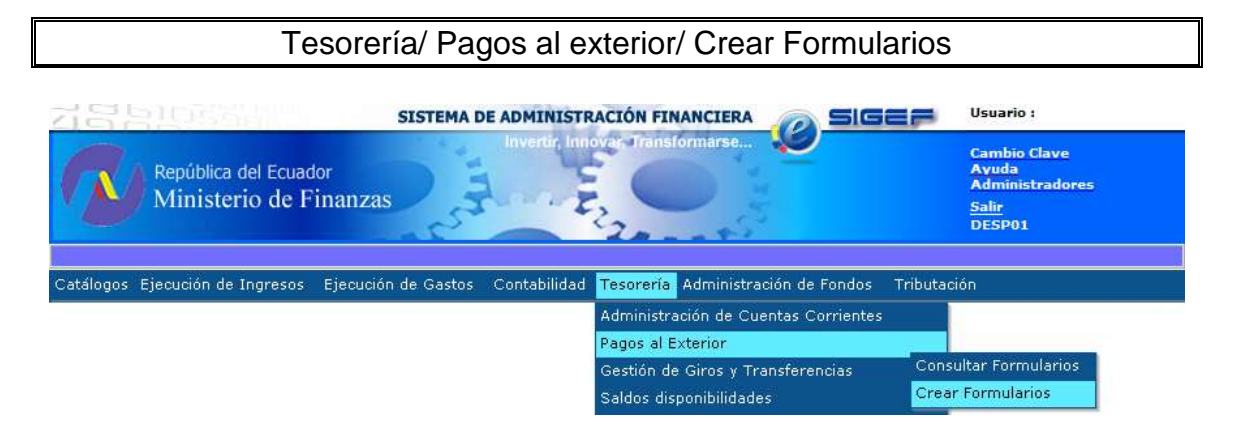

El analista de la Unidad Ejecutora deberá escoger la entidad.

El sistema le presenta la siguiente pantalla:

#### MINISTERIO DE ECONOMÍA **Y FINANZAS** SIGEF - Tesorería Pagos al Exterior - Crear Formularios - Curs Ejercicio Actual 2019 **()** () () Institución 001 - 0000 - 0000 - ASAMBLEA NACIONAL DESARROLLO, Fecha de aprobación Clase de Registro Sel Tipo No Cur RUC Descripción Monto AP Formularios RECLASIFICACIÓN CTAS. PAGAR AÑOS ANTERIORES - ASOCIACION DE LAS TELEVISIONES EDUCATIVAS Y CULTURALES IBEROAMERICANAS, Pago Fact 18073,VC10-18 "CUOTA DE PREINSCRIPCIÓN Y EJERCICIO ANUAL COMO MIEMBRO DE LA ASOCIACIÓN DE TELEVISIONES EDUCATIVAS Y CULTURALES IBEROAMERICANAS AL EJERCICIO 2018", Aut. AN-CGA-07112018-001-M,Orden No 0124-2018. 04/01/2019 3,000.00 С 86443195 RTCT INT000002049 Filtros

En el menú superior se tiene los siguientes íconos:

| 2 | Siguiente nivel               |
|---|-------------------------------|
|   | Aprobar formulario            |
| 0 | Consultar todos los registros |

En esta pantalla se presenta la siguiente información:

| TipoCorresponde al origen de los corres raises presupuestano o<br>C si es ContableNo. CURCorresponde al número de CUR que se encuentra aprobadoClase de registroCorresponde a las clases de registro ya sea presupuestaria o<br>contableFecha de<br>aprobaciónCorresponde a la fecha de aprobación del CUR presupuestario<br>o contableRUCCorresponde al RUC del beneficiario que consta en la<br>cabecera del CUR presupuestario o contable. |                   | Corresponde al origen de los CLIR's P si es presupuestario o |
|----------------------------------------------------------------------------------------------------|-------------------|--------------------------------------------------------------|
| No. CURCorresponde al número de CUR que se encuentra aprobadoClase de registroCorresponde a las clases de registro ya sea presupuestaria o<br>contableFecha de<br>aprobaciónCorresponde a la fecha de aprobación del CUR presupuestario<br>o contableRUCCorresponde al RUC del beneficiario que consta en la<br>cabecera del CUR presupuestario o contable.                                                                                   | Тіро              | C si as Contable                                             |
| No. CURCorresponde al número de CUR que se encuentra aprobadoClase de registroCorresponde a las clases de registro ya sea presupuestaria o<br>contableFecha de<br>aprobaciónCorresponde a la fecha de aprobación del CUR presupuestario<br>o contableRUCCorresponde al RUC del beneficiario que consta en la<br>cabecera del CUR presupuestario o contable.                                                                                   |                   | C SI es Colliable                                            |
| Clase de registroCorresponde a las clases de registro ya sea presupuestaria o<br>contableFecha de<br>aprobaciónCorresponde a la fecha de aprobación del CUR presupuestario<br>o contableRUCCorresponde al RUC del beneficiario que consta en la<br>cabecera del CUR presupuestario o contable.                                                                                                    | No. CUR           | Corresponde al número de CUR que se encuentra aprobado       |
| Clase de registrocontableFecha de<br>aprobaciónCorresponde a la fecha de aprobación del CUR presupuestario<br>o contableRUCCorresponde al RUC del beneficiario que consta en la<br>cabecera del CUR presupuestario o contable.                                                                                                    |                   | Corresponde a las clases de registro ya sea presupuestaria o |
| Fecha de<br>aprobaciónCorresponde a la fecha de aprobación del CUR presupuestario<br>o contableRUCCorresponde al RUC del beneficiario que consta en la<br>cabecera del CUR presupuestario o contable.                                                                                                    | Clase de registro | contable                                                     |
| aprobacióno contableRUCCorresponde al RUC del beneficiario que consta en la<br>cabecera del CUR presupuestario o contable.                                                                                                    | Fecha de          | Corresponde a la fecha de aprobación del CUR presupuestario  |
| RUC Corresponde al RUC del beneficiario que consta en la cabecera del CUR presupuestario o contable.                                                                                                    | aprobación        | o contable                                                   |
| cabecera del CUR presupuestario o contable.                                                                                                    | DUC               | Corresponde al RUC del beneficiario que consta en la         |
|                                                                                                    | RUC               | cabecera del CUR presupuestario o contable.                  |
| Corresponde a la descripción que se encuentra en el CUR de                                                                                                    | Deseringián       | Corresponde a la descripción que se encuentra en el CUR de   |
| gasto                                                                                                    | Descripcion       | gasto                                                        |
| Corresponde al monto líquido que se encuentra en el CUR                                                                                                    | Manta             | Corresponde al monto líquido que se encuentra en el CUR      |
| presupuestario o contable                                                                                                    | wonto             | presupuestario o contable                                    |
| Corresponde a la marca autorizado pago que realizan las                                                                                                    | 4.0               | Corresponde a la marca autorizado pago que realizan las      |
| AP unidades ejecutoras.                                                                                                    | AP                | unidades ejecutoras.                                         |
| Corresponde al número de formularios del exterior que se                                                                                                    |                   | Corresponde al número de formularios del exterior que se     |
| <b>Formularios</b> encuentran relacionados a ese CUR contable o                                                                                                    | Formularios       | encuentran relacionados a ese CUR contable o                 |
| presupuestario.                                                                                                    |                   | presupuestario.                                              |

#### 2.3. Crear Formulario de Pagos al Exterior

El analista de la institución deberá seleccionar un CUR presupuestario o contable de la pantalla anterior y debe escoger el botón "Siguiente de nivel" (), el

sistema le presenta la siguiente pantalla:

| Eperation<br>Actual       2011         Institución       419 - 0000<br>- 0000 ∪ <ul> <li>MINISTERIO DE<br/>RECURSOS NATURALES<br/>NO RENOVABLES,</li> <li>NO_CUR</li> <li>00005980</li> <li>Monto</li> <li>500</li> </ul> <ul> <li>Monto</li> <li>500</li> </ul> <ul> <li>Monto</li> <li>SWIFT/ABA</li> </ul> <ul> <li>Nombre de la cuenta<br/>del Beneficiario</li> <li>No. De la<br/>cuenta/IBAN</li> <li>Aprobación</li> <li>Estado</li> </ul>                                                                                                    | Sel F             |                          | 0.00          |                         |                                      |              |               |                                         |                          |                     |        |
|----------------------------------------------------------------------------------------------------|-------------------|--------------------------|---------------|-------------------------|--------------------------------------|--------------|---------------|-----------------------------------------|--------------------------|---------------------|--------|
| Elercicio<br>Actual       2011         nstitución<br>-0000       419 - 0000<br>-0000       -       MINISTERIO DE<br>RECURSOS NATURALES<br>NO RENOVABLES,<br>NO RENOVABLES,         No_cUR       00005980       Monto       500         Sel       No       Formulario       Monto       Supervisional<br>SWIFT/ABA       Nombre de la cuenta<br>del Beneficiario       No. De la<br>cuenta/IBAN       Fecha<br>Aprobación       Estado                                                                                                    | Sel F             |                          |               |                         |                                      |              |               |                                         |                          |                     |        |
| Ejercicio<br>Actual         2011           Institución         419 - 0000<br>- 0000         -         MINISTERIO DE<br>RECURSOS NATURALES<br>NO RENOVABLES,         S         E         E | NO_CU             | No I<br>Formulario       | Monto<br>US\$ | Moneda                  | Monto<br>Moneda                      | Cód<br>SWIFT | ligo<br>F/ABA | Nombre de la cuenta<br>del Beneficiario | No. De la<br>cuenta/IBAN | Fecha<br>Aprobación | Estado |
| Image: Perceccio Actual       2011         Institución       419 - 0000<br>- 0000       -       MINISTERIO DE<br>RECURSOS NATURALES<br>NO RENOVABLES,                                                                                                    |                   | UR 00005980              | 0 Mont        | • 500                   |                                      |              |               |                                         |                          |                     |        |
| Actual 2011                                                                                                    | Instituci         | ción 419 - 000<br>- 0000 | - 00          | MINIS<br>RECUI<br>NO RE | TERIO DE<br>RSOS NATUR<br>ENOVABLES, | ALES         |               |                                         | 6                        | •••                 | 0      |
|                                                                                                    | Ejercici<br>Actua | cio 2011<br>al           |               |                         |                                      |              |               |                                         |                          |                     |        |
|                                                                                                    |                   |                          |               |                         |                                      |              |               |                                         |                          |                     |        |

En el menú superior se tiene los siguientes íconos:

| 5 | Nivel Anterior                    |
|---|-----------------------------------|
|   | Crear formulario                  |
|   | Modificar formulario              |
| 0 | Consultar Registro del formulario |
|   | Borrar formulario                 |
| 0 | Consultar todos los registros     |

En esta pantalla se presenta la siguiente información:

| No de           | Corresponde al número de formularios del exterior que se           |  |  |  |  |  |
|-----------------|--------------------------------------------------------------------|--|--|--|--|--|
| Formulario      | encuentran relacionados a ese CUR contable o presupuestario.       |  |  |  |  |  |
| Monto US\$      | Corresponde al valor en dólares que se envía por el CUR            |  |  |  |  |  |
|                 | presupuestario o contable                                          |  |  |  |  |  |
| Moneda          | Corresponde a las moneda extranjera que se eligió para realizar    |  |  |  |  |  |
|                 | el pago                                                            |  |  |  |  |  |
| Monto Moneda    | Corresponde al valor en monedas extranjeras con respecto al        |  |  |  |  |  |
|                 | Monto en dólares US\$                                              |  |  |  |  |  |
| Código          | Corresponde al código internacional de identificación bancaria que |  |  |  |  |  |
| SWIFT/ABA       | permite identificar de forma única a cada entidad de crédito y/o   |  |  |  |  |  |
|                 | sus oficinas (Anexo al final del instructivo.)                     |  |  |  |  |  |
| Nombre de la    | Corresponde a la cuenta que se encuentra registrada en los         |  |  |  |  |  |
| Cuenta del      | catálogos del BCE del Banco el beneficiario                        |  |  |  |  |  |
| Beneficiario    |                                                                    |  |  |  |  |  |
| No de la cuenta | Corresponde al Código Internacional de Cuenta Bancaria que         |  |  |  |  |  |
| /IBAN           | valida internacionalmente una cuenta bancaria que tenga un         |  |  |  |  |  |
|                 | cliente en una entidad financiera extranjera.                      |  |  |  |  |  |
| Fecha de        | Corresponde a la Fecha en que se aprobó el formulario              |  |  |  |  |  |
| aprobación      |                                                                    |  |  |  |  |  |
| Estado          | Corresponde la fase en la que se encuentra el Formulario, dentro   |  |  |  |  |  |
|                 | del CUR de gastos: Registrado o Aprobado.                          |  |  |  |  |  |

Para comenzar con la creación de los formularios, el analista seleccionará el

|                                         | Formularios - Cre                    | ar         |                                |            |
|-----------------------------------------|--------------------------------------|------------|--------------------------------|------------|
| No. Formulario                          | 1                                    | ]          | No CUR                         | 28386888   |
| Fecha Registro                          | 03/02/2012                           | ]          | Fecha de carga<br>de catálogos | 03/02/2012 |
| Monto US\$                              | 0.00                                 |            | Estado                         | REGISTRADO |
| Moneda                                  | DOLARES USA                          | Cotización | 1.00000                        |            |
| Monto moneda                            |                                      | 0.00       |                                |            |
| Pagar valor exacto en moneda extranjera |                                      |            |                                |            |
|                                         | Banco del beneficiario               |            |                                |            |
| Buscar por código SWIFT o ABA           |                                      | 0          |                                |            |
| País                                    | <elija opción="" una=""> 🛛 👻</elija> |            |                                |            |
| Ciudad                                  | ~                                    |            |                                |            |
| Banco del beneficiario                  |                                      |            | ~                              |            |
| Código SWIFT o ABA                      |                                      |            |                                |            |
|                                         | Cuenta del beneficiario              |            |                                |            |
| Nombre de la cuenta                     |                                      |            | ~                              |            |
| Dirección completa del beneficiario     |                                      |            |                                |            |
| Número de la cuenta - IBAN              |                                      |            | ~                              |            |
|                                         | Banco intermediario                  | 1          |                                |            |
| Páis                                    | <elija opción="" una=""> 💌</elija>   |            |                                |            |
| Ciudad                                  | ×                                    |            |                                |            |
| Banco intermediario                     |                                      |            | ~                              |            |
| Código SWIFT o ABA                      |                                      |            |                                |            |
| Motivo del giro                         | <elija opción="" una=""></elija>     |            |                                | ×          |
|                                         | CONSEJO NACIONAL DE TELECOM          | UNIC       |                                |            |
| Concepto de pago                        | <elija opción="" una=""></elija>     |            |                                | ~          |
|                                         |                                      |            |                                |            |
| Número de factura                       |                                      |            |                                |            |
| Fuente de financiamiento                | <elija opción="" una=""></elija>     | ~          |                                |            |
| Organismo                               |                                      | ~          |                                |            |
| Correlativo                             |                                      | ~          |                                |            |
| Código de afectación                    |                                      | ~          |                                |            |
| Elaborado por                           |                                      |            |                                |            |
| Dirección de correo electrónico         |                                      |            |                                |            |
| Teléfono                                |                                      |            |                                |            |

botón crear, el sistema le presenta la siguiente pantalla:

El formulario se llenará con algunas especificaciones:

#### 2.3.1 Encabezado

Los campos que se podrá modificar son: Monto US\$, Moneda.

#### MONTO US\$:

En este campo se debe escribir el valor en dólares que se colocó en el CUR Presupuestario o Contable para realizar el pago al exterior.

MINISTERIO

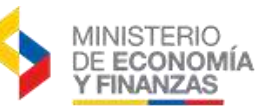

#### MONEDA:

En este campo se seleccionará del catálogo proporcionado por el BCE. Únicamente se presentarán las monedas que consten en el catálogo siendo DOLARES USA el valor por defecto.

|                                                         | Formularios - Cre                                                                                            | ar         |                                |            |
|---------------------------------------------------------|----------------------------------------------------------------------------------------------------|------------|--------------------------------|------------|
| No. Formulario                                          |                                                                                                    |            | No CUR                         | 5980       |
| Fecha Registro                                          | 10/06/2011                                                                                                   |            | Fecha de carga<br>de catàlogos | 10/08/2011 |
| Monto US\$                                              | 300                                                                                                    |            | Estado                         | REGISTRADO |
| Moneda                                                  | DOLARES USA                                                                                                  | Cottzación | 1.00000                        |            |
| Monto moneda<br>Pager valor execto en moneda estranjera | CORONAS DANESAS<br>CORONAS NORUEGAS<br>CORONAS SUECAS<br>DERECHOS ESPECIALES DE GIRC<br>DOLARES AUSTRALIANOS | 300]       |                                |            |
| Gudad                                                   | DOLARES CANADIENSES                                                                                          |            |                                |            |
| Banco del beneficiario                                  | FRANCOS SUIZOS                                                                                               |            | ~                              |            |
| Cidiga SWIFT = AllA                                     | LIBRAS ESTERLINAS<br>RENMINBI YUAN CHINOS<br>YENES                                                           |            |                                |            |

Para pagos con moneda LIBRAS ESTERLINAS o EUROS a CUBA, llenar el formulario de pagos al exterior y seguir las instrucciones del punto 2.8 literal 0 y b) respectivamente

#### COTIZACION:

Dependiendo de la moneda seleccionada, en el campo MONEDA, el sistema muestra la cotización correspondiente que proporcionan los catálogos del BCE con respecto a Dólares USA.

El Banco Central actualizará este campo a las 14:00 con la cotización del día laboral actual.

#### MONTO MONEDA:

En este campo el sistema calcula automáticamente el monto en moneda extranjera con respecto a la cotización vigente en Dólares USA que se encuentra en ese día.

|                | Formu      | larios - Crea | ar.        |                                |            |
|----------------|------------|---------------|------------|--------------------------------|------------|
| No. Formulario |            |               |            | No CUR                         | 5980       |
| Fecha Registro | 10/08/2011 |               |            | Fecha de carga<br>de catálogus | 10/08/2011 |
| Monto US\$     |            | 300           |            | Estadu                         | REGISTRADO |
| Moneda         | EURO       | *             | Cottración | 1,42410                        |            |
| Monto moneda   |            | 210           | 66         |                                |            |

Si la moneda es YENES el monto en moneda será un valor entero (sin decimales)

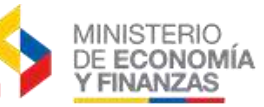

#### 2.3.2 Banco y Cuenta del Beneficiario

En estos campos se podrá seleccionar la opción deseada según lo que se encuentre creado en los Catálogos del Banco Central, por lo tanto, el código SWIFT o ABA y la dirección del beneficiario se registrará automáticamente

Para hallar el banco que busca debe revisar el Anexo que se encuentra al final del instructivo o puede escoger el campo **Buscar por código SWIFT o ABA** donde podrá digitar el código que el banco del beneficiario y dar clic en el botón

BUSCAR<sup>1</sup>. Automáticamente se le presentara la información del Banco del beneficiario según los catálogos del Banco Central.

|                               | Banco del beneficiario       |                        |  |  |  |  |  |  |
|-------------------------------|------------------------------|------------------------|--|--|--|--|--|--|
| Buscar por código SWIFT o ABA | PNBPUS3NNYC                  |                        |  |  |  |  |  |  |
| País                          | ESTADOS UNIDOS               |                        |  |  |  |  |  |  |
| Ciudad                        | NEW YORK                     |                        |  |  |  |  |  |  |
| Banco del beneficiario        | WELLS FARGO BANK, N.A. (FORM | MERLY KNOWN AS WACHO 🔽 |  |  |  |  |  |  |
| Código SWIFT o ABA            | PNBPUS3NNYC                  |                        |  |  |  |  |  |  |

Si no encuentra los datos del banco del beneficiario y/o la cuenta del beneficiario

deberá ser creada por la opción de 😳 Crear beneficiario del punto 2.1 de este instructivo.

#### 2.3.3 Banco Intermediario

Este campo tendrá filtros para seleccionar la opción deseada, sin embargo, se tomará en cuenta las siguientes recomendaciones:

#### BANCO INTERMEDIARIO

Los campos para el banco intermediario serán obligatorios en los siguientes casos:

 Pagos en DÓLARES USA cuando el banco del beneficiario no se encuentre dentro de los Estados Unidos (campo País). Si se selecciona en el campo Moneda la opción Dólares USA y el banco del beneficiario no pertenece a los ESTADOS UNIDOS en la sección de Banco Beneficiario, se debe seleccionar en la sección Banco Intermediario, un banco que tenga como país ESTADOS UNIDOS.

Para los pagos a bancos de **PUERTO RICO** en monedas DOLARES USA **NO** se necesitará banco intermediario de Estados Unidos, solamente de Europa en el caso que se desee pagar en EUROS.

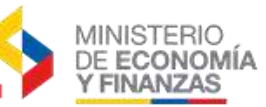

 Pagos en EUROS a bancos beneficiarios que se encuentren localizados fuera de la Unión Europea. Si se selecciona en el campo Moneda la opción Euros y el banco beneficiario no está en un país que pertenezca a la UNION EUROPEA, se debe seleccionar en la sección Banco Intermediario, un banco que este localizado en un país que pertenezca a la UNION EUROPEA
 Para hallar el banco que busca debe revisar el ANEXO que se encuentra al final del instructivo.

Si no se encuentra el banco intermediario dentro del formulario se deberá remitir la información del banco (Nombre, Código, País y ciudad) a la siguiente dirección: internacional@bce.ec, con copia a los correos: teso\_dncs@finanzas.gob.ec, scorella@bce.ec, iestrella@bce.ec, dvaldivieso@bce.ec con el Asunto: **Creación de Banco Intermediario** 

#### 2.3.4 Motivo del Giro

Dentro del campo motivo de giro deberá seleccionar una opción que se acerque al motivo por el cual se está realizando este pago, estos motivos no son modificables ya que provienen del catálogo del BCE.

#### CONCEPTO DE PAGO

En este campo permitirá detallar el MOTIVO DE GIRO seleccionado, de igual manera se deberá seleccionar una opción de la lista de valores que sea más relevante para describir el detalle del pago. Adicionalmente el Banco Central recomienda lo siguiente:

- En esta opción, NO se debe incluir nombres de personas adicionales, debido a que las instituciones del exterior utilizan los mismos para control de lavado y solicitan información adicional que puede demorar o detener el pago, solo debe ir el nombre de la cuenta
- Las instituciones del Sector Público, en especial <u>Fuerzas Armadas y</u> <u>Policía, no deben incluir</u> en el concepto de pago frases o palabras como armas, armamento, munición, misiles o cualquier otra relacionada a guerra pues la institución del exterior puede demorar o detener el pago.

#### DIRECCION DE CORREO ELECTRONICO

Dentro del campo de dirección de correo electrónico se deberá ingresar el correo institucional del funcionario o se generara el código de rechazo 17 y deberá proceder como lo indica el punto 2.10.

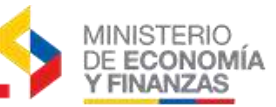

#### La CREACION de Formularios en moneda DIFERENTE a DÓLARES USA, se deberán realizar desde las 14 horas del día actual hasta las 9 de la mañana del día siguiente

#### 2.4. Modificar Formularios

Esta opción permitirá modificar los datos del formulario de pagos al exterior siempre que su estado es REGISTRADO.

Se deberá seleccionar el CUR de gasto presupuestario o contable y dar clic en

la opción MODIFICAR FORMULARIO . Dentro se podrá modificar cualquier campo como en la pantalla de creación del Formulario, a excepción del campo MONEDA y MONTO US\$.

#### 2.5. Eliminar Formularios

Esta opción permitirá eliminar los formularios que se encuentren solamente en estado **REGISTRADO.** 

Para esta opción deberá seleccionar el CUR de gasto presupuestario o contable

y dar clic en la opción BORRAR FORMULARIO 🕓 . El Formulario automáticamente desaparecerá de la pantalla para que se permita crear un nuevo formulario.

#### 2.6. Aprobar Formularios

Esta opción permitirá aprobar el o los formularios de pago al exterior que se encuentren relacionados a un CUR contable o un CUR presupuestario.

Después de haber creado o modificado el formulario, se deberá regresar al nivel

anterior 🔍 y seleccionar el CUR de gasto presupuestario o contable y dar clic

en la opción APROBAR FORMULARIO (P), donde se mostrara la siguiente pantalla:

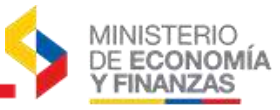

|                            | Formul                      | arios - APROBA    | R                    |
|----------------------------|-----------------------------|-------------------|----------------------|
| Тіро                       | Р                           | No CUR            | 5980                 |
| Clase                      | CYD                         |                   |                      |
| Fecha de<br>aprobación     | 09/08/2011                  | ]                 |                      |
| Ruc                        | INT000002287                | ]                 |                      |
| Descripción                | PRUEBAS PARA PAGOS AL EXTER | IOR CON DOS FUENT | ES DE FINANCIAMIENTO |
| Monto liquido              | 500.00                      | k                 |                      |
| Ар                         |                             |                   |                      |
| Pt                         |                             | 🔰 > Deben se      | r iguales            |
| Formularios                | 2                           |                   |                      |
| Monto total<br>formularios | 500                         |                   |                      |
|                            |                             |                   |                      |

Se selecciona aprobar y el sistema verificara los datos. En el caso que exista algún error el sistema genera el siguiente mensaje:

| MENSAJE                                                                                                    | MOTIVOS                                                                                                    |
|----------------------------------------------------------------------------------------------------|----------------------------------------------------------------------------------------------------|
| Mensaje de Ayuda<br>No se puede aprobar los formularios por que existe una<br>diferencia entre el monto del detalle del gasto y el<br>monto de los formularios<br>Cerrar<br>Ver Detalle | Cuando un CUR tiene<br>asociados uno o varios<br>formularios el valor del campo<br>MONTO US\$ y comparar con<br>el campo MONTO LIQUIDO<br>del CUR de gasto.<br>La suma del monto de los<br>formularios de cada fuente de<br>financiamiento no es igual al<br>monto líquido de las partidas<br>del CUR de cada fuente. |

Si no se presenta ningún mensaje de error, todos los formularios asociados al CUR de Gasto o CUR Contable pasarán a estado APROBADO

Una vez aprobado el formulario se procederá a la autorizar el pago.

#### La APROBACIÓN de Formularios en moneda DIFERENTE a DÓLARES USA, se deberán realizar desde las 14 horas del día actual hasta las 9 de la mañana del día siguiente

En el caso que el analista de la entidad requiera borrar un formulario en estado APROBADO, deberá revertir el CUR presupuestario o contable y volver a realizar el proceso desde la creación de un nuevo CUR.

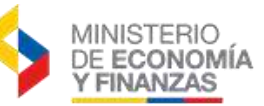

#### 2.7. Autorizar Pagos

Para realizar la autorización de pagos debe seleccionar el CUR de pagos al

exterior y seleccionar el boto OAUTORIZAR PAGO, mediante la ruta de Ejecución de gastos o de Contabilidad ya sea un CUR de gastos presupuestarios o un CUR contable respectivamente.

| SIGE<br>Regis | F - Ej<br>tro de | <b>ecución d</b><br>Ejecución - A | <b>le Gastos</b><br>Autorizar Pago - Autoriza                             | r Pago                       |                                                                               |                                                                   |                |              |                                          |                       |    |
|---------------|------------------|-----------------------------------|---------------------------------------------------------------------------|------------------------------|-------------------------------------------------------------------------------|-------------------------------------------------------------------|----------------|--------------|------------------------------------------|-----------------------|----|
| Ej.<br>A      | ercicio<br>ctivo | 2011                              |                                                                           |                              |                                                                               |                                                                   |                |              |                                          |                       |    |
| Ins           | titució          | 419 - 0<br>- 0000                 | 000 - MINISTERIO I<br>NATURALES N                                         | DE RECURSOS<br>IO RENOVABLES | · ·                                                                           |                                                                   |                |              | 06                                       | 9                     | 0  |
|               | No.<br>Cur       | Fecha<br>Aprobado                 | Descripción                                                               | RUC/Cédula                   | Nombre<br>Beneficiario                                                        | Cuenta<br>Beneficiario                                            | Monto<br>Gasto | Monto<br>IVA | Mont <mark>Autori</mark><br>Retc./Dscto. | ar Pago<br>a<br>Pagar | АР |
| ✓             | 5980             | 09/08/2011                        | PRUEBAS PARA<br>PAGOS AL EXTERIOR<br>CON DOS FUENTES DE<br>FINANCIAMIENTO | INT0000002287                | CENTRO<br>ESTUDIOS<br>MINERO<br>E.I.R.JOSE<br>EDMUNDO<br>TULCANAZA<br>NAVARRO | 8888888882287 -<br>CUENTA VIRTUAL -<br>9998 - BANCO<br>EXTRANJERO | 500.00         | 0.00         | 0.00                                     | 500.00                |    |

#### La AUTORIZACIÓN DE PAGOS se realizará desde las 14 horas del día actual hasta las 9 horas am del día siguiente para aquellos formularios en monedas diferentes a DOLARES USA.

El sistema no permitirá realizar la autorización de pago desde las 9 am en adelante para los formularios de monedas diferente a DOLARES USA que no se hayan autorizado con la cotización del día.

Si no se llegó a autorizar el pago de un CUR con formulario en monedas diferentes a Dólares USA, en el horario establecido, se deberá realizar un RTO del CUR de gastos o una reversión del formulario contable para crear un CUR nuevo y realizar los pasos desde el punto 1.3 o 1.4 de este instructivo para la creación de un nuevo CUR y sus formularios.

Una vez que se realice la autorización de pago la Subsecretaria de la Tesorería de la Nación procederá con el envío del pago al Banco Central.

#### 2.8. Pagos en monedas especiales

Para el pago en moneda **LIBRAS ESTERLINAS**, una vez que se haya creado el formulario de pagos al exterior y Autorizado el Pago, se debe enviar a los correos del Banco Central: scorella@bce.ec, iestrella@bce.ec, dvaldivieso@bce.ec

a) con Asunto: Pagos en GBP, la siguiente a información que entre otras incluye:

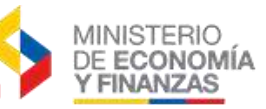

- ✓ Nombre de la institución que envía el pago
- ✓ No. De Formulario de pagos al exterior generada en el e-SIGEF
- ✓ Nombre completo del beneficiario, que tratándose de beneficiario de varios pagos el nombre siempre debe ser el mismo
- ✓ Nacionalidad
- ✓ Número de identificación
- ✓ Dirección de domicilio permanente
- ✓ Motivo del envío del dinero
- ✓ De donde provienen los recursos (Estado ecuatoriano)
- b) Para el pago en moneda EUROS a CUBA, para realizar pagos a favor de beneficiarios en el Banco Financiero Internacional de Cuba, deberán utilizar como banco intermediario al Banco Bilbao Vizcaya Madrid, código SWIFT: BBVAESMM, y remitir la información completa del beneficiario (nombre completo, dirección, identificación, motivo de la transferencia) a los siguientes correos electrónicos: scorella@bce.ec, iestrella@bce.ec, dvaldivieso@bce.ec. Adicionalmente, cuando el banco beneficiario en Cuba sea diferente al Banco Financiero Internacional, deberán requerir al banco beneficiario en Cuba el nombre y código SWIFT de su banco intermediario en Europa.

#### 2.9. Consultar el estado del Formulario.

Esta opción permite visualizar en qué estado se encuentran los formularios y además permite corregir aquellos formularios que el Banco Central los remitió con estado **RECHAZADO** 

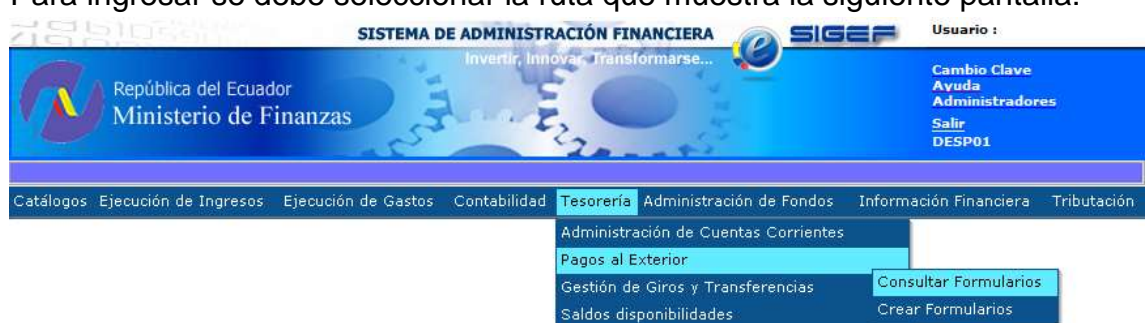

Para ingresar se debe seleccionar la ruta que muestra la siguiente pantalla:

El analista de la Unidad Ejecutora deberá escoger la entidad.

El sistema le presenta la siguiente pantalla:

| SIGEF - Teso<br>Pagos al Exterior | rerí:<br>- Co                                  | <b>a</b><br>Insultar Form | ularios | - Curs            |             |       |    |             |           |  |  |
|-----------------------------------|------------------------------------------------|---------------------------|---------|-------------------|-------------|-------|----|-------------|-----------|--|--|
| Ejercicio<br>Actual               | 201                                            | .9                        |         |                   |             |       |    |             |           |  |  |
| Institución                       | 001<br>000                                     | - 0000 -<br>10            | - AS    | AMBLEA<br>CIONAL, |             |       |    |             |           |  |  |
| Sel Tipo Cu                       | lo Clase de Fecha de<br>ur Registro aprobación |                           | R       | UC                | Descripción | Monto | АР | Formularios | RECHAZADO |  |  |
|                                   |                                                |                           |         |                   | 1           |       |    |             |           |  |  |

En el menú superior se tiene los siguientes íconos:

| • | Siguiente nivel               |
|---|-------------------------------|
| 0 | Consultar todos los registros |

En esta pantalla se presenta la siguiente información:

| Тіро        | Corresponde al origen de los CUR's P si es presupuestario  |  |  |  |  |  |
|-------------|------------------------------------------------------------|--|--|--|--|--|
|             | o C si es contable                                         |  |  |  |  |  |
| No. Cur     | Corresponde al número de CUR que se encuentra aprobado     |  |  |  |  |  |
| Clase de    | Corresponde a las clases de registro ya sea presupuestaria |  |  |  |  |  |
| registro    | o contable                                                 |  |  |  |  |  |
| Fecha de    | Corresponde a la fecha de aprobación del CUR               |  |  |  |  |  |
| aprobación  | presupuestario o contable                                  |  |  |  |  |  |
| RUC         | Corresponde al RUC del beneficiario que consta en la       |  |  |  |  |  |
|             | cabecera del cur presupuestario o contable.                |  |  |  |  |  |
| Descripción | Corresponde a la descripción que se encuentra en el CUR    |  |  |  |  |  |
|             | de gasto                                                   |  |  |  |  |  |
| Monto       | Corresponde al monto líquido que se encuentra en el CUR    |  |  |  |  |  |
|             | presupuestario o contable                                  |  |  |  |  |  |
| AP          | Corresponde a la marca autorizado pago que realizan las    |  |  |  |  |  |
|             | unidades ejecutoras.                                       |  |  |  |  |  |
| Formularios | Corresponde al número de formularios del exterior que se   |  |  |  |  |  |
|             | encuentran relacionados a ese CUR contable o               |  |  |  |  |  |
|             | presupuestario.                                            |  |  |  |  |  |
| Rechazado   | Corresponde a los CUR's que contienen formularios en       |  |  |  |  |  |
|             | estado RECHAZADO.                                          |  |  |  |  |  |

Para visualizar la información que contiene esta pantalla se debe filtrar por No de CUR o por cualquier otro campo con el que identifique al registro que se está buscando, se lo realiza en la siguiente pantalla:

MINISTERIO DE ECONOMÍA Y FINANZAS

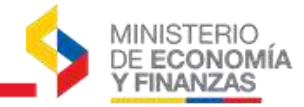

Filtros:

EF. Tes

|                |   | Aplic   | Ordenar por: |       |     |       |       |  |
|----------------|---|---------|--------------|-------|-----|-------|-------|--|
| Campo Operador |   |         |              | Valor | Y/0 | Campo | Orden |  |
| No Cur         | * | Igual   | *            | XXXX  | ~   | ~     | *     |  |
| No Cur         | * | Mayor a | *            | 0     | ~   | ~     | *     |  |
| RECHAZADO      | * | Igual   | *            | S     | D   |       | Ð     |  |

Luego se deberá seleccionar el CUR de gastos o contable e ir al siguiente nivel

| 6 |              |           |           |           |
|---|--------------|-----------|-----------|-----------|
| - | donde se mos | strara la | siguiente | pantalla: |

| 7 8975 | al Estartor                                                                                                    | Consultar Fi | malatza -     | Curs - Porro | vianto     |                                                     |                       |                     |             |             |                      |                             |                           |          |                       |                                        |                       |                  |                              |                                           |                                      |                                |
|--------|----------------------------------------------------------------------------------------------------|--------------|---------------|--------------|------------|-----------------------------------------------------|-----------------------|---------------------|-------------|-------------|----------------------|-----------------------------|---------------------------|----------|-----------------------|----------------------------------------|-----------------------|------------------|------------------------------|-------------------------------------------|--------------------------------------|--------------------------------|
| 9      | aniata<br>Internet                                                                                                    | 2 ma         |               |              |            |                                                     |                       |                     |             |             |                      |                             |                           |          |                       |                                        |                       |                  |                              |                                           |                                      | -                              |
| -      | 120 - 1488 - MINISTERIO DE ABLACIONES EXTERORES Y MOVILIDAD HUMMA, MINISTERIO DE ABLACIONES<br>EXTERIORES Y MOVILIDAD HUMMA, - RUMIN CENTRAL |              |               |              |            |                                                     |                       |                     | ones        |             |                      |                             |                           |          |                       |                                        |                       |                  |                              |                                           | 00                                   | 00                             |
|        | 5,008                                                                                                    | 00034870     |               |              |            |                                                     |                       |                     |             |             |                      |                             |                           |          |                       |                                        |                       |                  |                              |                                           |                                      |                                |
| -      |                                                                                                    | near Parts   | Rectal        | - Honor      | aniirt/AaA | Horsben de Se<br>consta del<br>Becchicario          | No. Do la canato/IDAN | Pecha<br>Aerobacida | ((Setem))   | CONFERENCES | FURNICASID           | HON10<br>CONT SEMADO<br>BET | COCEGO<br>OL<br>BECISAZII | PECHA DE | CINI DE<br>DEVOLUCION | HONTEL<br>HOMEDAS<br>CONTIEMADS<br>BLB | PEONA<br>VALOR<br>RCT | Martin<br>United | Pache<br>Inspekation<br>Batt | Textila<br>Coltraction<br>BCE<br>December | Honto<br>Horseslas<br>Devoets<br>BCS | Parts<br>valor BCE<br>Descelle |
| 10     | 29                                                                                                    | 478 B18      | 000.00<br>984 | FT - #14.84  | 10072584   | EMBALINÊNS ENL<br>ECONDON EN<br>ALEMANDA<br>MEDINAL |                       | 14/10/2014          | AUTORIZADIO | 10/05/2024  | Rollinsee            |                             |                           | 101030-4 | 2                     |                                        |                       |                  |                              |                                           |                                      |                                |
| Q      | - 24                                                                                                    |              | • 000.44      | 15 BCE 24    | -          | CONTRICT FOR<br>THE<br>CONDERVATION<br>OF ALTERLIS  | 100000070100110001    | 14/10/2014          | DEVUEZO     | -28132254   | 10-11-<br>1001415544 | 101.33                      | - 13                      | 101225-0 | 11.110.00             | 305.04                                 | 27/10/2024            | 005.29           |                              | 14/10/2214                                | 212.25                               | 21102514                       |
| Tota   | 4                                                                                                    | 1,120.0      |               |              |            | And a subscription of the                           | 10                    | ()                  |             | <u> </u>    |                      |                             |                           |          |                       | 31 - X                                 |                       | 1 E              |                              |                                           |                                      | (                              |

En el menú superior se tiene los siguientes íconos:

| 5 | Nivel Anterior                    |
|---|-----------------------------------|
|   | Modificar formulario              |
| 6 | Consultar Registro del formulario |
|   | Imprimir Reporte de Formulario    |
| Ø | Consultar todos los registros     |

En esta pantalla se presenta la siguiente información:

| No de                                      | Corresponde al número de formularios del exterior que se                                                                                         |
|--------------------------------------------|----------------------------------------------------------------------------------------------------|
| Formulario                                 | encuentran relacionados a ese CUR contable o presupuestario.                                                                                     |
| Monto US\$                                 | Corresponde al valor en dólares que se envía por el CUR de gastos<br>o contable                                                                  |
| Moneda                                     | Corresponde a las moneda extranjera que se eligió para realizar el pago                                                                          |
| Monto                                      | Corresponde al valor en monedas extranjeras con respecto al                                                                                      |
| Moneda                                     | Monto en dólares US\$                                                                                                    |
| Código<br>SWIFT/ABA                        | Corresponde al código internacional de identificación bancaria que permite identificar de forma única a cada entidad de crédito y/o sus oficinas |
| Nombre de la<br>Cuenta del<br>Beneficiario | Corresponde a la cuenta que se encuentra registrada en los catálogos del BCE del Banco el beneficiario                                           |

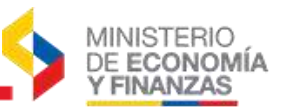

| No de la     | Corresponde al Código Internacional de Cuenta Bancaria que                                                                                                    |
|--------------|----------------------------------------------------------------------------------------------------|
| cuenta /IBAN | valida internacionalmente una cuenta bancaria que tenga un                                                                                                    |
|              | cliente en una entidad financiera extranjera.                                                                                                    |
| Fecha de     | Corresponde a la Fecha en que se aprobó el formulario                                                                                                    |
| aprobación   |                                                                                                    |
| Estado       | <ul> <li>Corresponde la fase en la que se encuentra el Formulario, estas pueden ser:</li> <li><u>Aprobado:</u> Significa que el CUR se encuentra en estado Autorizado el pago y se espera que la Tesorería envíe el pago al exterior</li> <li><u>Ingresado:</u> Indica que la Tesorería de la Nación ya envió el pago al BCE.</li> <li><u>Rechazado:</u> Significa que el Banco Central rechazo el formulario, debido a que algunos de los datos ingresados están incorrectos.</li> <li><u>Autorizado:</u> Indica que el Banco Central envió el pago al exterior</li> <li><u>Confirmado:</u> Indica que el Banco Corresponsal recibió la transferencia del BCE</li> <li><u>Devuelto:</u> Indica que el Banco Corresponsal recibió la transferencia del BCE</li> <li><u>Devuelto:</u> Indica que el Banco Corresponsal rechazo el pago y enviara el dinero nuevamente a la institución para que lo envíe nuevamente como Fondos a Terceros.</li> </ul> |
| Fecha de     | Corresponde a la Fecha en que el Banco Central atendió el                                                                                                    |
| Confirmación | formulario de pagos al exterior hasta su último estado que                                                                                                    |
| BCE          | actualmente se encuentre el formulario.                                                                                                    |
| No           | Corresponde al código que designa el Banco Central al Formulario,                                                                                                    |
| Formularios  | con este código se puede hacer el seguimiento del formulario en el                                                                                                    |
| BCE          | BCE.                                                                                                    |
| Monto        | Corresponde al Monto que confirmo el Banco Central con respecto                                                                                                    |
| Confirmado   | al valor que muestra el campo Monto US\$                                                                                                    |
| Código de    | Indica el código del motivo por el cual el Formulario se encuentra                                                                                                    |
| Rechazo      | en estado RECHAZADO o DEVUELTO                                                                                                    |
| Fecha de     | Indica la fecha en que la Tesorería de la Nación envió el pago del                                                                                                    |
| Envío        | Formulario al Banco Central                                                                                                    |
| CUR de       | Corresponde al CUR contable que se generó cuando un formulario                                                                                                    |
| Devolución   | se encuentra en estado DEVUELTO                                                                                                    |
| Monto        |                                                                                                    |
| monedas      | Indica el valor que el Banco Central devolvió en la moneda                                                                                                    |
| confirmado   | extranjera que se envió con respecto al campo Monto Moneda                                                                                                    |
| BCE          |                                                                                                    |
| Fecha valor  | Se refiere a la fecha que el Banco Central contabilizo los valores                                                                                                    |
| BCE          | con la cotización que se registró en el formulario                                                                                                    |

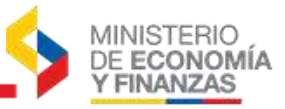

| Monto Líquido | Monto del valor en Dólares USA que se devolvió a la Cuenta Única   |
|---------------|--------------------------------------------------------------------|
| BCE Devuelto  | para realizar la devolución de fondos a terceros.                  |
| Fecha         | Se refiere a la fecha con la que el Banco Central contabilizó la   |
| Cotización    | cotización de los valores devueltos a la Cuenta Única              |
| BCE Devuelto  |                                                                    |
| Monto         | Monto del valor en moneda extranjera que se devolvió a la Cuenta   |
| Monedas       | Única Dólares USA para realizar la devolución de fondos a          |
| Devuelto BCE  | terceros.                                                          |
| Fecha Valor   | Se refiere a la fecha que el Banco Central contabilizó los valores |
| BCE Devuelto  | devueltos con la cotización que se registró en el formulario       |

A continuación, se presentan los significados de los Códigos de Rechazo:

| CODIGO | NOMBRE DEL ERROR                                                        |
|--------|-------------------------------------------------------------------------|
|        | MONTO AUTORIZADO INSUFICIENTE PARA EL PAGO                              |
| 1      | AL EXIERIOR (el Monto en Dolares no pudo cubrir la                      |
|        | cotización, <mark>se debe comunicar con el Centro de Servicios</mark> ) |
| 2      | FALTA DIRECCIÓN COMPLETA DEL BENEFICIARIO                               |
| 3      | FALTA BANCO INTERMEDIARIO Y CÓDIGO SWIFT                                |
| 4      | BANCO INTERMEDIARIO INCORRECTO                                          |
| 5      | CÓDIGO IBAN INCORRECTO                                                  |
| 6      | FALTA CONCEPTO DE PAGO                                                  |
| 7      | NÚMERO DE CUENTA INVÁLIDA                                               |
| 8      | NÚMERO DE CUENTA CERRADA                                                |
| 9      | CUENTA Y BENEFICIARIO NO CORRESPONDEN                                   |
| 10     | BANCO INTERMEDIARIO INCORRECTO                                          |
| 11     | FALTA INFORMACIÓN ADICIONAL                                             |
| 12     | PAGO DETENIDO POR OFICINA DE CUMPLIMIENTO                               |
| 13     | INFORMACION INCORRECTA (Dentro del concepto de                          |
|        | pago se encuentra mal la información)                                   |
| 14     | CUENTA DE DEBITO INCORRECTA                                             |
|        | CUENTA DE COMISION INCORRECTA (La cuenta de                             |
| 15     | comisión no pertenece a la institución o no existe en los               |
|        | catalogos del Banco Central)                                            |
| 16     | CODIGO DE AFECTACION INCORRECTO (el codigo de                           |
|        |                                                                         |
| 17     | electrónico que se colocó no es un correo de la institución             |
|        | que solicita el pago)                                                   |
|        | DEVUELTO POR BANCO BENEFICIARIO(La entidad                              |
| 18     | tendrá que verificar los datos correctos del beneficiario               |
|        | del exterior)                                                           |

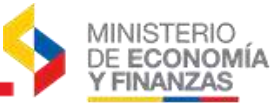

#### 2.10. Corregir Formularios Rechazados

Dentro de la pantalla de Consultar Formularios se puede encontrar formularios en estado **RECHAZADO** como muestra la siguiente pantalla:

| Eparcie | as Actual 203    | 181          |                |                 |                     |                                               |                           |                     |            |            |                      |                           |                   |                      |                                       |                       |
|---------|------------------|--------------|----------------|-----------------|---------------------|-----------------------------------------------|---------------------------|---------------------|------------|------------|----------------------|---------------------------|-------------------|----------------------|---------------------------------------|-----------------------|
| Inst    | Muction 410      | - 0000 -     | - 0000 - 8     | UNESTERS        | O DE RECURSO        | S RATURALES                                   | NO RENOVABLES             | 2                   |            |            |                      |                           |                   | G                    | 000                                   | 00                    |
| HE      | CUR DOC          | 105588       |                |                 |                     |                                               |                           |                     |            |            |                      |                           |                   |                      |                                       |                       |
| sel     | No<br>Fermulario | Honto<br>USS | Honeda         | Monto<br>Moneda | Códige<br>SWIPT/ABA | Nombre de<br>la cuesta<br>del<br>Beneficiario | No: De la<br>cuento/ INAN | Fecha<br>Aprobación | Estado     |            |                      | CODIGO<br>OF<br>BELLIOAZD | FECHA DE<br>ENVIO | CUR DE<br>DEVOLUCION | HONTO<br>HONEDAS<br>CONFIRMADO<br>BCE | FECHA<br>VALOR<br>BCE |
| 0       | . 96             | 200.00       | DOLARES        | 100.00          | s/c+s/c             | SAL BUDBAL                                    | 88 229 7421               | 11/08/2011          | AUTORIZADO | 31/08/2011 | dp-01-<br>7800114712 |                           | 11/08/2011        |                      |                                       |                       |
| 0       | 97               | 300.00       | DOLARES<br>USA | 300.00          | BCHICLA10A2         | UNEVENSIDAD<br>ADOLFO<br>ISAÑEZ               | 11007099                  | 11/06/2015          | RECHAZADO  | 11/06/2011 |                      |                           | 11/08/2011        |                      |                                       |                       |
| Tetal   |                  | 800.00       |                | -               |                     |                                               | <u></u>                   | -                   |            | 11         | 2                    |                           | -                 | 4                    |                                       |                       |

En el caso de que el formulario de pagos al exterior se encuentre en estado **RECHAZADO**, se podrá corregir seleccionando el Formulario que se encuentre

en este estado y escogiendo la opción MODIFICAR, de igual manera que se lo hace en el **punto 2.4 de este instructivo**, sin embargo el sistema sólo le permite modificar los siguientes campos:

- Encabezado: Monto moneda (en caso de que se active le campo Pagar valor exacto en moneda extranjera)
- Banco del Beneficiario: País, ciudad, banco del beneficiario, código SWIFT o ABA
- **Cuenta del Beneficiario**: nombre de la cuenta, dirección completa del beneficiario, número de la cuenta IBAN
- **Banco Intermediario:** País, ciudad, banco intermediario, cuenta intermediaria, código SWIFT o ABA.
- Motivo del giro: Descripción por la cual se realiza el pago según el catálogo del Banco Central
- Concepto de pago: Descripción detallada del motivo del Giro
- Fuente de financiamiento: Código de la fuente de financiamiento del pago.
- **Código de afectación:** Código correspondiente al ítem presupuestario o de cuenta contable de donde proviene el pago del formulario al exterior.
- Elaborado por: puede cambiar el nombre
- Dirección de correo electrónico: colocar el correo institucional correcto
- Teléfono: Número telefónico al cual le podría contactar el Banco Central

Una vez realizado los cambios correctos, el antiguo formulario quedará obsoleto en estado RECHA\_CORREGIDO y el **nuevo formulario** se creará en estado **CORREGIDO**, el nuevo formulario no necesitará de autorización de pago, por lo que se deberá esperar a que la Tesorería de la Nación envíe el nuevo formulario al Banco Central.

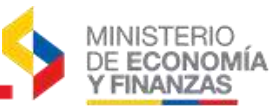

| 96    | No<br>Formulario | Huntu<br>USS | Huneda         | Honta<br>Honeila | Cédipo<br>SWIFT/ARA | Nombre del<br>la coenta<br>del<br>Beneficiarie | No. De la<br>cunnta/16AN | Focha<br>Aprobación | Estado          | CORF IRMACION<br>BCZ | NO<br>FORMULARID<br>BCE | MONTO<br>CONFISMADO<br>DCE | CODIGO<br>DE<br>RECIO/20 | FECHA DE<br>Elivio | CUIL DE<br>DEVOLUCION | MONTO<br>HONEDAS<br>CONFIRMADO<br>ECE | FECHA<br>VALOR<br>DEE |
|-------|------------------|--------------|----------------|------------------|---------------------|------------------------------------------------|--------------------------|---------------------|-----------------|----------------------|-------------------------|----------------------------|--------------------------|--------------------|-----------------------|---------------------------------------|-----------------------|
| 0     | 34               | 208.00       | OCLARES USA    | 205.00           | sc-sc               | SALGUOSAL                                      | 88 228 7431              | 11/08/2011          | AUTORIZADO      | 11/08/2011           | 00-01-<br>7500114712    |                            |                          | 11/08/2011         |                       |                                       |                       |
| 0     | . 97             | 800.00       | DOLAREE<br>USA | 300.005          | 8043043082          | UNIVERSIDAD<br>ADDLFO<br>TBANEZ                | 11007055                 | 11/08/2011          | ABCHA_COAKBOIDO | 13/08/2011           |                         |                            |                          | 11/08/2011         |                       |                                       |                       |
| 0     | 94               | 300.00       | DOLARES<br>USA | 300.00           | BICHSCLEXORD        | UNIVERSIDIAD<br>ADQUED<br>IBAÑE2               | 11007055                 | 41/08/2011          | COMABOIDO       |                      |                         |                            |                          |                    |                       |                                       |                       |
| Total |                  | 800.00       |                |                  |                     |                                                |                          |                     |                 |                      |                         |                            |                          |                    |                       |                                       |                       |
|       |                  |              |                |                  |                     |                                                |                          | _                   | <u>ار ال</u>    |                      |                         |                            |                          |                    |                       |                                       |                       |

#### 2.11. Corregir Formularios Devueltos

En el caso que se encuentre el Formulario en estado **DEVUELTO**, el sistema mostrara la siguiente pantalla:

| 54    | Ne<br>Formulariu | Hoela<br>USS | Honeda         | Plonta<br>Planeta | Codigo<br>SWITT/ABA | Nombre de<br>la caesta<br>del<br>Beseliciaria | No. De la<br>cuenta/10A4 | Petha<br>Aproliación | Extedo         |            | HD<br>FORMULARDO<br>BCE | MONTO<br>CONFIRMADO<br>BCE | CODIGO<br>DE<br>RECHAZO | FECHA DE<br>ENVIO | CUE DE<br>DEVOLUCION | MONTO<br>HONEDAS<br>CONFTRMADO | FECHA<br>VALOR<br>BCE |
|-------|------------------|--------------|----------------|-------------------|---------------------|-----------------------------------------------|--------------------------|----------------------|----------------|------------|-------------------------|----------------------------|-------------------------|-------------------|----------------------|--------------------------------|-----------------------|
| 0     |                  | 205.08       | DOLARES<br>USA | 3011.00           | 8/0-8/C             | BALOLORAL                                     | 483287421                |                      | AUTORIZADIO    | 11/06/2011 | 05-01-<br>7500114712    |                            |                         | 31/10/2011        |                      |                                |                       |
| 0     | 27               | 300.00       | DOLARES<br>USA | 300.00            | SCHOCLA1042         | UNIVERSIDAD<br>ADQUPD<br>IBANEZ               | 11007089                 | 11/06/2011           | RECHA_COMBOIDO | 11/06/2011 |                         |                            |                         | 11/06/2011        |                      |                                |                       |
| 0     |                  | 300.38       | DOLARES<br>USA | 341.00            | BCHOOMSOR2          | UNIVERSIDAD<br>ADOURD<br>IBAÁSZ               | 11007058                 | 11/04/2011           | DEVUELTO       | 13/68/2015 | 00-01-<br>7900114713    | 198.00                     | 3                       | 11/08/2011        | 22378393             | 245.15                         | 30/08/2011            |
| Tetal |                  | 800.00       |                |                   |                     | 1 (I                                          | - 1                      | = )                  |                | l          |                         |                            |                         |                   |                      |                                |                       |

Cuando se encuentre en estado DEVUELTO, significa que el pago fue devuelto por el banco en el exterior y el valor devuelto se contabilizó como un fondo de terceros. Para que la institución pueda realizar el pago, en primer lugar, dado que algunos bancos en el exterior cobran comisiones, aun cuando no se haya ejecutado el pago, la institución deberá depositar el valor de la comisión, registrarlo el depósito en el e-SIGEF mediante una recaudación en la 212.03.

|                       |                                                                                                    | Formulario                      | s: Despósit  | os de Intermediación - Cl            | REAR          |                               |   |
|-----------------------|----------------------------------------------------------------------------------------------------|---------------------------------|--------------|--------------------------------------|---------------|-------------------------------|---|
| Ejercicius            | 2011                                                                                                    | Institución                     | 415          | 0 0                                  |               |                               |   |
| Fecha<br>Registres    | 01/09/2011<br>(dd/mm/yyyy)                                                                                                    | Fecha Solicitud<br>(dd/mm/yyyy) |              | Facha<br>Revertido:<br>(dd/mm/yyyy)  | 1<br>51<br>(d | recha<br>rrado:<br>d/mm/yyyy) | ] |
| Estado                | REGISTRADO                                                                                                    | No. ID                          |              | No. Formularior                      |               |                               |   |
| No. CUR:              |                                                                                                    | No. CUR<br>Revertide            |              | Fecha<br>Apribación:<br>(dd/mm/yyyy) | Ű.            |                               |   |
| Tipo<br>Tranusceión:  | 66 - RECAUDACION DE D                                                                                                    | EPOSITOS Y FONDOS               | DE TERCEROS  |                                      |               | *                             |   |
| Class<br>Registrus    | RFDT - R                                                                                                    | ECAUDACION - 212 03 0           | DE FONDOS DE | TERCEROS                             | ~             |                               |   |
| Tipo<br>Documento     | 4 OPER                                                                                                    | ACIONES BANCARIAS               |              |                                      | *             |                               |   |
| Documento<br>Respaldo | 1 1 - DEPO                                                                                                    | SITO                            |              |                                      | *             |                               |   |
| Nu. Doc.              | 9461                                                                                                    |                                 |              |                                      |               |                               |   |
| Tdentif.<br>RUC/CTr   | INT000001330 ORGAN                                                                                                    | NZACIÓN MUNCIAL DE              | LA PROPEDAD  | NTELECTUAL OMPI                      |               |                               |   |
| Hostu                 | 54,85                                                                                                    |                                 |              |                                      |               |                               |   |
| Fuestes               | - ELUA UNA                                                                                                    | A OPCIÓN>                       |              | ×                                    |               |                               |   |
| Organismu             | < Elija una C                                                                                                    | pción>                          |              | *                                    |               |                               |   |
| No. de<br>Prestamor   | < Elija una C                                                                                                    | )pción>                         |              | ~                                    |               |                               |   |
| Desservinging         | in the second second second second second second second second second second second second second second second                               |                                 |              | 0.00                                 |               |                               |   |
| All statistics        |                                                                                                    | 1                               |              |                                      |               |                               | - |
| Auxiliar3             | 0                                                                                                    | and the second second           |              |                                      |               |                               |   |
| Munetaria             | <elua opcion<="" td="" una=""><td>&gt; Y No. Ref.<br/>Depósito</td><td>2</td><td>Fer. Real<br/>Ingraso</td><td></td><td></td><td></td></elua> | > Y No. Ref.<br>Depósito        | 2            | Fer. Real<br>Ingraso                 |               |                               |   |
| Unuario<br>Creación:  | CAPACITACION                                                                                                    | Unuario<br>Golicitó             |              | Aprobación:                          | 18            | Geuario<br>Reversión          |   |

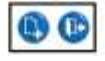

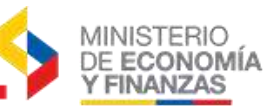

Y a continuación procederá con el pago al exterior con un CUR contable de Devolución de Fondos a Terceros al Número de identificación del beneficiario que se ingresó en el CUR presupuestario para pagos al exterior que se registró en el e-SIGEF

|                                   |                                                                                                    |         |            | For                             | mularios: De    | volucion Fond          | los - CRE        | AR |   |                               |  |
|-----------------------------------|----------------------------------------------------------------------------------------------------|---------|------------|---------------------------------|-----------------|------------------------|------------------|----|---|-------------------------------|--|
| Ejercicio                         | 201                                                                                                    |         |            | Institución                     | 439             | 0 0                    |                  |    |   |                               |  |
| Unuario<br>Creación:              | CAPACITAC                                                                                                    | 000     |            | Usuario Solicitài               |                 | Usuarre Apr            | obacides         |    | 1 | Unicatio Reversión:           |  |
| Fecha<br>Registroi<br>dd/mm/yyyy) | 01/05/2011                                                                                                    |         |            | Fecha Sclicitud<br>(dd/mm/yyyy) |                 | Fecha Rev<br>(dd/mm/   | ertidei<br>vvvv) |    |   | Fecha Erradio<br>(dd/mm/yyyy) |  |
| Estade.                           |                                                                                                    | 0       |            | No. 1D                          |                 | Bo. Farm               | alarin           |    |   |                               |  |
| No. CUR:                          |                                                                                                    |         |            | No. CUII Nevertido              |                 | Fecka Apri<br>(dil/mm) | diación:         |    |   |                               |  |
| Tipe<br>Transacción:              | 60 - DEVOL                                                                                                    | UCION D | E DEPOSIT  | OS Y FONDOS DE TERCE            | ROS             |                        |                  |    | ~ |                               |  |
| lass Registro:                    | RDFT                                                                                                    | RD      | FT - DEVOL | UCION - 212 03 FONDOS I         | DE TERCEROS     |                        |                  | *  |   |                               |  |
| Tipo<br>Documento                 |                                                                                                    | 9 9.    | REPORTES   | FINANCIEROS                     | 00000000000     |                        |                  | *  |   |                               |  |
| Documento<br>Respetto             |                                                                                                    | 4.      | LIBRO MAY  | YOR - ALDULIAR                  |                 |                        |                  | 4  |   |                               |  |
| No. Doc.                          | 9463                                                                                                    |         |            |                                 |                 |                        |                  |    |   |                               |  |
| (RUC/CI)<br>Femlos<br>Entregados  | INT0000013                                                                                                    | 30      | ORISANES   | ACIÓN MUNICIAL DE LA PR         | OPIEDAD INITELE | CTUAL CARR             |                  |    |   |                               |  |
| RIFC/CI<br>Beneficiaria           | INT00000013                                                                                                    | 30      | REGARD     | ACIÓN MUNDIAL DE LA PR          | OPIEDAD INTELE  | CTUAL OMPL             |                  |    |   |                               |  |
| Mantas                            | -                                                                                                    |         |            |                                 |                 |                        |                  |    |   |                               |  |
| Fuertec                           | 1                                                                                                    | ALC: NO | A UNA OR   | NON                             |                 |                        |                  |    |   |                               |  |
| Organismo                         |                                                                                                    | c-FIL   | A UNA OPI  | 20N>                            |                 |                        |                  |    |   |                               |  |
| No. de<br>Prestamoi               |                                                                                                    | < Elija | una Opción | 1>                              |                 |                        |                  |    |   |                               |  |
| Dеэрстройні                       |                                                                                                    |         |            |                                 |                 |                        |                  |    |   | đ                             |  |
| Ausiliar 3                        | 0                                                                                                    |         |            | 1                               |                 |                        |                  |    |   |                               |  |
| Cuenta<br>Honetaria UCD           | <elua td="" u<=""><td>NA OPO</td><td>ion&gt; 💌</td><td>No. Ref. Depisito</td><td></td><td>Fac. Real 1</td><td>Ingress</td><td></td><td></td><td></td><td></td></elua> | NA OPO  | ion> 💌     | No. Ref. Depisito               |                 | Fac. Real 1            | Ingress          |    |   |                               |  |
|                                   |                                                                                                    |         |            |                                 |                 |                        |                  |    |   |                               |  |

Por lo que se tendrá que proceder nuevamente con la creación del formulario y los pasos como se lo indica desde el **punto 2.3 de este instructivo**.

#### 2.12. Montos en exceso de pagos al exterior Confirmados

Existen pagos del exterior que se encontraran como confirmados, los cuales por la cotización en las que se pagó en el exterior, retorna la confirmación con un valor a favor de la institución, este monto suele visualizarse en el reporte que se genera del Banco Central.

Estos montos podrán ser recaudados a través de un CUR de ingresos, siempre y cuando el CUR original de gastos o contable se haya realizado con **fuente 002**, **003 o 701**.

En caso de que el CUR original de gastos o contable se haya creado con **fuente 001** se debe enviar una solicitud a la **Tesorería de la Nación** para que se realice su registro, indicando la institución, el CUR de pago, el número de formulario del, y en el caso que se haya creado con **fuente 001 con organismo y correlativo** se deberá enviar la solicitud a **Crédito Público**.

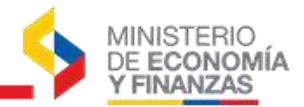

De cualquiera de las formas anteriormente descritas, el CUR de ingresos se lo debe realizar de la siguiente manera:

**1.** Se deberá revisar en Consulta de Formularios, la diferencia entre el valor del Monto enviado en dólares y el valor que se encuentra en la columna Monto Confirmado BCE

| SIGE!<br>Pagós | - Tesore<br>al Exterior - | ría<br>Consulta | rForm       | ularios - Cur     | s - Fórmula       | rio                 |                                                             |                       |                     |            |            |                      |          |                          |                   |
|----------------|---------------------------|-----------------|-------------|-------------------|-------------------|---------------------|-------------------------------------------------------------|-----------------------|---------------------|------------|------------|----------------------|----------|--------------------------|-------------------|
| Ejerci         | ciu Actual                | 2012            |             |                   |                   |                     |                                                             |                       |                     |            |            |                      |          |                          |                   |
| tes            | Interior                  | 592 - 00        | 00 - 00     | ad - sup          | ERINTENDE         | NCIA DE BANCO       | 25,                                                         |                       |                     |            |            |                      |          |                          |                   |
|                | NUCE_C                    | 0000126         | 0           |                   |                   |                     | -                                                           |                       |                     |            |            |                      |          |                          |                   |
| Sel            | No                        | nio I           | sata<br>155 | Honeda            | • Monto<br>Honnia | Cádigo<br>SWIFT/ABA | Nombre de la<br>cuenta del<br>Beneficiario                  | No. De la cuenta/18AN | Fecha<br>Aprobactón | Estado     |            |                      |          | CODIGO<br>DE<br>RECINAZO | FECHA DE<br>ENVID |
| ö              | -10                       | 139 13          | 375.00      | FRANCOS<br>SULCOS | 11.393.45         | VBENCHZHBOA         | ASOCIACION<br>INTERNACIONAL<br>DE LA<br>SEGURIDAD<br>SOCIAL | CH3600240240210660304 | 30000013            | CONFIRMADO | 03/02/2012 | 15-01-<br>7501200706 | 10451.45 |                          | 02/02/2013        |
| Total          |                           | 17,             | 175.00      |                   | - 1               |                     | A STATE OF                                                  |                       |                     |            |            |                      |          |                          |                   |
|                |                           |                 |             |                   |                   |                     |                                                             |                       |                     |            |            |                      |          |                          |                   |

**2.** De esta revisión se podrá verificar el valor por registrar, según el ejemplo el valor que se debería registrar en el CUR de ingreso es de \$1923,55.

**3.** Adicionalmente se debe tomar en cuenta el Número de Formulario del BCE en este caso sería el número: 7501200706

4. Se crea el CUR de ingresos de la siguiente forma:

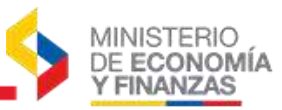

|                        |                      | Com                      | probant        | e de Ejecució          | n de Ingresos          | CREAR               |                          |                |         |
|------------------------|----------------------|--------------------------|----------------|------------------------|------------------------|---------------------|--------------------------|----------------|---------|
| -                      |                      | 10000                    | 592            |                        |                        |                     |                          |                |         |
| eleances               | 2014                 | Institucioni             | 592 - 0000 -   | 0000 BUPERINTE         | NDENCIA DE BANÇO       | 5                   |                          |                |         |
| UE. Origeni            | 0000 SUPERINT        | ENDENCIA DE BANCO        | 6              | -                      | UD. Origen:            | 0000 SLF            | ERINTENDENCIA DE         | BANCOS         |         |
| Fecha Elaboración:     | 29/03/2012           | No.CUR:                  | 000            | 000                    | No. expedientes        | 000000              | Estador                  |                |         |
| Clase Registro:        | DYP 🖌                | Clase Modificación:      | NOR            | ~                      | Nn.Originali           | 000000              |                          |                |         |
| Tipo Documento:        | COMPROBANTES DE      | E INGRESOS               |                |                        |                        |                     | ~                        |                |         |
| Documents<br>Respoldo: | DIFERENCIAL CAMBI    | IARIO PAGOS AL EXTE      | RIOR           |                        |                        |                     | ~                        |                |         |
| No, Doc Respahlor      | 7501200706           |                          | 16             |                        |                        |                     |                          |                |         |
|                        |                      |                          |                | -                      | Organisma              | 0000 581 0          | RELANISMO.               |                |         |
| Fuente:                | Q02-Recursos Fiscale | s generados por las inst | ituciones      | œ                      | Prestamo/Donación      | 0000 SN C           | ORRELATIVO               |                |         |
| Bancos                 | 1050 - BANCO CEN     | TRAL DEL ECUADOR         |                | ]                      | Cuenta Monetaria:      | 1110006 - CCU -     | RECURSOS FIGCALE         | S GOBIERNO     |         |
| Cuenta Monetaria UOI   | , 🗆 🔤 🗌              |                          | Cuan           | ta Honetaria Depos     | a,Referencia Deposito  | -                   |                          |                |         |
| Auxiliar Contable 3:   |                      |                          |                | -                      |                        |                     |                          |                |         |
| Ubic. Geografica:      | 0000 - NACIONAL      |                          |                | ~                      | Fec. Real Ingreso      | 29/03/2012          |                          |                |         |
| Description:           | Registro de ing      | reso por Diferenc        | ial Cambia     | ario, Formulario       | 0 4039, CUR Nº12       | 60, Formulari       | o del BCE                |                | 0       |
| Tipo de Cliente        | < Elija una Opció    | n.—×                     |                |                        |                        |                     | (H)                      |                |         |
| Ruc                    | NAC0000000001        | CONSUMIDOR FINAL         |                |                        |                        |                     |                          |                |         |
|                        | * EFRUC: NAC00000    | 00001. Que Usted Ingre   | eso no es un A | RUC, pero se encue     | nina registrado como 6 | Sereficiario, No se | ha valido con la inforr  | nacion del SRL |         |
|                        | Ingress              | 1                        | 923.55         | 1.v.A.(·)              |                        | 6.00                | Total Presupuesto<br>(=) |                | 1923 65 |
| Pontos                 | Deducrismen(-)       |                          | 0.00           | Total Recaudado<br>(=) |                        | 1.923.55            |                          |                |         |

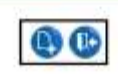

- Campo **Documento de respaldo** se seleccionará DIFERENCIAL CAMBIARIO PAGOS AL EXTERIOR.
- Campo **No. Doc respaldo** se debe colocar el número de formulario del Banco Central.
- Campo Fecha real de ingreso se colocará siempre la FECHA ACTUAL.
- Campo **Monto Ingreso** se deberá colocar la diferencia calculada anteriormente entre el valor del Monto enviado en dólares y el valor que se encuentra en la columna Monto Confirmado BCE.

Para esta clase de ingresos **no se debe colocar** la Cuenta Monetaria de la institución ni el Numero de referencia del Deposito

**5.** Dentro de los detalles se deberá colocar el ítem presupuestario 170105 "Diferencial Cambiario" para poder realizar la respectiva solicitud y aprobación del CUR

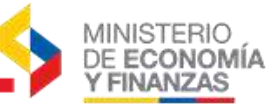

#### ANEXO

A continuación encontrara el catálogo de códigos SWIFT o ABA con su respectivo nombre, país y ciudad o podrá encontrar en la página web http://www.swift.com/bsl/:

| Código SWIFT o<br>ABA | BANCO                                               | CIUDAD            | PAIS              |
|-----------------------|-----------------------------------------------------|-------------------|-------------------|
| GENODES1AAV           | VR-BANK AALEN EG                                    | AALEN (WUERTT)    | ALEMANIA, RCA.FED |
| DEUTDESS653           | DEUTSCHE BANK AG                                    | ALBSTADT          | ALEMANIA, RCA.FED |
| DEUTDEDB110           | BERLINER BANK                                       | BERLIN            | ALEMANIA, RCA.FED |
| COBADEFFBZB           | COMMERZBANK AG                                      | BERLIN            | ALEMANIA, RCA.FED |
| DRESDEFF100           | COMMERZBANK AG                                      | BERLIN            | ALEMANIA, RCA.FED |
| DEUTDEBB              | DEUTSCHE BANK AG                                    | BERLIN            | ALEMANIA, RCA.FED |
| DEUTDEDBBER           | DEUTSCHE BANK PRIVAT-<br>UND GESCHAEFTSKUNDEN<br>AG | BERLIN            | ALEMANIA, RCA.FED |
| MARKDEF1100           | DEUTSCHE BUNDESBANK                                 | BERLIN            | ALEMANIA, RCA.FED |
| SBCRDE66              | KREISSPARKASSE<br>BIBERACH                          | BIBERACH          | ALEMANIA, RCA.FED |
| DEUTDEDBBIE           | DEUTSCHE BANK PRIVAT-<br>UND GESCHAEFTSKUNDEN<br>AG | BIELEFELD         | ALEMANIA, RCA.FED |
| HYVEDEMM402           | UNICREDIT BANK AG<br>(HYPOVEREINSBANK)              | BONN              | ALEMANIA, RCA.FED |
| CMCIDEDD              | TARGOBANK AG                                        | BREMEN            | ALEMANIA, RCA.FED |
| DEUTDEDD              | DEUTSCHE BANK AG                                    | DUESSELDORF       | ALEMANIA, RCA.FED |
| WELADEDD              | WESTLB AG                                           | DUESSELDORF       | ALEMANIA, RCA.FED |
| BANVDEHB300           | KBC BANK DEUTSCHLAND<br>AG                          | DUESSELDORF DE    | ALEMANIA, RCA.FED |
| BYLADEM1EBE           | KREISSPARKASSE<br>EBERSBERG                         | EBERSBERG         | ALEMANIA, RCA.FED |
| COBADEFF331           | COMMERZBANK AG                                      | ENNEPETAL         | ALEMANIA, RCA.FED |
| COBADEFF360           | COMMERZBANK AG                                      | ESSEN             | ALEMANIA, RCA.FED |
| DEUTDEDE              | DEUTSCHE BANK AG                                    | ESSEN             | ALEMANIA, RCA.FED |
| COBADEFF              | COMMERZBANK AG                                      | FRANKFURT AM MAIN | ALEMANIA, RCA.FED |
| DEUTDEFF              | DEUTSCHE BANK AG                                    | FRANKFURT AM MAIN | ALEMANIA, RCA.FED |
| MARKDEFF              | DEUTSCHE BUNDESBANK,<br>ZENTRALE                    | FRANKFURT AM MAIN | ALEMANIA, RCA.FED |
| INGBDEFF              | ING BANK N.V. FRANKFURT<br>BRANCH                   | FRANKFURT AM MAIN | ALEMANIA, RCA.FED |
| CHASDEFX              | J.P.MORGAN AG                                       | FRANKFURT AM MAIN | ALEMANIA, RCA.FED |
| KFWIDEFF              | KREDITANSTALT FUR<br>WIEDERAUFBAU                   | FRANKFURT AM MAIN | ALEMANIA, RCA.FED |
| DEUTDE6F              | DEUTSCHE BANK AG                                    | FREIBURG          | ALEMANIA, RCA.FED |
| BYLADEM1FSI           | SPARKASSE FREISING                                  | FREISING          | ALEMANIA, RCA.FED |

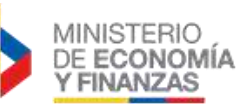

| Código SWIFT o<br>ABA | BANCO                                               | CIUDAD           | PAIS              |
|-----------------------|-----------------------------------------------------|------------------|-------------------|
| COBADEFF260           | COMMERZBANK AG                                      | GOTTINGEN        | ALEMANIA, RCA.FED |
| COBADEHH              | COMMERZBANK AG                                      | HAMBURG          | ALEMANIA, RCA.FED |
| DRESDEFF200           | COMMERZBANK AG<br>(FORMERLY DRESDNER<br>BANK AG)    | HAMBURG          | ALEMANIA, RCA.FED |
| DEUTDEHH              | DEUTSCHE BANK AG                                    | HAMBURG          | ALEMANIA, RCA.FED |
| DEUTDEDBHAM           | DEUTSCHE BANK PRIVAT-<br>UND GESCHAEFTSKUNDEN<br>AG | HAMBURG          | ALEMANIA, RCA.FED |
| HASPDEHH              | HAMBURGER SPARKASSE<br>AG                           | HAMBURG          | ALEMANIA, RCA.FED |
| HSHNDEHH              | HSH NORDBANK AG                                     | HAMBURG          | ALEMANIA, RCA.FED |
| DEUTDE2H              | DEUTSCHE BANK AG                                    | HANNOVER         | ALEMANIA, RCA.FED |
| DEUTDESS620           | DEUTSCHE BANK AG                                    | HEILBRONN        | ALEMANIA, RCA.FED |
| COBADEFF780           | COMMERZBANK AG                                      | HOF              | ALEMANIA, RCA.FED |
| COBADEFF210           | COMMERZBANK AG                                      | KIEL             | ALEMANIA, RCA.FED |
| DEUTDEHH210           | DEUTSCHE BANK AG                                    | KIEL             | ALEMANIA, RCA.FED |
| DRESDEFF370           | COMMERZBANK AG<br>(FORMERLY DRESDNER<br>BANK AG)    | KOELN            | ALEMANIA, RCA.FED |
| DEUTDEDBKOE           | DEUTSCHE BANK PRIVAT-<br>UND GESCHAEFTSKUNDEN<br>AG | KÖLN             | ALEMANIA, RCA.FED |
| GEBADE33              | FORTIS BANK<br>NIEDERLASSUNG<br>DEWSEHLAND          | KÖLN             | ALEMANIA, RCA.FED |
| HYVEDEMM495           | UNICREDIT BANK AG<br>(HYPOVEREINSBANK)              | LEIPZIG          | ALEMANIA, RCA.FED |
| COBADEFF230           | COMMERZBANK AG                                      | LUBECK           | ALEMANIA, RCA.FED |
| DRESDEFF670           | COMMERZBANK AG                                      | MANNHEIM         | ALEMANIA, RCA.FED |
| GENODEF1M01           | MUENCHNER BANK EG                                   | MUENCHEN         | ALEMANIA, RCA.FED |
| HYVEDEMM              | UNICREDIT BANK AG<br>(HYPOVEREINSBANK)              | MUENCHEN         | ALEMANIA, RCA.FED |
| BYLADEMM              | BAYERISCHE LANDESBANK                               | MUNICH           | ALEMANIA, RCA.FED |
| DEUTDEMM              | DEUTSCHE BANK AG                                    | MUNICH           | ALEMANIA, RCA.FED |
| PBNKDEFF760           | DEUTSCHE POSTBANK AG                                | NUERNBERG        | ALEMANIA, RCA.FED |
| COBADEFF505           | COMMERZBANK AG                                      | OFFENBACH (MAIN) | ALEMANIA, RCA.FED |
| COBADEFF160           | COMMERZBANK AG                                      | POTSDAM          | ALEMANIA, RCA.FED |
| DEUTDESS650           | DEUTSCHE BANK AG                                    | RAVENSBURG       | ALEMANIA, RCA.FED |
| DEUTDEMM750           | DEUTSCHE BANK AG                                    | REGENSBURG       | ALEMANIA, RCA.FED |
| SOLADES1REU           | KREISSPARKASSE<br>REUTLINGEN                        | REUTLINGEN       | ALEMANIA, RCA.FED |

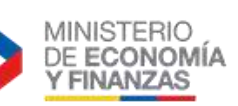

| Código SWIFT o<br>ABA | BANCO                                    | CIUDAD       | PAIS                   |
|-----------------------|------------------------------------------|--------------|------------------------|
| VBRTDE6R              | VOLKSBANK REUTLINGEN<br>EG               | REUTLINGEN   | ALEMANIA, RCA.FED      |
| COBADEFF642           | COMMERZBANK AG                           | ROTTWEIL     | ALEMANIA, RCA.FED      |
| HELADEF1SLS           | SPARKASSE LANGEN-<br>SELIGENSTADT        | SELIGENSTADT | ALEMANIA, RCA.FED      |
| COBADEFF460           | COMMERZBANK AG                           | SIEGEN       | ALEMANIA, RCA.FED      |
| SOLSDE33              | STADT-SPARKASSE<br>SOLINGEN              | SOLINGEN     | ALEMANIA, RCA.FED      |
| COBADEFF209           | COMMERZBANK AG                           | STADE        | ALEMANIA, RCA.FED      |
| COBADEFF600           | COMMERZBANK AG                           | STUTTGART    | ALEMANIA, RCA.FED      |
| DEUTDESS              | DEUTSCHE BANK AG                         | STUTTGART    | ALEMANIA, RCA.FED      |
| DEUTDESS603           | DEUTSCHE BANK AG                         | TUTTLINGEN   | ALEMANIA, RCA.FED      |
| DEUTDESS630           | DEUTSCHE BANK AG                         | ULM          | ALEMANIA, RCA.FED      |
| COBADEFF510           | COMMERZBANK AG                           | WIESBADEN    | ALEMANIA, RCA.FED      |
| MLPBDE61              | MLP<br>FINANZDIENSTLEISTUNGEN<br>AG      | WIESLOCH     | ALEMANIA, RCA.FED      |
| COBADEFF330           | COMMERZBANK AG                           | WUPPERTAL    | ALEMANIA, RCA.FED      |
| MCBKANCU              | MADURO AND CURIELS<br>BANK N.V.          | WILLEMSTAD   | ANTILLAS<br>HOLANDESAS |
| QUILARBA              | BANCO COMAFI S.A.                        | BUENOS AIRES | ARGENTINA              |
| BCOOARBA              | BANCO CREDICOOP<br>COOPERATIVO LIMITADO  | BUENOS AIRES | ARGENTINA              |
| GABAARBA              | BANCO DE GALICIA Y<br>BUENOS AIRES       | BUENOS AIRES | ARGENTINA              |
| BACIARBA              | BANCO DE LA CIUDAD DE<br>BUENOS AIRES    | BUENOS AIRES | ARGENTINA              |
| NACNARBA              | BANCO DE LA NACION<br>ARGENTINA          | BUENOS AIRES | ARGENTINA              |
| PAMPARBA              | BANCO DE LA PAMPA<br>S.E.M.              | BUENOS AIRES | ARGENTINA              |
| PRBAARBA              | BANCO DE LA PROVINCIA<br>DE BUENOS AIRES | BUENOS AIRES | ARGENTINA              |
| ITAUARBA              | BANCO ITAU ARGENTINA<br>S.A.             | BUENOS AIRES | ARGENTINA              |
| BOSUARBA              | BANCO MACRO S.A.                         | BUENOS AIRES | ARGENTINA              |
| BSUDARBA              | BANCO PATAGONIA S.A.                     | BUENOS AIRES | ARGENTINA              |
| CUYOARBA              | BANCO REGIONAL DEL<br>CUYO S.A.          | BUENOS AIRES | ARGENTINA              |
| BSCHARBA              | BANCO SANTANDER RIO<br>S.A.              | BUENOS AIRES | ARGENTINA              |
| BSUPARBA              | BANCO SUPERVIELLE                        | BUENOS AIRES | ARGENTINA              |

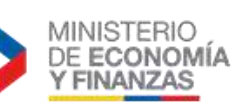

| Código SWIFT o<br>ABA | BANCO                                                    | CIUDAD       | PAIS           |
|-----------------------|----------------------------------------------------------|--------------|----------------|
| BFRPARBA              | BBVA - BANCO FRANCES<br>S.A                              | BUENOS AIRES | ARGENTINA      |
| CITIARBI              | CITIBANK N.A. BUENOS<br>AIRES                            | BUENOS AIRES | ARGENTINA      |
| CITIARG               | CITIBANK N.A. SUC.LOMAS<br>DE ZAMORA                     | BUENOS AIRES | ARGENTINA      |
| CITIARCR              | CITIBANK N.A.SUC. SAN<br>CRISTOBAL                       | BUENOS AIRES | ARGENTINA      |
| DEUTARBA              | DEUTSCHE BANK SA                                         | BUENOS AIRES | ARGENTINA      |
| BACOARBA              | HSBC BANK ARGENTINA<br>S.A.                              | BUENOS AIRES | ARGENTINA      |
| BPSFARBA              | NUEVO BANCO DE SANTA<br>FE S.A.                          | BUENOS AIRES | ARGENTINA      |
| SBSAARBA              | STANDARD BANK<br>ARGENTINA S.A.                          | BUENOS AIRES | ARGENTINA      |
| NACNARBACON           | BANCO DE LA NACION<br>ARGENTINA                          | CONCORDIA    | ARGENTINA      |
| NACNARBACOR           | BANCO DE LA NACION<br>ARGENTINA                          | CORDOBA      | ARGENTINA      |
| NACNARBAMEN           | BANCO DE LA NACION<br>ARGENTINA                          | MENDOZA      | ARGENTINA      |
| NACNARBARCU           | BANCO DE LA NACION<br>ARGENTINA                          | RIO CUARTO   | ARGENTINA      |
| NACNARBAROS           | BANCO DE LA NACION<br>ARGENTINA                          | ROSARIO      | ARGENTINA      |
| NACNARBASJU           | BANCO DE LA NACION<br>ARGENTINA                          | SAN JUAN     | ARGENTINA      |
| CTBAAU2S              | COMMONWEALTH BANK OF<br>AUSTRALIA                        | SYDNEY       | AUSTRALIA      |
| WPACAU2S              | WESTPAC BANKING<br>CORPORATION                           | SYDNEY       | AUSTRALIA      |
| OPSKATWW              | BAWAG P.S.K.(FORMERLY<br>OESTERREICHISCHE<br>POSTSPARKAS | VIENA        | AUSTRIA        |
| GIBAATWW              | ERSTE BANK DER<br>OESTERREICHISCHEN<br>SPARKASSEN AG     | VIENA        | AUSTRIA        |
| RZBAATWW              | RAIFFEISEN BANK<br>INTERNATIONAL AG                      | VIENA        | AUSTRIA        |
| BKAUATWW              | UNICREDIT BANK AUSTRIA<br>AG                             | VIENA        | AUSTRIA        |
| FCIBBSNS              | FIRSTCARIBBEAN<br>INTERNATIONAL BANK                     | NASSAU       | BAHAMAS, ISLAS |

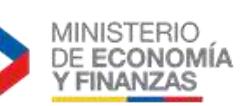

| Código SWIFT o<br>ABA | BANCO                                                   | CIUDAD                     | PAIS                   |
|-----------------------|---------------------------------------------------------|----------------------------|------------------------|
| FCIBBBB2              | FIRST CARIBBEAN<br>INTERNATIONAL BANK<br>LIMITED        | CHRIST CHURCH              | BARBADOS               |
| 000000003             | FIRST CARIBBEAN<br>INTERNACIONAL BANK<br>LIMITED        | ST. MICHAEL                | BARBADOS               |
| SPAABE22              | CENTEA NV                                               | ANTWERPEN                  | BELGICA-<br>LUXEMBURGO |
| BBVABEBB              | BANCO BILBAO VIZCAYA<br>ARGENTARIA S.A.                 | BRUSELAS                   | BELGICA-<br>LUXEMBURGO |
| COBABEBX              | COMMERZBANK AG                                          | BRUSELAS                   | BELGICA-<br>LUXEMBURGO |
| DEUTBEBE              | DEUTSCHE BANK AG                                        | BRUSELAS                   | BELGICA-<br>LUXEMBURGO |
| BDCHBE22              | DEUTSCHE BANK SA/NV                                     | BRUSELAS                   | BELGICA-<br>LUXEMBURGO |
| GKCCBEBB              | DEXIA BANK S.A                                          | BRUSELAS                   | BELGICA-<br>LUXEMBURGO |
| GEBABEBB              | FORTIS BANK S.A/N.V                                     | BRUSELAS                   | BELGICA-<br>LUXEMBURGO |
| GEBABEBB36A.          | FORTIS BANQUE S.A.                                      | BRUSELAS                   | BELGICA-<br>LUXEMBURGO |
| BBRUBEBB              | ING BELGIUM NV/SA<br>(FORMERLY BANK<br>BRUSSELS LAMBERT | BRUSELAS                   | BELGICA-<br>LUXEMBURGO |
| BBRUBEBB100           | ING BELGIUM NV/SA<br>(FORMERLY BANK<br>BRUSSELS LAMBERT | BRUSELAS                   | BELGICA-<br>LUXEMBURGO |
| KREDBEBB              | KBC BANK NV                                             | BRUSELAS                   | BELGICA-<br>LUXEMBURGO |
| GEBABEBB05A           | FORTIS BANK S.A.                                        | GENT                       | BELGICA-<br>LUXEMBURGO |
| HBKABE22              | RECORD BANK NV                                          | GENT                       | BELGICA-<br>LUXEMBURGO |
| BBDABMHM              | HSBC BANK BERMUDA                                       | HAMILTON                   | BERMUDAS               |
| BNBOBOLXCBB           | BANCO NACIONAL DE<br>BOLIVIA                            | СОСНАВАМВА                 | BOLIVIA                |
| BANIBOLX              | BANCO BISA S.A.                                         | LA PAZ                     | BOLIVIA                |
| BCPLBOLX              | BANCO DE CREDITO DE<br>BOLIVIA                          | LA PAZ                     | BOLIVIA                |
| MERBBOLX              | BANCO MERCANTIL S.A.                                    | LA PAZ                     | BOLIVIA                |
| BAUNBO22              | BANCO UNION S.A.                                        | SANTA CRUZ DE LA<br>SIERRA | BOLIVIA                |
| BNBOBOLXSRE           | BANCO NACIONAL DE<br>BOLIVIA                            | SUCRE                      | BOLIVIA                |
| BBDEBRSPBHE           | BANCO BRADESCO S.A.                                     | BELO HORIZONTE             | BRASIL                 |
| BRASBRRJBNU           | BANCO DO BRASIL S.A.                                    | BLUMENAU                   | BRASIL                 |
| BRASBRRJBSA           | BANCO DO BRASIL S.A.                                    | BRASILIA                   | BRASIL                 |
| BBDEBRSPCAS           | BANCO BRADESCO S.A.                                     | CAMPINAS                   | BRASIL                 |
| BRASBRRJCSL           | BANCO DO BRASIL S.A.                                    | CAXIAS DO SUL              | BRASIL                 |
| BBDEBRSPCTA           | BANCO BRADESCO S.A.                                     | CURITIBA                   | BRASIL                 |
| BRASBRRICTA           | BANCO DO BRASILIS A                                     | CURITIBA                   | BRASII                 |
| ITAUBRSPNHO           | ITAU UNIBANCO SA                                        | NOVO HAMBURGO              | BRASIL                 |

|                       |                                                          |                | MINISTERIO<br>DE ECONOMÍA<br>Y FINANZAS |
|-----------------------|----------------------------------------------------------|----------------|-----------------------------------------|
| Código SWIFT o<br>ABA | BANCO                                                    | CIUDAD         | PAIS                                    |
| BRASBRRJPAE           | BANCO DO BRASIL S.A.                                     | PORTO ALEGRE   | BRASIL                                  |
| BRASBRRJRCE           | BANCO DO BRASIL S.A.                                     | RECIFE         | BRASIL                                  |
| BRASBRRJRPO           | BANCO DO BRASIL S.A.                                     | RIBEIRAO PRETO | BRASIL                                  |
| BBDEBRSPRJO           | BANCO BRADESCO S.A.                                      | RIO DE JANEIRO | BRASIL                                  |
| BRASBRRJRJO           | BANCO DO BRASIL S.A.                                     | RIO DE JANEIRO | BRASIL                                  |
| BBDEBRSPSPO           | BANCO BRADESCO S.A.                                      | SAO PAULO      | BRASIL                                  |
| DAYCBRSP              | BANCO DAYCOVAL S.A.                                      | SAO PAULO      | BRASIL                                  |
| BRASBRRJOCO           | BANCO DO BRASIL S.A.                                     | SAO PAULO      | BRASIL                                  |
| BRASBRRJSBO           | BANCO DO BRASIL S.A.                                     | SAO PAULO      | BRASIL                                  |
| BRASBRRJSPO           | BANCO DO BRASIL S.A.                                     | SAO PAULO      | BRASIL                                  |
| CBBABRSP              | BANCO ITAU BBA SA                                        | SAO PAULO      | BRASIL                                  |
| RENDBRSP              | BANCO RENDIMIENTO S.A.                                   | SAO PAULO      | BRASIL                                  |
| BSCHBRSP              | BANCO SANTANDER<br>(BRASIL) S.A.                         | SAO PAULO      | BRASIL                                  |
| ABNABRSP              | BANCO SANTANDER S.A.                                     | SAO PAULO      | BRASIL                                  |
| BSCHBRSPSPO           | BANCO SANTANDER S.A.                                     | SAO PAULO      | BRASIL                                  |
| CEFXBRSP              | CAIXA ECONOMICA<br>FEDERAL                               | SAO PAULO      | BRASIL                                  |
| CITIBRBR              | CITIBANK S.A.                                            | SAO PAULO      | BRASIL                                  |
| BCBBBRPR              | HSBC BANK BRASIL S.A<br>BANCO MULTIPLO                   | SAO PAULO      | BRASIL                                  |
| ITAUBRSP              | ITAU UNIBANCO S/A                                        | SAO PAULO      | BRASIL                                  |
| UBBRBRSP              | UNIBANCO-UNIAO DE<br>BANCOS BRASILEIROS S/A              | SAO PAULO      | BRASIL                                  |
| BCATCVCV              | BANCO COMERCIAL DO<br>ATLANTICO                          | PRAIA          | CABO VERDE                              |
| BCTOKYKY              | HELM BANK CAYMAN                                         | GEORGETOWN     | CAIMAN, ISLAS                           |
| ROYCCAT2CIC           | ROYAL BANK OF CANADA                                     | CALGARY        | CANADA                                  |
| NOSCCATTMTL           | BANK OF NOVA SCOTIA                                      | MONTREAL       | CANADA                                  |
| BNDCCAMMINT           | BANQUE NATIONALE DU<br>CANADA                            | MONTREAL       | CANADA                                  |
| CCDQCAMM              | CAISSE CENTRALE<br>DESJARDINS                            | MONTREAL       | CANADA                                  |
| BOFMCAM2              | THE BANK OF MONTREAL                                     | MONTREAL       | CANADA                                  |
| BOFMCAM3              | THE BANK OF MONTREAL                                     | MONTREAL       | CANADA                                  |
| NOSCCATTOTT           | BANK OF NOVA SCOTIA                                      | OTAWA          | CANADA                                  |
| 000000007             | CAISSE POPULAIRE<br>DESJARDINS DE QUEBEC                 | QUEBEC         | CANADA                                  |
| BOFACATT              | BANK OF AMERICA,<br>NATIONAL ASSOCIATION,<br>CANADA BRAN | TORONTO        | CANADA                                  |
| NOSCCATT              | BANK OF NOVA SCOTIA                                      | TORONTO        | CANADA                                  |

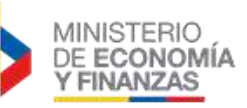

| Código SWIFT o<br>ABA | BANCO                                     | CIUDAD    | PAIS                    |
|-----------------------|-------------------------------------------|-----------|-------------------------|
| CIBCCATT              | CANADIAN IMPERIAL BANK<br>OF COMMERCE     | TORONTO   | CANADA                  |
| HKBCCATT              | HSBC BANK CANADA                          | TORONTO   | CANADA                  |
| CHASCATTCTS           | JPMORGAN CHASE BANK,<br>N.A.              | TORONTO   | CANADA                  |
| ROYCCAT2              | ROYAL BANK OF CANADA                      | TORONTO   | CANADA                  |
| BOFMCAT2              | THE BANK OF MONTREAL                      | TORONTO   | CANADA                  |
| TDOMCATT              | TORONTO-DOMINION<br>BANK, THE             | TORONTO   | CANADA                  |
| TDOMCATTTOR           | TORONTO-DOMINION<br>BANK, THE             | TORONTO   | CANADA                  |
| BOFMCA8V              | BANK OF MONTREAL                          | VANCOUVER | CANADA                  |
| BICECLRM              | BANCO BICE                                | SANTIAGO  | CHILE                   |
| BHIFCLRM              | BANCO BILBAO VIZCAYA<br>ARGENTARIA, CHILE | SANTIAGO  | CHILE                   |
| BCHICLRM              | BANCO DE CHILE                            | SANTIAGO  | CHILE                   |
| CREDCLRM              | BANCO DE CREDITO E<br>INVERSIONES         | SANTIAGO  | CHILE                   |
| BECHCLRM              | BANCO DEL ESTADO DE<br>CHILE              | SANTIAGO  | CHILE                   |
| ITAUCLRM              | BANCO ITAU CHILE                          | SANTIAGO  | CHILE                   |
| BSCHCLRM              | BANCO SANTANDER<br>SANTIAGO CHILE         | SANTIAGO  | CHILE                   |
| BSCLCLRM              | BANCO SECURITY                            | SANTIAGO  | CHILE                   |
| CITICLRS              | CITIBANK BANCO DE CHILE                   | SANTIAGO  | CHILE                   |
| CONBCLRM              | CORPBANCA                                 | SANTIAGO  | CHILE                   |
| BLICCLRM              | HSBC BANK (CHILE)                         | SANTIAGO  | CHILE                   |
| BKSACLRM              | SCOTIABANK CHILE                          | SANTIAGO  | CHILE                   |
| COMMCNSHAQG           | BANK OF<br>COMMUNICATIONS                 | ANQING    | CHINA,REP.POPULAR<br>DE |
| BKCHCNBJ              | BANK OF CHINA                             | BEIJING   | CHINA,REP.POPULAR<br>DE |
| BKCHCNBJ110           | BANK OF CHINA                             | BEIJING   | CHINA,REP.POPULAR<br>DE |
| COMMCNSHBJG           | BANK OF<br>COMMUNICATIONS                 | BEIJING   | CHINA,REP.POPULAR<br>DE |
| CIBKCNBJ              | CHINA CITIC BANK                          | BEIJING   | CHINA,REP.POPULAR<br>DE |
| CIBKCNBJ100           | CHINA CITIC BANK                          | BEIJING   | CHINA,REP.POPULAR<br>DE |
| SDBCCNBJ              | CHINA DEVELOPMENT<br>BANK                 | BEIJING   | CHINA,REP.POPULAR       |
| SDBCCNBJ801           | CHINA DEVELOPMENT<br>BANK                 | BEIJING   | CHINA,REP.POPULAR       |
| EIBCCNBJBKD           | EXPORT-IMPORT BANK OF                     | BEIJING   | DE                      |

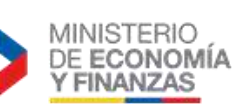

| Código SWIFT o<br>ABA | BANCO                                                | CIUDAD    | PAIS                    |
|-----------------------|------------------------------------------------------|-----------|-------------------------|
| ABOCCNBJ              | THE AGRICULTURAL BANK<br>OF CHINA                    | BEIJING   | CHINA,REP.POPULAR<br>DE |
| BKCHCNBJ42G           | BANK OF CHINA                                        | GUANGZHOU | CHINA,REP.POPULAR<br>DE |
| BKCHCNBJ42A           | BANK OF CHINA<br>GUANGZHOU BRANCH                    | GUANGZHOU | CHINA,REP.POPULAR<br>DE |
| COMMCNSHJNN           | BANK OF<br>COMMUNICATIONS                            | JINAN     | CHINA,REP.POPULAR<br>DE |
| BKCHCNBJ940           | BANK OF CHINA                                        | NANJING   | CHINA,REP.POPULAR<br>DE |
| ABOCCNBJ100           | THE AGRICULTURAL BANK<br>OF CHINA                    | NANJING   | CHINA,REP.POPULAR<br>DE |
| ICBKCNBJSHI           | INDUSTRIAL AND<br>COMMERCIAL BANK OF<br>CHINA        | SHANGHAI  | CHINA,REP.POPULAR<br>DE |
| ABOCCNBJ090           | THE AGRICULTURAL BANK<br>OF CHINA                    | SHANGHAI  | CHINA,REP.POPULAR<br>DE |
| CMBCCNBS              | CHINA MERCHANTS BANK                                 | SHENZHEN  | CHINA,REP.POPULAR<br>DE |
| SZDBCNBS              | SHENZHEN DEVELOPMENT<br>BANK CO., LTD                | SHENZHEN  | CHINA,REP.POPULAR<br>DE |
| COMMCNSHWHN           | BANK OF<br>COMMUNICATIONS                            | WUHAN     | CHINA,REP.POPULAR<br>DE |
| BCYPCY2N              | BANK OF CYPRUS PUBLIC<br>COMPANY LIMITED             | NICOSIA   | CHIPRE                  |
| CAFECOBB              | BANCAFE (BANCO<br>CAFETERO) BANCO<br>DAVIVIENDA S.A. | BOGOTA    | COLOMBIA                |
| BAVICOBB              | BANCO AV VILLAS S.A.                                 | BOGOTA    | COLOMBIA                |
| GEROCOBB              | BANCO BILBAO VIZCAYA<br>ARGENTARIA COLOMBIA<br>S.A.  | BOGOTA    | COLOMBIA                |
| CASOCOBB              | BANCO CAJA SOCIAL                                    | BOGOTA    | COLOMBIA                |
| COLPCOBB              | BANCO COLPATRIA                                      | BOGOTA    | COLOMBIA                |
| 000000011             | BANCO DAVIVIENDA S.A.                                | BOGOTA    | COLOMBIA                |
| BBOGCOBB              | BANCO DE BOGOTA                                      | BOGOTA    | COLOMBIA                |
| BSUDCOBB              | BANCO GNB SUDAMERIS                                  | BOGOTA    | COLOMBIA                |
| врорсовв              | BANCO POPULAR-<br>COLOMBIA                           | BOGOTA    | COLOMBIA                |
| BSCHCOBB              | BANCO SANTANDER<br>COLOMBIA S.A.                     | BOGOTA    | COLOMBIA                |
| CITICOBB              | CITIBANK COLOMBIA                                    | BOGOTA    | COLOMBIA                |
| CITIUS33COR           | CITIBANK COLOMBIA                                    | BOGOTA    | COLOMBIA                |
| FLARCOBB              | FONDO LATINOAMERICANO<br>DE RESERVAS                 | BOGOTA    | COLOMBIA                |

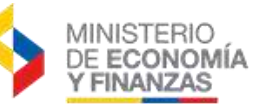

| Código SWIFT o<br>ABA | BANCO                                   | CIUDAD       | PAIS                    |
|-----------------------|-----------------------------------------|--------------|-------------------------|
| BCTOCOBB              | HELM BANK                               | BOGOTA       | COLOMBIA                |
| BISTCOBB              | HSBC COLOMBIA , S.A.                    | BOGOTA       | COLOMBIA                |
| OCCICOBC              | BANCO DE OCCIDENTE                      | CALI         | COLOMBIA                |
| BSUDCOBBCL1           | BANCO GNB SUDAMERIS                     | CALI         | COLOMBIA                |
| COLOCOBM              | BANCOLOMBIA S.A.                        | MEDELLIN     | COLOMBIA                |
| CITIKRSX              | CITIBANK N.A. SEUL<br>BRANCH            | JEJU         | COREA (SUR),<br>REP.DE  |
| JJBKKR22              | JEJU BANK                               | JEJU         | COREA (SUR),<br>REP.DE  |
| BCACCRS1              | BANCO CREDITO<br>AGRICOLA DE CARTAGO    | CARTAGO      | COSTA RICA              |
| BSNJCRSJ              | BANCO BAC SAN JOSE                      | SAN JOSE     | COSTA RICA              |
| BACUCRSJ              | BANCO CITIBANK DE<br>COSTA RICA S.A.    | SAN JOSE     | COSTA RICA              |
| BCACCRSJ              | BANCO CREDITO<br>AGRICOLA DE CARTAGO    | SAN JOSE     | COSTA RICA              |
| BCRICRSJ              | BANCO DE COSTA RICA                     | SAN JOSE     | COSTA RICA              |
| BNCRCRSJ              | BANCO NACIONAL DE<br>COSTA RICA         | SAN JOSE     | COSTA RICA              |
| PRMKCRSJ              | BANCO PROMERICA                         | SAN JOSE     | COSTA RICA              |
| BXBACRSJ              | HSBC                                    | SAN JOSE     | COSTA RICA              |
| NOSCCRSJ              | SCOTIABANK DE COSTA<br>RICA             | SAN JOSE     | COSTA RICA              |
| BFICCUHH              | BANCO FINANCIERO<br>INTERNACIONAL, S.A. | LA HABANA    | CUBA                    |
| BIDCCUHH              | BANCO INTERNACIONAL DE COMERCIO S.A.    | LA HABANA    | CUBA                    |
| BMNBCUHH              | BANCO METROPOLITANO<br>S.A.             | LA HABANA    | CUBA                    |
| DABADKKK              | DANSKE BANK                             | COPENAHUE    | DINAMARCA               |
| ESSEDKKK              | SKANDINAVISKA ENSKILDA<br>BANKEN        | COPENAHUE    | DINAMARCA               |
| ABNADKK               | THE ROYAL BANK OF<br>SCOTLAND N.V.      | COPENAHUE    | DINAMARCA               |
| EAABEGCX              | ARAB BANKING<br>CORPORATION EGIPT       | EL CAIRO     | EGIPTO                  |
| BMISEGCXNIL           | BANQUE MISR                             | EL CAIRO     | EGIPTO                  |
| CAGRSVSS              | BANCO AGRICOLA S.A.                     | SAN SALVADOR | EL SALVADOR             |
| BCSASVSS              | SCOTIABANK EL<br>SALVADOR S.A.          | SAN SALVADOR | EL SALVADOR             |
| SCBLAEAD              | STANDARD CHARTERED<br>BANK              | DUBAI        | EMIRATOS ARABES<br>UNID |
| BSLJSI2X              | BANK OF SLOVENIA                        | LJUBLJANA    | ESLOVENIA               |
| CAAMES2A              | CAJA MEDITERRANEO                       | ALICANTE     | ESPANIA                 |

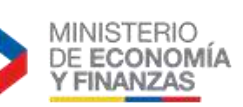

| Código SWIFT o<br>ABA | BANCO                                                      | CIUDAD     | PAIS    |
|-----------------------|------------------------------------------------------------|------------|---------|
| CCRIES2A              | CAJAMAR CAJA RURAL<br>SOCIEDAD COOP. CREDITO               | ALMERIA    | ESPANIA |
| CECAESMM099           | MONTE DE PIEDAD Y CAJA<br>GENERAL DE AHORROS<br>ESTREMAD   | BADAJOZ    | ESPANIA |
| CDENESBB              | CAIXA DE CREDIT DELS.<br>ENGINYERS-CAJA DE<br>CREDITO DE   | BARCELONA  | ESPANIA |
| CESCESBB              | CAIXA D'ESTALVIS DE<br>CATALUNYA, TARRAGONA I<br>MANRESA   | BARCELONA  | ESPANIA |
| CASDESBB              | CAJA DE ARQUITECTOS<br>S.COOP.DE CREDITO                   | BARCELONA  | ESPANIA |
| DEUTESBB              | DEUTSCHE BANK<br>SOCIEDAD ANONIMA<br>ESPANOLA              | BARCELONA  | ESPANIA |
| CAIXESBB              | LA CAIXA-CAJA DE<br>AHORROS Y PENSIONES<br>DEBARCELONA     | BARCELONA  | ESPANIA |
| BASKES2B              | BILBAO BIZKAIA KUTXA                                       | BILBAO     | ESPANIA |
| CAIXAESBB609          | LA CAIXA-CAJA DE<br>AHORROS Y PENSIONES<br>DE<br>BARCELONA | BILBAO     | ESPANIA |
| CAIXESBB609           | LA CAIXA-CAJA DE<br>AHORROS Y PENSIONES<br>DE<br>BARCELONA | BILBAO     | ESPANIA |
| CECAESMM018           | CAJA DE AHORROS<br>MUNICIPAL DE BURGOS                     | BURGOS     | ESPANIA |
| 000000008             | BANCO BILBAO VIZCAYA<br>ARGENTARIA                         | GERNIKA    | ESPANIA |
| CECAESMM031           | CAJA GENERAL DE<br>AHORROS DE GRANADA                      | GRANADA    | ESPANIA |
| BCOEESMM067           | CAJA RURAL DE JAEN                                         | JAEN       | ESPANIA |
| PSTRESMM              | BANCO PASTOR                                               | LA CORUÑA  | ESPANIA |
| CAIXESBB521           | LA CAIXA-CAJA DE<br>AHORROS Y PENSIONES<br>DE<br>BARCELONA | LAS PALMAS | ESPANIA |
| CSPAES2L              | CAJA ESPAÑA<br>INVERSIONES CAJA<br>AHORROS Y MONTE PIEDA   | LEON       | ESPANIA |
| BBVAESMM              | BANCO BILBAO VIZCAYA<br>ARGENTARIA S.A.                    | MADRID     | ESPANIA |
| BCOEESMM              | BANCO COOPERATIVO<br>ESPANOL S.A.                          | MADRID     | ESPANIA |
| ESPBESMM              | BANCO DE ESPAÑA                                            | MADRID     | ESPANIA |

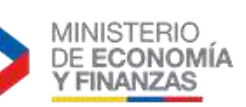

| Código SWIFT o<br>ABA | BANCO                                                      | CIUDAD               | PAIS    |
|-----------------------|------------------------------------------------------------|----------------------|---------|
| NACNESMM              | BANCO DE LA NACION<br>ARGENTINA                            | MADRID               | ESPANIA |
| ESPCESMM              | BANCO ESPAÑOL DE<br>CREDITO                                | MADRID               | ESPANIA |
| POPUESMM              | BANCO POPULAR ESPAÑOL<br>SA.                               | MADRID               | ESPANIA |
| BSCHESMM              | BANCO SANTANDER S.A.                                       | MADRID               | ESPANIA |
| BKBKESMM              | BANKINTER S.A.                                             | MADRID               | ESPANIA |
| BARCESMM              | BARCLAYS BANK S.A.                                         | MADRID               | ESPANIA |
| CAGLESMM              | CAJA DE AHORROS DE<br>GALICIA                              | MADRID               | ESPANIA |
| CAHMESMM              | BANKIA S.A                                                 | MADRID               | ESPANIA |
| CITIES2X              | CITIBANK ESPANIA                                           | MADRID               | ESPANIA |
| GEBAESMM              | FORTIS BANK S.A.<br>SUCURSAL EN ESPAÑA                     | MADRID               | ESPANIA |
| INGDESMM              | ING DIRECT NV, SUCURSAL<br>EN ESPANA                       | MADRID               | ESPANIA |
| CHASESM3              | JPMORGAN CHASE BANK,<br>N.A.                               | MADRID               | ESPANIA |
| CAIXESBBMAD           | LA CAIXA-CAJA DE<br>AHORROS Y PENSIONES<br>DE<br>BARCELONA | MADRID               | ESPANIA |
| HLFXESMM              | LLOYDS BANK<br>INTERNATIONAL SA                            | MADRID               | ESPANIA |
| LOYDESMM              | LLOYDS BANK<br>INTERNATIONAL SA                            | MADRID               | ESPANIA |
| LOYIESMM              | LLOYDS BANK<br>INTERNATIONAL SA                            | MADRID               | ESPANIA |
| UCJAES2M              | UNICAJA (MONTES DE<br>PIEDAD Y CAJA DE<br>AHORROS DE RON   | MALAGA               | ESPANIA |
| CECAESMM043           | CAJA DE AHORROS DE<br>MURCIA                               | MURCIA               | ESPANIA |
| CECAESMM045           | CAJA DE AHORROS Y<br>MONTE DE PIEDAD DE<br>ONTINYENT       | ONTINYENT            | ESPANIA |
| BMARES2M              | BANCA MARCH, SA                                            | PALMA DE<br>MALLORCA | ESPANIA |
| CANVES2P              | CAJA NAVARRA (CAJA DE<br>AHORROS Y M.P. DE<br>NAVARRA)     | PAMPLONA             | ESPANIA |
| BSABESBB              | BANCO DE SABADELL, S.A.                                    | SABADELL             | ESPANIA |

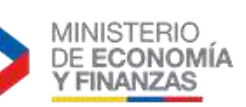

| Código SWIFT o<br>ABA | BANCO                                                    | CIUDAD        | PAIS           |
|-----------------------|----------------------------------------------------------|---------------|----------------|
| CGGKES22              | CAJA GIPUSKOA SAN<br>SEBASTIAN                           | SAN SEBASTIAN | ESPANIA        |
| CECAESMM066           | CAJA DE AHORRO DE<br>SANTANDER Y CANTABRIA               | SANTANDER     | ESPANIA        |
| BANDESSS              | BANCO DE ANDALUCIA                                       | SEVILLA       | ESPANIA        |
| CECAESMM106           | CAJASOL                                                  | SEVILLA       | ESPANIA        |
| CECAESMM098           | MONTE DE PIEDAD Y CAJA<br>DE AHORROS DE HUELVA Y<br>SEVI | SEVILLA       | ESPANIA        |
| VALEESVV              | BANCO DE VALENCIA S.A.                                   | VALENCIA      | ESPANIA        |
| CVALESVV              | CAJA DE AHORROS DE<br>VALENCIA BANCAJA                   | VALENCIA      | ESPANIA        |
| BCOEESMM082           | CAJA RURAL DEL<br>MEDITERRANEO -<br>RURALCAJA            | VALENCIA      | ESPANIA        |
| CAVIES2V              | CAIXANOVA (CAIXAVIGO,<br>OURENSE E PONTEVEDRA)           | VIGO          | ESPANIA        |
| CAZRES2Z              | IBERCAJA CAJA DE<br>AHORROS DE ZARAGOZA<br>ARAGON Y RIOJ | ZARAGOZA      | ESPANIA        |
| FW125200060           | FIRST NATIONAL BANK<br>ALASKA                            | ALASKA        | ESTADOS UNIDOS |
| FW307083665           | NEW MEXICO EDUCATORS<br>F.C.U.                           | ALBUQUERQUE   | ESTADOS UNIDOS |
| FW056001066           | BURKE & HERBERT BK & TR<br>CO                            | ALEXANDRIA    | ESTADOS UNIDOS |
| FW022000046           | M & T BANK                                               | AMHERST       | ESTADOS UNIDOS |
| FW112323086           | COMMERCIAL STATE BANK                                    | ANDREWS       | ESTADOS UNIDOS |
| SNTRUS3A              | SUNTRUST BANK                                            | ATLANTA       | ESTADOS UNIDOS |
| FW061003415           | THE BANKERS BANK                                         | ATLANTA       | ESTADOS UNIDOS |
| FW314977405           | UNIVERSITY FEDERAL<br>CREDIT UNION                       | AUSTIN        | ESTADOS UNIDOS |
| FW065400137           | JPMORGAN CHASE BANK,<br>NA                               | BELLEVILLE    | ESTADOS UNIDOS |
| FW071000013           | JPMORGAN CHASE BANK,<br>NA                               | BELLEVILLE    | ESTADOS UNIDOS |
| FW036076053           | NOVA SAVINGS BANK                                        | BERWYN        | ESTADOS UNIDOS |
| FW255073345           | PRESIDENTIAL BANK, FSB                                   | BETHESDA      | ESTADOS UNIDOS |
| FW111317857           | COMPASS BANK                                             | BIRMINGHAM    | ESTADOS UNIDOS |
| FW113010547           | COMPASS BANK                                             | BIRMINGHAM    | ESTADOS UNIDOS |
| FABSUS44BHM           | REGIONS BANK                                             | BIRMINGHAM    | ESTADOS UNIDOS |
| FW062000019           | REGIONS BANK                                             | BIRMINGHAM    | ESTADOS UNIDOS |

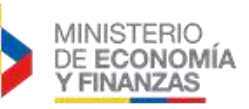

| Código SWIFT o<br>ABA | BANCO                                                    | CIUDAD       | PAIS           |
|-----------------------|----------------------------------------------------------|--------------|----------------|
| FW062005690           | REGIONS BANK                                             | BIRMINGHAM   | ESTADOS UNIDOS |
| UPNBUS44              | REGIONS BANK                                             | BIRMINGHAM   | ESTADOS UNIDOS |
| FW267077627           | IBM SE EMPLOYEES CR<br>UNION                             | BOCARATON    | ESTADOS UNIDOS |
| FW065000090           | CAPITAL ONE, NATIONAL<br>ASSOCIATION                     | BOSSIER CITY | ESTADOS UNIDOS |
| FNBBUS33              | FLEET NATIONAL BANK OF<br>BOSTON                         | BOSTON       | ESTADOS UNIDOS |
| SBOSUS3F              | STATE STREET BANK AND TRUST CO.                          | BOSTON       | ESTADOS UNIDOS |
| FNBOUS44BOL           | FIRST NATIONAL BANK OF<br>COLORADO                       | BOULDER CO.  | ESTADOS UNIDOS |
| NPENUS3P              | NATIONAL PENN BANK                                       | BOYERTOWN    | ESTADOS UNIDOS |
| FW081000605           | CASS COMMERCIAL BANK                                     | BRIDGETON    | ESTADOS UNIDOS |
| FW211371489           | BROOKLINE BANK                                           | BROOKLYN     | ESTADOS UNIDOS |
| FW041001039           | KEY BANK NATIONAL<br>ASSOCIATION                         | BROOKLYN     | ESTADOS UNIDOS |
| FW075000051           | M&I MARSHALL & ILSLEY<br>BANK                            | BROWN DEER   | ESTADOS UNIDOS |
| FW022000020           | HSBC BANK USA, N.A                                       | BUFALO       | ESTADOS UNIDOS |
| FW021001088           | HSBC BANK USA, N.A.                                      | BUFALO       | ESTADOS UNIDOS |
| CCEBUS6L              | CENTER BANK (FORMERLY<br>CALIFORNIA CENTER<br>BANK)      | CALIFORNIA   | ESTADOS UNIDOS |
| FW211371120           | CAMBRIDGE SAVINGS<br>BANK                                | CAMBRIDGE    | ESTADOS UNIDOS |
| FW122238200           | PACIFIC WESTERN BANK                                     | CARLSBAD     | ESTADOS UNIDOS |
| FW122239063           | PACIFIC WESTERN BANK                                     | CARLSBAD     | ESTADOS UNIDOS |
| FW071102568           | BUSEY BANK                                               | CHAMPAIGN    | ESTADOS UNIDOS |
| FW056005253           | VIRGINIA COMMERCE BANK                                   | CHANTILLY    | ESTADOS UNIDOS |
| CNTAUS33              | RBC BANK                                                 | CHARLOTTE    | ESTADOS UNIDOS |
| PNBPUS33CHA           | WELLS FARGO BANK,<br>N.A.(FORMERLY KNOWN AS<br>WACHOVIA) | CHARLOTTE    | ESTADOS UNIDOS |
| FNBCUS44              | BANK ONE                                                 | CHICAGO      | ESTADOS UNIDOS |
| HATRUS44              | HARRIS N.A                                               | CHICAGO      | ESTADOS UNIDOS |
| FW071000288           | HARRIS, N.A.                                             | CHICAGO      | ESTADOS UNIDOS |
| CNORUS44              | NORTHERN TRUST<br>COMPANY                                | CHICAGO      | ESTADOS UNIDOS |
| FW071006486           | THE PRIVATE BANK & TRUST CO.                             | CHICAGO      | ESTADOS UNIDOS |

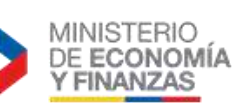

| Código SWIFT o<br>ABA | BANCO                                                 | CIUDAD           | PAIS           |
|-----------------------|-------------------------------------------------------|------------------|----------------|
| PVTBUS44              | THE PRIVATEBANK AND<br>TRUST COMPANY                  | CHICAGO          | ESTADOS UNIDOS |
| FTBCUS3C              | FIFTH THIRD BANK                                      | CINCINNATI OH    | ESTADOS UNIDOS |
| FW042000314           | FIFTH THIRD BANK                                      | CINCINNATI OH    | ESTADOS UNIDOS |
| FW043018868           | FIFTH THIRD BANK OF<br>WESTERN PA                     | CINCINNATI OH    | ESTADOS UNIDOS |
| KEYBUS33              | KEYBANK NATIONAL<br>ASSOCIATION                       | CLEVELAND        | ESTADOS UNIDOS |
| FW261170290           | BK OF NORTH GA DIV<br>SYNOVUS BK                      | COLUMBUS         | ESTADOS UNIDOS |
| FW061100606           | CB&T A DIV OF SYNOVUS<br>BK                           | COLUMBUS         | ESTADOS UNIDOS |
| HUNTUS33              | HUNTINGTON NATIONAL<br>BANK                           | COLUMBUS         | ESTADOS UNIDOS |
| BCPLUS33              | BANCO DE CREDITO DEL<br>PERU - MIAMI AGENCY           | CORAL GABLES     | ESTADOS UNIDOS |
| FW066011567           | BANCO INTERNACIONAL DE<br>COSTA RICA                  | CORAL GABLES     | ESTADOS UNIDOS |
| COSRUS3M              | BANCO INTERNACIONAL DE<br>COSTA RICA, MIAMI<br>AGENCY | CORAL GABLES     | ESTADOS UNIDOS |
| IBMIUS3M              | THE INTERNATIONAL BANK<br>OF MIAMI                    | CORAL GABLES     | ESTADOS UNIDOS |
| FW011201830           | THE FIRST, N.A.                                       | DAMARISCOTA      | ESTADOS UNIDOS |
| FW221172241           | UNION SAVINGS BANK                                    | DANBURY          | ESTADOS UNIDOS |
| FW102000966           | GUARANTY BANK AND<br>TRUST                            | DENVER           | ESTADOS UNIDOS |
| WFBIUS6SDEN           | WELLS FARGO BANK, N.A.                                | DENVER           | ESTADOS UNIDOS |
| MNBDUS33              | COMERICA BANK                                         | DETROIT MI       | ESTADOS UNIDOS |
| FW111000753           | COMERICA BANK - TEXAS                                 | DETROIT MI       | ESTADOS UNIDOS |
| FW067015397           | U.S. CENTURY BANK                                     | DORAL            | ESTADOS UNIDOS |
| FW272479663           | MSU FEDERAL CREDIT<br>UNION                           | EAST LEASING     | ESTADOS UNIDOS |
| FW071922777           | 1ST AMER BK                                           | ELK GROVE        | ESTADOS UNIDOS |
| FAMBUS44              | FIRST AMERICAN BANK                                   | ELK GROVE        | ESTADOS UNIDOS |
| FW026005652           | BANCO DE CHILE-N.Y.<br>BRANCH                         | ENGLEWOOD CLIFFS | ESTADOS UNIDOS |
| FW254070116           | CITIBANK                                              | ENGLEWOOD CLIFFS | ESTADOS UNIDOS |
| FW056004445           | UNITED BANK                                           | FAIRFAX          | ESTADOS UNIDOS |
| FW107001960           | FIRST NATIONAL BANK                                   | FORT COLLINS     | ESTADOS UNIDOS |
| FW267083763           | BANK ATLANTIC                                         | FORT LAUDERDALE  | ESTADOS UNIDOS |
| FW111914852           | UNITED CENTRAL BANK                                   | GARLAND          | ESTADOS UNIDOS |

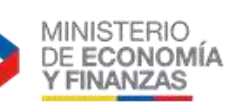

| Código SWIFT o<br>ABA | BANCO                                        | CIUDAD                | PAIS           |
|-----------------------|----------------------------------------------|-----------------------|----------------|
| FW021411335           | FIRST NATIONAL BANK OF<br>LI                 | GLEN HEAD             | ESTADOS UNIDOS |
| FW122234783           | MONTECITO BANK & TRUST                       | GOLETA                | ESTADOS UNIDOS |
| BRBTUS33              | BRANCH BANKING AND<br>TRUST COMPANY          | GREENSBORO NC         | ESTADOS UNIDOS |
| FW211977197           | CONN ST EMPL CU INC                          | HARTFORD              | ESTADOS UNIDOS |
| FW081009428           | FIRST BANK                                   | HAZELWOOD             | ESTADOS UNIDOS |
| FW021200339           | BANK OF AMERICA N.A.                         | HENRICO               | ESTADOS UNIDOS |
| FW011000138           | BANK OF AMERICA, N.A.                        | HENRICO               | ESTADOS UNIDOS |
| FW011400495           | BANK OF AMERICA, N.A.                        | HENRICO               | ESTADOS UNIDOS |
| FW011900571           | BANK OF AMERICA, N.A.                        | HENRICO               | ESTADOS UNIDOS |
| FW051000017           | BANK OF AMERICA, N.A.                        | HENRICO               | ESTADOS UNIDOS |
| FW052001633           | BANK OF AMERICA, N.A.                        | HENRICO               | ESTADOS UNIDOS |
| FW054001204           | BANK OF AMERICA, N.A.                        | HENRICO               | ESTADOS UNIDOS |
| FW061000052           | BANK OF AMERICA, N.A.                        | HENRICO               | ESTADOS UNIDOS |
| FW063100277           | BANK OF AMERICA, N.A.                        | HENRICO               | ESTADOS UNIDOS |
| FW111000012           | BANK OF AMERICA, N.A.                        | HENRICO               | ESTADOS UNIDOS |
| FW111000025           | BANK OF AMERICA, N.A.                        | HENRICO               | ESTADOS UNIDOS |
| FW121000358           | BANK OF AMERICA, N.A.                        | HENRICO               | ESTADOS UNIDOS |
| FW122000030           | BANK OF AMERICA, N.A.                        | HENRICO               | ESTADOS UNIDOS |
| FW122101706           | BANK OF AMERICA, N.A.                        | HENRICO               | ESTADOS UNIDOS |
| FW031316271           | FIRST NATIONAL BANK OF<br>PENNSYLVANIA       | HERMITAGE             | ESTADOS UNIDOS |
| FHBKUS77              | FIRST HAWAIIAN BANK                          | HONOLULU              | ESTADOS UNIDOS |
| FW121301015           | FIRST HAWAIIAN BANK                          | HONOLULU              | ESTADOS UNIDOS |
| SWBKUS44              | AMEGY BANK N.A.                              | HOUSTON               | ESTADOS UNIDOS |
| BCMRUS4H              | BBVA BANCOMER S.A.<br>HOUSTON                | HOUSTON               | ESTADOS UNIDOS |
| HIBKUSH1              | CAPITAL ONE, N.A.                            | HOUSTON               | ESTADOS UNIDOS |
| CITIUS33MIA           | CITIBANK N.A.                                | HOUSTON               | ESTADOS UNIDOS |
| FW113009341           | HOUSTON COMMUNITY<br>BANK N A                | HOUSTON               | ESTADOS UNIDOS |
| 000000010             | JPMORGAN CHASE BANK,<br>N.A.                 | HOUSTON               | ESTADOS UNIDOS |
| FW113005549           | STERLING BANK                                | HOUSTON               | ESTADOS UNIDOS |
| STRLUS4H              | STERLING BANK                                | HOUSTON               | ESTADOS UNIDOS |
| WFBIUS6SHOU           | WELLS FARGO BANK, N.A.                       | HOUSTON               | ESTADOS UNIDOS |
| FW071212128           | FIRST SOURCE BANK                            | INDIANA SOUTH<br>BEND | ESTADOS UNIDOS |
| FW273975098           | UNIVERSITY OF IOWA<br>COMMUNITY CREDIT UNION | IOWA                  | ESTADOS UNIDOS |
| FW063000225           | EVERBANK                                     | ISLANDIA              | ESTADOS UNIDOS |

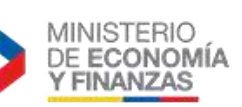

| Código SWIFT o<br>ABA | BANCO                                 | CIUDAD           | PAIS           |
|-----------------------|---------------------------------------|------------------|----------------|
| FW021302648           | TOMPKINS TRUST<br>COMPANY             | ITHACA           | ESTADOS UNIDOS |
| TMPKUS33              | TOMPKINS TRUST<br>COMPANY             | ITHACA           | ESTADOS UNIDOS |
| 000000001             | TRUSTMARK NATIONAL<br>BANK            | JACKSON          | ESTADOS UNIDOS |
| FW063005628           | FIRST GUARANTY BK & TR<br>CO          | JACKSONVILLE     | ESTADOS UNIDOS |
| FW026009687           | BANK OF TOKYO-<br>MITSUBISHI UFJ LTD  | JERSEY CITY      | ESTADOS UNIDOS |
| FW021001033           | DEUTSCHE BANK TRUST<br>CO AMERICAS    | JERSEY CITY      | ESTADOS UNIDOS |
| FW026001122           | NORTHERN TRUST INT'L<br>BANKING CORP. | JERSEY CITY      | ESTADOS UNIDOS |
| UMKCUS44              | UMB BANK, N.A.                        | KANSAS CITY MI   | ESTADOS UNIDOS |
| FW122243321           | REGENTS BANK                          | LA JOLLA         | ESTADOS UNIDOS |
| FW267091250           | IBERIA BANK                           | LAFAYETTE        | ESTADOS UNIDOS |
| FW096010415           | BREMER BANK, NA                       | LAKE ELMO        | ESTADOS UNIDOS |
| INOLUS33              | INDEPENDENT BANKERS<br>OF FLORIDA     | LAKE MARY        | ESTADOS UNIDOS |
| FW107005047           | FIRSTBANK                             | LAKEWOOD         | ESTADOS UNIDOS |
| FLBKUS33              | FULTON BANK                           | LANCASTER        | ESTADOS UNIDOS |
| FW026013673           | TD BANK N.A.                          | LEWISTON         | ESTADOS UNIDOS |
| FW042100146           | CENTRAL BANK & TRUST<br>CO.           | LEXINGTON        | ESTADOS UNIDOS |
| FW021201503           | TD BANKNORTH NA                       | LEXINGTON        | ESTADOS UNIDOS |
| FW211370545           | TD BANKNORTH, NA-MA                   | LEXINGTON        | ESTADOS UNIDOS |
| FW242176129           | UNIVERSITY OF KY CR<br>UNION          | LEXINGTON        | ESTADOS UNIDOS |
| FW226078609           | UNITED NATIONS FCU                    | LONG ISLAND CITY | ESTADOS UNIDOS |
| FW113011258           | AMEGY BANK, NA                        | LOS ANGELES      | ESTADOS UNIDOS |
| CALCUS6L              | BANAMEX US                            | LOS ANGELES      | ESTADOS UNIDOS |
| CALBUS66              | CALIFORNIA BANK AND<br>TRUST          | LOS ANGELES      | ESTADOS UNIDOS |
| FW121002042           | CALIFORNIA BANK AND<br>TRUST          | LOS ANGELES      | ESTADOS UNIDOS |
| CINAUS6L              | CITY NATIONAL BANK                    | LOS ANGELES      | ESTADOS UNIDOS |
| FW122016066           | CITY NATIONAL BANK                    | LOS ANGELES      | ESTADOS UNIDOS |
| FW122039399           | HANMI BANK                            | LOS ANGELES      | ESTADOS UNIDOS |
| FW082900872           | ARVEST BANK-<br>FAYETTEVILLE          | LOWELL           | ESTADOS UNIDOS |
| FW011302742           | ENTERPRISE BANK &<br>TRUST CO.        | LOWELL           | ESTADOS UNIDOS |

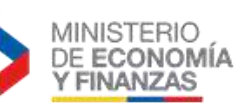

| Código SWIFT o<br>ABA | BANCO                                     | CIUDAD    | PAIS           |
|-----------------------|-------------------------------------------|-----------|----------------|
| FW011301798           | EASTERN BANK                              | LYNN      | ESTADOS UNIDOS |
| FW075905787           | FIRST BUSINESS BANK                       | MADISON   | ESTADOS UNIDOS |
| FW021209990           | SKYLANDS COMMUNITY<br>BANK                | MANTUA    | ESTADOS UNIDOS |
| FW267078325           | CITY COUNTY CR UN OF FT<br>LAUDERDALE     | MARGATE   | ESTADOS UNIDOS |
| FW252073018           | M & T                                     | MARYLAND  | ESTADOS UNIDOS |
| NFBKUS33              | CAPITAL ONE, N.A.                         | MCLEAN,VA | ESTADOS UNIDOS |
| FW267080876           | COMPASS FINANCIAL<br>FEDERAL CREDIT UNION | MEDLEY    | ESTADOS UNIDOS |
| FW263177903           | SPACE COAST CREDIT<br>UNION               | MELBOURNE | ESTADOS UNIDOS |
| FW267080177           | SPACE COAST CREDIT<br>UNION               | MELBOURNE | ESTADOS UNIDOS |
| FW021404465           | FLEET BANK                                | MELVILLE  | ESTADOS UNIDOS |
| FTBMUS44              | FIRST TENNESSEE BANK                      | MENPHIS   | ESTADOS UNIDOS |
| FW084000026           | FIRST TENNESSEE BANK                      | MENPHIS   | ESTADOS UNIDOS |
| FW066012207           | AMERICAN EXPRESS BK<br>INTL MIAMI BR      | МІАМІ     | ESTADOS UNIDOS |
| BFLBUS3M              | BAC FLORIDA BANK                          | MIAMI     | ESTADOS UNIDOS |
| CAFEUS3M              | BANCAFE DAVIVIENDA<br>INTERNACIONAL       | МІАМІ     | ESTADOS UNIDOS |
| CVALUS3M              | BANCAJA MIAMI AGENCY                      | MIAMI     | ESTADOS UNIDOS |
| BBOGUS3M              | BANCO DE BOGOTA MIAMI<br>AGENCY           | МІАМІ     | ESTADOS UNIDOS |
| FW066010720           | BANCO DE BOGOTA, S.A.                     | MIAMI     | ESTADOS UNIDOS |
| CREDUS3M              | BANCO DE CREDITO E<br>INVERSIONES MIAMI   | MIAMI     | ESTADOS UNIDOS |
| NACNUS3M              | BANCO DE LA NACION<br>ARGENTINA           | MIAMI     | ESTADOS UNIDOS |
| BSABUS3X              | BANCO DE SABADELL, S.A.                   | MIAMI     | ESTADOS UNIDOS |
| FW066014069           | BANCO DE SABADELL,SA-<br>MIAMI BRANCH     | МІАМІ     | ESTADOS UNIDOS |
| PICHUS3M              | BANCO PICHINCHA - MIAMI<br>AGENCY         | МІАМІ     | ESTADOS UNIDOS |
| COLOUS33              | BANCOLOMBIA MIAMI<br>AGENCY               | MIAMI     | ESTADOS UNIDOS |
| BOFAUS3M              | BANK OF AMERICA, N.A.                     | MIAMI     | ESTADOS UNIDOS |
| BKATUS3F              | BANKATLANTIC                              | MIAMI     | ESTADOS UNIDOS |
| FW066008004           | BANKBOSTON<br>INTERNATIONAL               | MIAMI     | ESTADOS UNIDOS |
| FW066004367           | CITY NATIONAL BANK OF<br>FLORIDA          | МІАМІ     | ESTADOS UNIDOS |

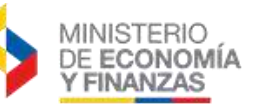

| Código SWIFT o<br>ABA | BANCO                                   | CIUDAD | PAIS           |
|-----------------------|-----------------------------------------|--------|----------------|
| ENBKUS3M              | EASTERN NATIONAL BANK                   | MIAMI  | ESTADOS UNIDOS |
| ESBFUS3M              | ESPIRITO SANTO BANK                     | MIAMI  | ESTADOS UNIDOS |
| FW066009029           | ESPIRITO SANTO BANK                     | MIAMI  | ESTADOS UNIDOS |
| FW066014153           | FIRST BANK OF MIAMI                     | MIAMI  | ESTADOS UNIDOS |
| FW067011456           | HELM BANK                               | MIAMI  | ESTADOS UNIDOS |
| HELMUS31              | HELM BANK                               | MIAMI  | ESTADOS UNIDOS |
| FW066010351           | HEMISPHERE NATIONAL<br>BANK             | MIAMI  | ESTADOS UNIDOS |
| FW066010445           | HSBC PRIVATE BANK<br>INTERNATIONAL      | MIAMI  | ESTADOS UNIDOS |
| FW067011812           | INTERCREDIT BANK, N.A.                  | MIAMI  | ESTADOS UNIDOS |
| IFBKUS3M              | INTERNATIONAL FINANCE<br>BANK           | MIAMI  | ESTADOS UNIDOS |
| FW066006349           | JGB BANK, N.A.                          | MIAMI  | ESTADOS UNIDOS |
| LOYDUS3M              | LLOYDS TSB BANK PLC                     | MIAMI  | ESTADOS UNIDOS |
| BAMRUS33              | MERCANTIL BANCO<br>AGENCIA CORAL GABLES | MIAMI  | ESTADOS UNIDOS |
| FW067010509           | MERCANTIL<br>COMMERCEBANK NATL<br>ASSOC | МІАМІ  | ESTADOS UNIDOS |
| MNBMUS33              | MERCANTIL<br>COMMERCEBANK, N.A.         | MIAMI  | ESTADOS UNIDOS |
| FW266080372           | MIAMI FIREFIGHTERS FED<br>CR UNION      | MIAMI  | ESTADOS UNIDOS |
| CNORUS3M              | NORTHERN TRUST BANK<br>FLORIDA          | MIAMI  | ESTADOS UNIDOS |
| OCBKUS3M              | OCEAN BANK                              | MIAMI  | ESTADOS UNIDOS |
| FW066011392           | OCEAN BK OF MIAMI                       | MIAMI  | ESTADOS UNIDOS |
| FW066011350           | PACIFIC NATIONAL BANK                   | MIAMI  | ESTADOS UNIDOS |
| PACIUS3X              | PACIFIC NATIONAL BANK                   | MIAMI  | ESTADOS UNIDOS |
| FW066013989           | PINEBANK N.A.                           | MIAMI  | ESTADOS UNIDOS |
| FW067015164           | PREMIER AMERICAN BANK,<br>NA            | МІАМІ  | ESTADOS UNIDOS |
| UPNBUS44MIA           | REGIONS BANK                            | MIAMI  | ESTADOS UNIDOS |
| FW067009646           | SABADELL UNITED BANK,<br>NA             | МІАМІ  | ESTADOS UNIDOS |
| FW067014592           | SUNSTATE BANK                           | MIAMI  | ESTADOS UNIDOS |
| SNTRUS3AMIA           | SUNTRUST BANK                           | MIAMI  | ESTADOS UNIDOS |
| FW066010694           | THE ROYAL BANK OF<br>CANADA             | MIAMI  | ESTADOS UNIDOS |
| FW066009155           | TOTAL BANK                              | MIAMI  | ESTADOS UNIDOS |
| TLBKUS3M              | TOTAL BANK                              | MIAMI  | ESTADOS UNIDOS |
| FW066015084           | UNION CREDIT BANK                       | MIAMI  | ESTADOS UNIDOS |

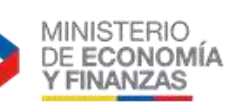

| Código SWIFT o<br>ABA | BANCO                                                    | CIUDAD           | PAIS           |
|-----------------------|----------------------------------------------------------|------------------|----------------|
| PNBPUS3M              | WELLS FARGO BANK,<br>N.A.(FORMERLY KNOWN AS<br>WACHOVIA) | MIAMI            | ESTADOS UNIDOS |
| BUFBUS3M              | BANK UNITED                                              | MIAMI LAKES      | ESTADOS UNIDOS |
| FW267090594           | BANK UNITED                                              | MIAMI LAKES      | ESTADOS UNIDOS |
| FW231387550           | MID-ATLANTIC CORPORATE                                   | MIDDLETOWN       | ESTADOS UNIDOS |
| USBKUS44              | U.S. BANK                                                | MINNEAPOLIS      | ESTADOS UNIDOS |
| USBKUS44IMT           | U.S. BANK                                                | MINNEAPOLIS      | ESTADOS UNIDOS |
| FW026012881           | WELLS FARGO BANK                                         | MINNEAPOLIS      | ESTADOS UNIDOS |
| FW031000503           | WELLS FARGO BANK                                         | MINNEAPOLIS      | ESTADOS UNIDOS |
| FW111900659           | WELLS FARGO BANK                                         | MINNEAPOLIS      | ESTADOS UNIDOS |
| FW121139096           | WELLS FARGO BANK                                         | MINNEAPOLIS      | ESTADOS UNIDOS |
| FW321170020           | WELLS FARGO BANK                                         | MINNEAPOLIS      | ESTADOS UNIDOS |
| FW091000019           | WELLS FARGO BANK NA                                      | MINNEAPOLIS      | ESTADOS UNIDOS |
| FW124002971           | WELLS FARGO BANK NA                                      | MINNEAPOLIS      | ESTADOS UNIDOS |
| FW121000248           | WELLS FARGO BANK, NA                                     | MINNEAPOLIS      | ESTADOS UNIDOS |
| BOFCUS33MPK           | UNION BANK N.A.                                          | MONTEREY PARK,CA | ESTADOS UNIDOS |
| NRTHUS33              | TD BANK, N.A.                                            | MT LAUREL        | ESTADOS UNIDOS |
| FW031201360           | TD BANK, NA                                              | MT LAUREL        | ESTADOS UNIDOS |
| FW211174178           | NAUGATUCK SAVINGS<br>BANK                                | NAUGATUCH        | ESTADOS UNIDOS |
| FW067004764           | CITIBANK                                                 | NEW CASTLE       | ESTADOS UNIDOS |
| FW266086554           | CITIBANK                                                 | NEW CASTLE       | ESTADOS UNIDOS |
| FW322271724           | CITIBANK FSB                                             | NEW CASTLE       | ESTADOS UNIDOS |
| FW021000089           | CITIBANK NA                                              | NEW CASTLE       | ESTADOS UNIDOS |
| FW021272655           | CITIBANK NA                                              | NEW CASTLE       | ESTADOS UNIDOS |
| FW031100209           | CITIBANK NA                                              | NEW CASTLE       | ESTADOS UNIDOS |
| FW113193532           | CITIBANK TEXAS,<br>NATIONAL ASSOCIATION                  | NEW CASTLE       | ESTADOS UNIDOS |
| PNCCUS33ENJ           | PNC BANK, N.A.                                           | NEW JERSEY       | ESTADOS UNIDOS |
| HIBKUS44              | CAPITAL ONE, N.A.                                        | NEW ORLEANS      | ESTADOS UNIDOS |
| WHITUS44              | WHITNEY NATIONAL BANK                                    | NEW ORLEANS      | ESTADOS UNIDOS |
| BBVAUS33              | BANCO BILBAO VIZCAYA<br>ARGENTARIA, NEW YORK             | NEW YORK         | ESTADOS UNIDOS |
| NACNUS33              | BANCO DE LA NACION<br>ARGENTINA                          | NEW YORK         | ESTADOS UNIDOS |
| BRASUS33              | BANCO DO BRASIL S.A.                                     | NEW YORK         | ESTADOS UNIDOS |
| BECHUS33              | BANCO ESTADO DE CHILE<br>NEW YORK BRANCH                 | NEW YORK         | ESTADOS UNIDOS |
| FW026007692           | BANCO SANTANDER, S.A.                                    | NEW YORK         | ESTADOS UNIDOS |
| LUMIUS3N              | BANK LEUMI USA                                           | NEW YORK         | ESTADOS UNIDOS |

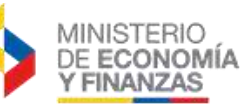

| Código SWIFT o<br>ABA | BANCO                                                    | CIUDAD   | PAIS           |
|-----------------------|----------------------------------------------------------|----------|----------------|
| BOFAUS3N              | BANK OF AMERICA, N.A.                                    | NEW YORK | ESTADOS UNIDOS |
| BKCHUS33              | BANK OF CHINA                                            | NEW YORK | ESTADOS UNIDOS |
| BKCHUS33CTX           | BANK OF CHINA                                            | NEW YORK | ESTADOS UNIDOS |
| NOSCUS33              | BANK OF NOVA SCOTIA                                      | NEW YORK | ESTADOS UNIDOS |
| BOTKUS33              | BANK OF TOKYO<br>MITSIBUSHI                              | NEW YORK | ESTADOS UNIDOS |
| BOTKUS3N              | BANK OF TOKYO<br>MITSUBISHI UF J TRUST<br>COMPANY        | NEW YORK | ESTADOS UNIDOS |
| FW026007689           | BNP PARIBAS                                              | NEW YORK | ESTADOS UNIDOS |
| BNPAUS3N              | BNP PARIBAS U.S.A - NEW<br>YORK BRANCH                   | NEW YORK | ESTADOS UNIDOS |
| BPIBUS33              | BPD BANK                                                 | NEW YORK | ESTADOS UNIDOS |
| CITIUS33              | CITIBANK N.A.                                            | NEW YORK | ESTADOS UNIDOS |
| SBNYUS33              | CITIGROUP GLOBAL<br>MARKETS INC.                         | NEW YORK | ESTADOS UNIDOS |
| FW026002956           | COMMERCEBANK NY                                          | NEW YORK | ESTADOS UNIDOS |
| COBAUS3X              | COMMERZBANK AG                                           | NEW YORK | ESTADOS UNIDOS |
| DNBAUS33              | DEN NORSKE BANK NEW<br>YORK                              | NEW YORK | ESTADOS UNIDOS |
| BKTRUS33              | DEUTSCHE BANK TRUST<br>COMPANY AMERICAS                  | NEW YORK | ESTADOS UNIDOS |
| FW021082159           | FEDERAL RESERVE BANK                                     | NEW YORK | ESTADOS UNIDOS |
| FRNYUS33              | FEDERAL RESERVE BANK<br>OF NEW YORK                      | NEW YORK | ESTADOS UNIDOS |
| MRMDUS33              | HSBC BANK USA, N.A.                                      | NEW YORK | ESTADOS UNIDOS |
| MRMDUS33RTL           | HSBC BANK USA, N.A.                                      | NEW YORK | ESTADOS UNIDOS |
| BCITUS33              | INTESA SANPAOLO SPA<br>(FORMERLY BANCA INTESA<br>SPA NEW | NEW YORK | ESTADOS UNIDOS |
| IDBYUS33              | ISRAEL DISCOUNT BANK<br>OF NEW YORK                      | NEW YORK | ESTADOS UNIDOS |
| CHASUS33              | JPMORGAN CHASE BANK,<br>N.A.                             | NEW YORK | ESTADOS UNIDOS |
| KOEXUS33              | KEB NY FINANCIAL CORP.                                   | NEW YORK | ESTADOS UNIDOS |
| MANTUS33              | M AND T BANK                                             | NEW YORK | ESTADOS UNIDOS |
| BFCEUS33              | NATIXIS (FORMERLY<br>NATEXIS BANQUE)                     | NEW YORK | ESTADOS UNIDOS |
| NDEAUS3N              | NORDEA BANK FINLAND<br>PLC                               | NEW YORK | ESTADOS UNIDOS |
| SNBYUS33              | SAFRA NATIONAL BANK OF<br>NEW YORK                       | NEW YORK | ESTADOS UNIDOS |

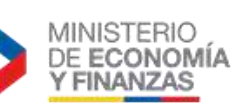

| Código SWIFT o<br>ABA | BANCO                                                    | CIUDAD       | PAIS           |
|-----------------------|----------------------------------------------------------|--------------|----------------|
| ESSEUS33              | SKANDINAVISKA ENSKILDA<br>BANKEN                         | NEW YORK     | ESTADOS UNIDOS |
| FW026004226           | SOCIETE GENERALE                                         | NEW YORK     | ESTADOS UNIDOS |
| FW026002561           | STANDARD CHARTERED<br>BANK                               | NEW YORK     | ESTADOS UNIDOS |
| SCBLUS33              | STANDARD CHARTERED<br>BANK                               | NEW YORK     | ESTADOS UNIDOS |
| SMBCUS33              | SUMITOMO MITSUI<br>BANKING CORPORATION                   | NEW YORK     | ESTADOS UNIDOS |
| IRVTUS3N              | THE BANK OF NEW YORK<br>MELLON                           | NEW YORK     | ESTADOS UNIDOS |
| ABNAUS33              | THE ROYAL BANK OF<br>SCOTLAND N.V.                       | NEW YORK     | ESTADOS UNIDOS |
| FW026003243           | TORONTO DOMINION BANK                                    | NEW YORK     | ESTADOS UNIDOS |
| FW021030004           | TREAS NYC/ FUNDS<br>TRANSFER DIVISION                    | NEW YORK     | ESTADOS UNIDOS |
| PNBPUS3NNYC           | WELLS FARGO BANK,<br>N.A.(FORMERLY KNOWN AS<br>WACHOVIA) | NEW YORK     | ESTADOS UNIDOS |
| FW271291596           | NOTRE DAME FCU                                           | NOTRE DAME   | ESTADOS UNIDOS |
| FW021205376           | LAKELAND BANK                                            | OAK RIDGE    | ESTADOS UNIDOS |
| FW104000854           | AMERICAN NATIONAL BANK                                   | OMAHA        | ESTADOS UNIDOS |
| FNBOUS44              | FIRST NATIONAL BANK                                      | OMAHA        | ESTADOS UNIDOS |
| FW323371076           | BANNER BANK                                              | OREGON       | ESTADOS UNIDOS |
| FW055002707           | SUNTRUST BANK                                            | ORLANDO      | ESTADOS UNIDOS |
| FW061000104           | SUNTRUST BANK,<br>ATLANTA,GA                             | ORLANDO      | ESTADOS UNIDOS |
| FW063102152           | SUNTRUST BK CENTRAL FL                                   | ORLANDO      | ESTADOS UNIDOS |
| FW064000046           | SUNTRUST SERVICE<br>CORPORATION                          | ORLANDO      | ESTADOS UNIDOS |
| CBNAUS33              | TD BANK NA                                               | PENNSYLVANIA | ESTADOS UNIDOS |
| FW036076150           | CITIZENS BANK                                            | PHILADELPHIA | ESTADOS UNIDOS |
| PNBPUS33              | WELLS FARGO BANK,<br>N.A.(FORMERLY KNOWN AS<br>WACHOVIA) | PHILADELPHIA | ESTADOS UNIDOS |
| FW043000261           | MELLON BANK, N. A.                                       | PITTSBURGH   | ESTADOS UNIDOS |
| FW054000030           | PNC BANK N.A.                                            | PITTSBURGH   | ESTADOS UNIDOS |
| FW072000915           | PNC BANK, MICHIGAN                                       | PITTSBURGH   | ESTADOS UNIDOS |
| PNCCUS33              | PNC BANK, N.A.                                           | PITTSBURGH   | ESTADOS UNIDOS |
| FW043000096           | PNC BANK, NATIONAL<br>ASSOCIATION                        | PITTSBURGH   | ESTADOS UNIDOS |

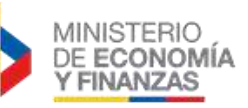

| Código SWIFT o<br>ABA | BANCO                                 | CIUDAD        | PAIS           |
|-----------------------|---------------------------------------|---------------|----------------|
| FW031207607           | PNC BANK, NEW JERSEY                  | PITTSBURGH    | ESTADOS UNIDOS |
| FW041000124           | PNC BANK, OHIO                        | PITTSBURGH    | ESTADOS UNIDOS |
| FW043000122           | PNC BANK, PA                          | PITTSBURGH    | ESTADOS UNIDOS |
| FW021000018           | THE BANK OF NEW YORK<br>MELLON        | PITTSBURGH    | ESTADOS UNIDOS |
| MELNUS3P              | THE BANK OF NEW YORK<br>MELLON        | PITTSBURGH    | ESTADOS UNIDOS |
| FW011304478           | ROCKLAND TRUST<br>COMPANY             | PLYMOUTH      | ESTADOS UNIDOS |
| CTZIUS33              | CITIZENS RBS, NA                      | PROVIDENCE    | ESTADOS UNIDOS |
| FW011075150           | SOVEREIGN BANK                        | READING       | ESTADOS UNIDOS |
| FW026009593           | BANK OF AMERICA N.A.                  | RICHMOND      | ESTADOS UNIDOS |
| FW011000390           | BANK OF AMERICA NA                    | RICHMOND      | ESTADOS UNIDOS |
| FW021000322           | BANK OF AMERICA, N.A.                 | RICHMOND      | ESTADOS UNIDOS |
| FW063000047           | BANK OF AMERICA, N.A.                 | RICHMOND      | ESTADOS UNIDOS |
| FW067007758           | BANK OF AMERICA, N.A.                 | RICHMOND      | ESTADOS UNIDOS |
| FW071000039           | BANK OF AMERICA, N.A.                 | RICHMOND      | ESTADOS UNIDOS |
| FW113000023           | BANK OF AMERICA, N.A.                 | RICHMOND      | ESTADOS UNIDOS |
| FW122000661           | BANK OF AMERICA, N.A.                 | RICHMOND      | ESTADOS UNIDOS |
| FW255071981           | CAPITAL ONE, NA                       | RICHMOND      | ESTADOS UNIDOS |
| FW221172270           | FAIRFIELD COUNTY BANK<br>CORP         | RIDGEFIELD    | ESTADOS UNIDOS |
| FW011500120           | RBS CITIZENS, NATIONAL<br>ASSOCIATION | RIVERSIDE     | ESTADOS UNIDOS |
| FW211070175           | RBS CITIZENS, NATIONAL<br>ASSOCIATION | RIVERSIDE     | ESTADOS UNIDOS |
| FW026009580           | THE ROYAL BANK OF<br>SCOTLAND N.V.    | RIVERSIDE     | ESTADOS UNIDOS |
| FW092901476           | COMMUNITY BANK, INC.                  | RONAN         | ESTADOS UNIDOS |
| CATHUS6L              | CATHAY BANK                           | ROSEMEAD      | ESTADOS UNIDOS |
| FW026008811           | BANCO POPULAR, NORTH<br>AMERICA       | ROSEMONT      | ESTADOS UNIDOS |
| FW051403164           | UNION FIRST MARKET<br>BANK            | RUTHER GLEN   | ESTADOS UNIDOS |
| FRSTUS44              | FROST NATIONAL BK                     | SAN ANTONIO   | ESTADOS UNIDOS |
| FW114000093           | FROST NATIONAL BK                     | SAN ANTONIO   | ESTADOS UNIDOS |
| FW114902528           | INTERNATIONAL BANK OF<br>COMMERCE     | SAN ANTONIO   | ESTADOS UNIDOS |
| FW314074269           | USA FEDERAL SAVINGS<br>BANK           | SAN ANTONIO   | ESTADOS UNIDOS |
| BOFCUS33SDO           | UNION BANK N.A.                       | SAN DIEGO     | ESTADOS UNIDOS |
| FW122000496           | UNION BANK NA                         | SAN DIEGO     | ESTADOS UNIDOS |
| BOFAUS6S              | BANK OF AMERICA, N.A.                 | SAN FRANCISCO | ESTADOS UNIDOS |

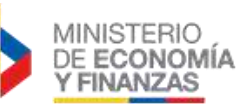

| Código SWIFT o<br>ABA | BANCO                             | CIUDAD        | PAIS           |
|-----------------------|-----------------------------------|---------------|----------------|
| WFBIUS6WFFX           | WELLS FARGO BANK NA               | SAN FRANCISCO | ESTADOS UNIDOS |
| WFBIUS6S              | WELLS FARGO BANK, N.A.            | SAN FRANCISCO | ESTADOS UNIDOS |
| FW121140399           | SILICON VALLEY BANK               | SANTA CLARA   | ESTADOS UNIDOS |
| FW322271106           | ONEWEST BANK                      | SANTA MONICA  | ESTADOS UNIDOS |
| FW241282632           | GREAT LAKES CREDIT<br>UNION       | SILVANIA      | ESTADOS UNIDOS |
| FW055003298           | EAGLE BANK                        | SILVER SPRING | ESTADOS UNIDOS |
| FW291471134           | HOME FEDERAL BANK                 | SIOUX FALLS   | ESTADOS UNIDOS |
| FW031176110           | ING DIRECT                        | ST. CLOUD     | ESTADOS UNIDOS |
| FW081000566           | JEFFERSON BANK & TRUST<br>COMPANY | ST. LOUIS     | ESTADOS UNIDOS |
| USBKUS44STL           | U.S. BANK                         | ST. LOUIS     | ESTADOS UNIDOS |
| FW042000013           | U.S. BANK NATIONAL<br>ASSOCIATION | ST. PAUL      | ESTADOS UNIDOS |
| USBKUS4TCOR           | U.S. BANK TRUST                   | ST. PAUL      | ESTADOS UNIDOS |
| FW122038442           | US BANK                           | ST. PAUL      | ESTADOS UNIDOS |
| FW075000022           | US BANK NA                        | ST. PAUL      | ESTADOS UNIDOS |
| FW081000210           | US BANK NA                        | ST. PAUL      | ESTADOS UNIDOS |
| FW091000022           | US BANK NA                        | ST. PAUL      | ESTADOS UNIDOS |
| FW102000021           | US BANK NA                        | ST. PAUL      | ESTADOS UNIDOS |
| FW123000220           | US BANK NA                        | ST. PAUL      | ESTADOS UNIDOS |
| UBSWUS33              | UBS AG STAMFORD<br>BRANCH         | STAMFORD      | ESTADOS UNIDOS |
| FW113122655           | PROSPERITY BANK                   | SUGAR LAND    | ESTADOS UNIDOS |
| FW313084564           | SCHLUMBERGER<br>EMPLOYEES CR UN   | SUGAR LAND    | ESTADOS UNIDOS |
| COLBUS66              | COLUMBIA STATE BANK               | ТАСОМА        | ESTADOS UNIDOS |
| FW322271627           | J.P. MORGAN                       | ТАМРА         | ESTADOS UNIDOS |
| FW267084131           | J.P. MORGAN CHASE BANK,<br>N.A.   | ТАМРА         | ESTADOS UNIDOS |
| FW321180748           | J.P. MORGAN CHASE BANK,<br>N.A.   | ТАМРА         | ESTADOS UNIDOS |
| FW113000609           | JPMORGAN CHASE                    | ТАМРА         | ESTADOS UNIDOS |
| FW021000021           | JPMORGAN CHASE BANK,<br>N.A.      | ТАМРА         | ESTADOS UNIDOS |
| FW021272723           | JPMORGAN CHASE BANK,<br>N.A.      | ТАМРА         | ESTADOS UNIDOS |
| FW022300173           | JPMORGAN CHASE BANK,<br>N.A.      | ТАМРА         | ESTADOS UNIDOS |
| FW074000010           | JPMORGAN CHASE BANK,<br>NA        | ТАМРА         | ESTADOS UNIDOS |
| FW111000614           | JPMORGAN CHASE BANK,<br>NA        | ТАМРА         | ESTADOS UNIDOS |

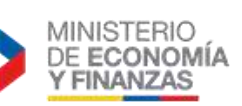

| Código SWIFT o<br>ABA | BANCO                              | CIUDAD           | PAIS           |
|-----------------------|------------------------------------|------------------|----------------|
| FW104002894           | MUTUAL OF OMAHA BANK               | TEMPE            | ESTADOS UNIDOS |
| FW122401723           | MUTUAL OF OMAHA BANK               | ТЕМРЕ            | ESTADOS UNIDOS |
| WFBIUS6SELP           | WELLS FARGO BANK, N.A.             | TEXAS            | ESTADOS UNIDOS |
| ARVTUS44              | ARVEST BANK                        | TULSA            | ESTADOS UNIDOS |
| FW103900036           | BOKF, N.A.                         | TULSA            | ESTADOS UNIDOS |
| FW111014325           | BOKF, N.A.                         | TULSA            | ESTADOS UNIDOS |
| BAOKUS44              | BOKF, NA                           | TULSA            | ESTADOS UNIDOS |
| BWSTUS66              | BANK OF THE WEST                   | WALNUT CREEK     | ESTADOS UNIDOS |
| FW254074170           | BANK-FUND STAFF FCU                | WASHINGTON       | ESTADOS UNIDOS |
| IADBUS3W              | INTER AMERICAN<br>DEVELOPMENT BANK | WASHINGTON       | ESTADOS UNIDOS |
| FW254075069           | OASSTAFF FFEDERAL<br>CREDIT UNION  | WASHINGTON       | ESTADOS UNIDOS |
| RGGSUS33              | RIGGS BANK N.A.                    | WASHINGTON       | ESTADOS UNIDOS |
| FW067014987           | 1ST UNITED BANK                    | WEST PALM BEACH  | ESTADOS UNIDOS |
| FW061113415           | BB&T - GA                          | WILSON           | ESTADOS UNIDOS |
| FW055003308           | BRANCH BANK & TRUST-<br>MARYLAND   | WILSON           | ESTADOS UNIDOS |
| FW053101121           | BRANCH BANKING & TRUST<br>COMPANY  | WILSON           | ESTADOS UNIDOS |
| FW062001319           | BRANCH BANKING AND<br>TRUST CO.    | WILSON           | ESTADOS UNIDOS |
| FW021101108           | WACHOVIA BANK N.A.                 | WINSTON-SALEM    | ESTADOS UNIDOS |
| FW031201467           | WACHOVIA BANK N.A.                 | WINSTON-SALEM    | ESTADOS UNIDOS |
| FW051400549           | WACHOVIA BANK N.A.                 | WINSTON-SALEM    | ESTADOS UNIDOS |
| FW053207766           | WACHOVIA BANK N.A.                 | WINSTON-SALEM    | ESTADOS UNIDOS |
| FW054001220           | WACHOVIA BANK N.A.                 | WINSTON-SALEM    | ESTADOS UNIDOS |
| FW111025013           | WACHOVIA BANK N.A.                 | WINSTON-SALEM    | ESTADOS UNIDOS |
| FW061000227           | WACHOVIA BANK, N.A.                | WINSTON-SALEM    | ESTADOS UNIDOS |
| FW063000021           | WACHOVIA BANK, N.A.                | WINSTON-SALEM    | ESTADOS UNIDOS |
| FW067006432           | WACHOVIA BANK, N.A.                | WINSTON-SALEM    | ESTADOS UNIDOS |
| SVRNUS33              | SOVEREIGN BANK                     | WYOMISSING,PA    | ESTADOS UNIDOS |
| FW241272066           | HOME SAVINGS & LOAN CO             | YOUNGSTOWN       | ESTADOS UNIDOS |
| NDEAFIHH              | NORDEA BANK FINLAND<br>PLC         | HELSINKI         | FINLANDIA      |
| CCBPFRPPCFD           | BANQUE POPULAIRE DU<br>MASSIF      | CLERMONT-FERRAND | FRANCIA        |
| NORDFRPP              | CREDIT DU NORD                     | LILLE            | FRANCIA        |
| TARNFR2L              | BANQUE TARNEAUD                    | LIMOGES          | FRANCIA        |
| SOGEFRPPLDS           | SOCIETE GENERALE                   | LOURDES          | FRANCIA        |

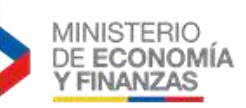

| Código SWIFT o<br>ABA | BANCO                                                    | CIUDAD  | PAIS    |
|-----------------------|----------------------------------------------------------|---------|---------|
| CCBPFRPPLYO           | BANQUE POPULAIRE LOIRE<br>ET LYONNAIS                    | LYON    | FRANCIA |
| BSUIFRPPLYO           | CALYON                                                   | LYON    | FRANCIA |
| BNPAFRPPNAN           | BNP-PARIBAS SA<br>(FORMERLY BANQUE<br>NATIONALE DE PARIS | NANTES  | FRANCIA |
| BNPAFRPPNIC           | BNP-PARIBAS SA<br>(FORMERLY BANQUE<br>NATIONALE DE PARIS | NICE    | FRANCIA |
| CEPAFRPP831           | CAISSE D'EPARGNE COTE<br>D'AZUR                          | NICE    | FRANCIA |
| PSSTFRPPSCE           | LA BANQUE POSTALE                                        | ORLEANS | FRANCIA |
| BBVAFRPP              | BANCO BILBAO VIZCAYA<br>ARGENTARIA S.A.                  | PARIS   | FRANCIA |
| BDFEFRPP              | BANQUE DE FRANCE                                         | PARIS   | FRANCIA |
| NSMBFRPP              | BANQUE NEUFLIZE OBC                                      | PARIS   | FRANCIA |
| CCBPFRPP              | BANQUE POPULAIRES-<br>BPCE GROUP                         | PARIS   | FRANCIA |
| BNPAFRPP              | BNP-PARIBAS SA<br>(FORMERLY BANQUE<br>NATIONALE DE PARIS | PARIS   | FRANCIA |
| BNPAFRPPFXC           | BNP-PARIBAS SA<br>(FORMERLY BANQUE<br>NATIONALE DE PARIS | PARIS   | FRANCIA |
| BNPAFRPPIFE           | BNP-PARIBAS SA<br>(FORMERLY BANQUE<br>NATIONALE DE PARIS | PARIS   | FRANCIA |
| BNPAFRPPMPE           | BNP-PARIBAS SA<br>(FORMERLY BANQUE<br>NATIONALE DE PARIS | PARIS   | FRANCIA |
| BNPAFRPPPCE           | BNP-PARIBAS SA<br>(FORMERLY BANQUE<br>NATIONALE DE PARIS | PARIS   | FRANCIA |
| BNPAFRPPPGA           | BNP-PARIBAS SA<br>(FORMERLY BANQUE<br>NATIONALE DE PARIS | PARIS   | FRANCIA |
| BNPAFRPPPKL           | BNP-PARIBAS SA<br>(FORMERLY BANQUE<br>NATIONALE DE PARIS | PARIS   | FRANCIA |
| BNPAFRPPPLZ           | BNP-PARIBAS SA<br>(FORMERLY BANQUE<br>NATIONALE DE PARIS | PARIS   | FRANCIA |

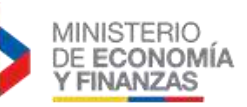

| Código SWIFT o<br>ABA | BANCO                                                    | CIUDAD          | PAIS              |
|-----------------------|----------------------------------------------------------|-----------------|-------------------|
| BNPAFRPPPSU           | BNP-PARIBAS SA<br>(FORMERLY BANQUE<br>NATIONALE DE PARIS | PARIS           | FRANCIA           |
| BNPAFRPPPTX           | BNP-PARIBAS SA<br>(FORMERLY BANQUE<br>NATIONALE DE PARIS | PARIS           | FRANCIA           |
| CMCIFRPP              | CM - CIC BANQUES                                         | PARIS           | FRANCIA           |
| BSUIFRPP              | CREDIT AGRICOLE CIB                                      | PARIS           | FRANCIA           |
| CRLYFRPP              | CREDIT LYONNAIS                                          | PARIS           | FRANCIA           |
| CCFRFRPP              | HSBC FRANCE                                              | PARIS           | FRANCIA           |
| IIDFFR21              | ING DIRECT NV                                            | PARIS           | FRANCIA           |
| BCITFRPP              | INTESA SANPAOLO SPA                                      | PARIS           | FRANCIA           |
| LAZPFRPP              | LAZARD FRERES BANQUE                                     | PARIS           | FRANCIA           |
| CCBPFRPPPAR           | NATIXIS                                                  | PARIS           | FRANCIA           |
| NATXFRPP              | NATIXIS                                                  | PARIS           | FRANCIA           |
| SOGEFRPP              | SOCIETE GENERALE                                         | PARIS           | FRANCIA           |
| BDEBFR2R              | BANQUE DE BRETAGNE                                       | RENNES          | FRANCIA           |
| CCBPFRPP931           | BANQUES POPULAIRES-<br>BPCE GROPU                        | TOULOUSE        | FRANCIA           |
| BNPAFRPPTLS           | BNP-PARIBAS SA<br>(FORMERLY BANQUE<br>NATIONALE DE PARIS | TOULOUSE        | FRANCIA           |
| AEBAGRAA              | AEGEAN BALTIC BANK SA                                    | ATENAS          | GRECIA            |
| AGROGTGC              | BANCO AGROMERCANTIL<br>DE GUATEMALA, S.A.                | GUATEMALA       | GUATEMALA         |
| BACUGTGC              | BANCO CITIBANK DE<br>GUATEMALA, S.A.                     | GUATEMALA       | GUATEMALA         |
| 000000009             | BANCO DE AMERICA<br>CENTRAL                              | GUATEMALA       | GUATEMALA         |
| DIBIGTGC              | BANCO INTERNACIONAL<br>S.A.                              | GUATEMALA       | GUATEMALA         |
| BRHAHTPP              | BANQUE DE LA<br>REPUBLIQUE D HAITI                       | PUERTO PRINCIPE | HAITI             |
| ABNANL2A              | ABN AMRO BANK N.V.                                       | AMSTERDARM      | HOLANDA (P.BAJOS) |
| BOFANLNX              | BANK OF AMERICA, N.A.<br>AMSTERDAM                       | AMSTERDARM      | HOLANDA (P.BAJOS) |
| INGBNL2A              | ING BANK N.V.                                            | AMSTERDARM      | HOLANDA (P.BAJOS) |
| PSTBNL21              | POSTBANK N.V.<br>(SUBSIDIARY OF ING BANK<br>N.V.)        | AMSTERDARM      | HOLANDA (P.BAJOS) |
| RBOSNL2A              | THE ROYAL BANK OF<br>SCOTLANDTHE ROYAL<br>BANK OF SCOTLA | AMSTERDARM      | HOLANDA (P.BAJOS) |

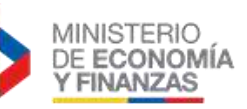

| Código SWIFT o<br>ABA | BANCO                                                    | CIUDAD           | PAIS              |
|-----------------------|----------------------------------------------------------|------------------|-------------------|
| LOYDNL2A              | LLOYDS TSB BANK PLC.                                     | HAARLEM          | HOLANDA (P.BAJOS) |
| FTSBNL2R              | FORTIS BANK N.V.<br>FORMERLY KNOW AS ABN<br>AMRO BANK    | NETHERLAND       | HOLANDA (P.BAJOS) |
| HBUANL2R              | DEUTSCHE BANK<br>NEDERLAND NV (FORMER:<br>NEW HBU II N.V | ROTTERDAM        | HOLANDA (P.BAJOS) |
| RABONL2U              | RABOBANK NEDERLAND                                       | UTRECHT          | HOLANDA (P.BAJOS) |
| ATTDHNTE              | BANCO ATLANTIDA                                          | TEGUCIGALPA      | HONDURAS          |
| BMILHNTE              | BANCO DE AMERICA<br>CENTRAL HONDURAS<br>S.A.(BAC BAMER)  | TEGUCIGALPA      | HONDURAS          |
| FCOHHNTE              | BANCO FINANCIERA<br>COMERCIAL HONDURENA<br>S.A. (BANCO F | TEGUCIGALPA      | HONDURAS          |
| НЅВСНКНННКН           | HONGKONG AND<br>SHANGHAI BANKING<br>CORPORATION LIMITED, | HONG KONG        | HONG KONG         |
| МККВНИНВ              | MKB BANK ZRT (FORMERLY<br>MAGYAR<br>KULKERESKEDELMI BANK | BUDAPEST         | HUNGRIA           |
| BACXHUHB              | UNICREDIT BANK<br>HUNGARY ZRT.                           | BUDAPEST         | HUNGRIA           |
| SBININBB147           | STATE BANK OF INDIA                                      | BANGALORE        | INDIA             |
| KKBKINBB              | KOTAK MAHINDRA BANK                                      | BOMBAY           | INDIA             |
| IDIBINBBASA           | INDIAN BANK                                              | CHENNAI (MADRAS) | INDIA             |
| CORPINBB870           | CORPORATION BANK                                         | MUMBAI           | INDIA             |
| ABNAINBBDEL           | THE ROYAL BANK OF<br>SCOTLAND N.V                        | NEW DELHI        | INDIA             |
| HSBCIDJA              | HONGKONG AND<br>SHANGHAI BANKING<br>CORPORATION LIMITED, | JAKARTA          | INDONESIA         |
| AIBKIE2D              | AIB BANK                                                 | DUBLIN           | IRLANDA (EIRE)    |
| ULSBIE2D              | ULSTER BANK IRELAND<br>LTD DUBLIN                        | DUBLIN           | IRLANDA (EIRE)    |
| ISRAILIJ              | BANK OF ISRAEL                                           | JERUSALEM        | ISRAEL            |
| POALILIT              | BANK HAPOALIM B.M.                                       | TEL AVIV         | ISRAEL            |
| LUMIILIT              | BANK LEUMI LE ISRAEL<br>B.M.                             | TEL AVIV         | ISRAEL            |
| LUMIILITTLV           | BANK LEUMI LE ISRAEL<br>B.M.                             | TEL AVIV         | ISRAEL            |
| BARDILIT              | MERCANTILE DISCOUNT<br>BANK LTD                          | TEL AVIV         | ISRAEL            |

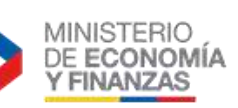

| Código SWIFT o<br>ABA | BANCO                                                    | CIUDAD                | PAIS   |
|-----------------------|----------------------------------------------------------|-----------------------|--------|
| FIRBILIT              | THE FIRST INTERNATIONAL<br>BANK OF ISRAEL LTD.<br>BRANCH | TEL AVIV              | ISRAEL |
| PASCITM1696           | BANCA MONTE DEI PASCHI<br>DI SIENA S.P.A.                | ACQUI TERME           | ITALIA |
| MEDBITMM              | BANCA MEDIOLANUM                                         | BASIGLIO              | ITALIA |
| SELBIT2B              | BANCA SELLA S.P.A                                        | BIELLA                | ITALIA |
| BAECIT2B              | UGF BANCA SPA                                            | BOLOGNA               | ITALIA |
| UNCRIT2B              | UNICREDIT SPA<br>(FORMERLY UNICREDIT<br>BANCA SPA)       | BOLOGNA               | ITALIA |
| CRGEITGG142           | BANCA CARIGE SPA -<br>CASSA DI RISPARMIO DI<br>GENOVA E  | CHIAVARI              | ITALIA |
| BCCFIT33              | BANCA DI CREDITO<br>COOPERATIVO DI<br>FORNACETTE         | FORNACETTE            | ITALIA |
| CRGEITGG196           | BANCA CARIGE SPA -<br>CASSA DI RISPARMIO DI<br>GENOVA E  | GENOVA                | ITALIA |
| BPPNIT2P064           | BANCA POPOLARE<br>FRIULADRIA SPA                         | LIGNANO<br>SABBIADORO | ITALIA |
| BPALITML              | BANCA POPOLARE DI LODI<br>SPA                            | LODI                  | ITALIA |
| BCITITMX              | BANCA PROSSIMA S.P.A.                                    | MILAN                 | ITALIA |
| BCITITMM              | INTESA SANPAOLO SPA                                      | MILAN                 | ITALIA |
| BCITITMM313           | NTESA SANPAOLO SPA                                       | MILAN                 | ITALIA |
| UNCRITMM              | UNICREDIT S.P.A.                                         | MILAN                 | ITALIA |
| PASCITM1Z71           | BANCA MONTE DEI PASCHI<br>DI SIENA S.P.A.                | ROMA                  | ITALIA |
| PASCITMMROM           | BANCA MONTE DEI PASCHI<br>DI SIENA S.P.A.                | ROMA                  | ITALIA |
| BNLIITRR              | BANCA NAZIONALE DEL<br>LAVORO S.P.A.                     | ROMA                  | ITALIA |
| BPALITM1192           | BANCA POPOLARE DI LODI<br>SPA (BANCO POPOLARE<br>GROUP)  | ROMA                  | ITALIA |
| BCITITMM700           | INTESA SANPAOLO SPA                                      | ROMA                  | ITALIA |
| BROMITR1107           | UNICREDIT S.P.A.<br>(FORMERLY UNICREDIT<br>BANCA DI ROMA | ROMA                  | ITALIA |
| BROMITR1200           | UNICREDIT S.P.A.<br>(FORMERLY UNICREDIT<br>BANCA DI ROMA | ROMA                  | ITALIA |

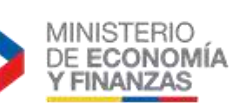

| Código SWIFT o<br>ABA | BANCO                                                    | CIUDAD         | PAIS    |
|-----------------------|----------------------------------------------------------|----------------|---------|
| BROMITRD              | UNICREDIT S.P.A.<br>(FORMERLY UNICREDIT<br>BANCA DI ROMA | ROMA           | ITALIA  |
| BROMITRDCEN           | UNICREDIT S.P.A.<br>(FORMERLY UNICREDIT<br>BANCA DI ROMA | ROMA           | ITALIA  |
| UNCRIT2VRMX           | UNICREDIT SPA<br>(FORMERLY UNICREDIT<br>CORPORATE BANKIN | ROMA           | ITALIA  |
| POSOIT22              | BANCA POPOLARE DI<br>SONDRIO                             | SONDRIO        | ITALIA  |
| IOPRVAVX              | INSTITUTO PER LE OPERE<br>DI RELIGIONE                   | VATICANO       | ITALIA  |
| UNCRIT2V              | UNICREDIT SPA                                            | VERONA         | ITALIA  |
| воткјрјтков           | BANK OF TOKYO<br>MITSUBISHI                              | KOBE           | JAPON   |
| BRASJPJT              | BANCO DO BRASIL S.A.                                     | TOKYO          | JAPON   |
| SMBCJPJT              | SUMITOMO MITSUI<br>BANKING CORPORATION                   | токуо          | JAPON   |
| BOTKJPJT              | THE BANK OF TOKYO                                        | TOKYO          | JAPON   |
| KOEXKRSE              | KOREA EXCHANGE BANK                                      | SEOUL          | KOREA   |
| SCBLKRSE              | STANDARD CHARTERED<br>FIRST BANK KOREA<br>LIMITED        | SEOUL          | KOREA   |
| CITIMYKL              | CITIBANK BERHAD                                          | KULUALA LUMPUR | MALASIA |
| INBUMXMM              | BANCO INBURSA S.A.                                       | MEXICO         | MEXICO  |
| MENOMXMT              | BANCO MERCANTIL DEL<br>NORTE S.A.                        | MEXICO         | MEXICO  |
| MONXMXMM              | BANCO MONEX, S.A.                                        | MEXICO         | MEXICO  |
| BNMXMXMM              | BANCO NACIONAL DE<br>MEXICO S.A.                         | MEXICO         | MEXICO  |
| BMSXMXMM              | BANCO SANTANDER<br>(MEXICO), S.A.,<br>INSTITUCION DE BAN | MEXICO         | MEXICO  |
| BCMRMXMM              | BBVA BANCOMER S.A.                                       | MEXICO         | MEXICO  |
| BCMRMXMMPYM           | BBVA BANCOMER, S.A.                                      | MEXICO         | MEXICO  |
| BIMEMXMM              | HSBC MEXICO, S.A.<br>INSTITUCION DE BANCA<br>MULTIPLE    | MEXICO         | MEXICO  |
| IXEBMXMM              | IXE BANCO S.A.                                           | MEXICO         | MEXICO  |
| МВСОМХММ              | SCOTIABANK INVERLAT,<br>S.A.                             | MEXICO         | MEXICO  |

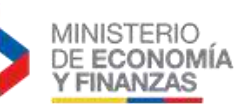

| Código SWIFT o<br>ABA | BANCO                                    | CIUDAD     | PAIS                  |
|-----------------------|------------------------------------------|------------|-----------------------|
| СМВММСМХ              | COMPAGNIE MONEGASQUE<br>DE BANQUE S.A.M. | MONACO     | MONACO,<br>PRINCIPADO |
| CFMOMCM               | CREDIT FONCIER DE<br>MONACO              | MONACO     | MONACO,<br>PRINCIPADO |
| BCCENIMA              | BANCO LAFISE<br>BANCENTRO, S.A.          | MANAGUA    | NICARAGUA             |
| NDEANOKK              | NORDEA BANK NORGE ASA                    | OSLO       | NORUEGA               |
| SPRONO22              | SPAREBANK 1 SR-BANK                      | STAVANGER  | NORUEGA               |
| DABANO22              | FOKUS BANK, PART OF<br>DANSKE BANK GROUP | TRONDHEIM  | NORUEGA               |
| BKNZNZ22              | BANK OF NEW ZEALAND                      | WELLINGTON | NUEVA ZELANDIA        |
| CAFEPAPAZLC           | BANCAFE BANCO<br>CAFETERO                | COLON      | PANAMA                |
| BBVAPAPA              | BANCO BILBAO VIZCAYA<br>ARGENTARIA S.A.  | PANAMA     | PANAMA                |
| BACUPAPA              | BANCO CUCLASTAN DE<br>PANAMA, S.A        | PANAMA     | PANAMA                |
| BBOGPAPA              | BANCO DE BOGOTA S.A.                     | PANAMA     | PANAMA                |
| PACIPAPX              | BANCO DEL PACIFICO S.A.                  | PANAMA     | PANAMA                |
| BAGEPAPA              | BANCO GENERAL S A                        | PANAMA     | PANAMA                |
| BCCEPAPA              | BANCO LAFISE PANAMA                      | PANAMA     | PANAMA                |
| NAPAPAPA              | BANCO NACIONAL DE<br>PANAMA              | PANAMA     | PANAMA                |
| РІСНРАРА              | BANCO PICHINCHA<br>PANAMA                | PANAMA     | PANAMA                |
| COLOPAPA              | BANCOLOMBIA PANAMA                       | PANAMA     | PANAMA                |
| NOSCPAPA              | BANK OF NOVA SCOTIA,<br>THE              | PANAMA     | PANAMA                |
| CRLDPAPA              | CREDICORP BANK                           | PANAMA     | PANAMA                |
| GLBLPAPA              | GLOBAL BANK<br>CORPORATION               | PANAMA     | PANAMA                |
| MIDLPAPA              | HSBC BANK USA PANAMA                     | PANAMA     | PANAMA                |
| PRODPAPA              | PRODUBANK PANAMA S.A.                    | PANAMA     | PANAMA                |
| TOWEPAPA              | TOWERBANK<br>INTERNATIONAL, INC          | PANAMA     | PANAMA                |
| BCNAPYPA              | BANCO CONTINENTAL<br>SAECA               | ASUNCION   | PARAGUAY              |
| UBBRPYPX              | BANCO ITAU PARAGUAY<br>S.A.              | ASUNCION   | PARAGUAY              |

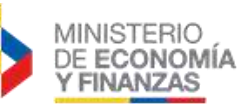

| Código SWIFT o<br>ABA | BANCO                                       | CIUDAD     | PAIS        |
|-----------------------|---------------------------------------------|------------|-------------|
| BSUDPYPX              | SUDAMERIS BANK<br>S.A.E.C.A.                | ASUNCION   | PARAGUAY    |
| VISCPYPA              | VISION BANCO S.A.E.C.A.                     | ASUNCION   | PARAGUAY    |
| BCONPEPL              | BANCO CONTINENTAL                           | LIMA       | PERU        |
| BCPLPEPL              | BANCO DE CREDITO DEL<br>PERU                | LIMA       | PERU        |
| BANCPEPL              | BANCO DE LA NACION                          | LIMA       | PERU        |
| FINAPEPL              | BANCO FINANCIERO DEL<br>PERU                | LIMA       | PERU        |
| BIFSPEPL              | BANCO INTERAMERICANO<br>DE FINANZAS         | LIMA       | PERU        |
| BINPPEPL              | BANCO INTERNACIONAL<br>DEL PERU (INTERBANK) | LIMA       | PERU        |
| CITIPEPL              | CITIBANK                                    | LIMA       | PERU        |
| CITIUS33PER           | CITIBANK                                    | LIMA       | PERU        |
| BSUDPEPL              | SCOTIABANK PERU                             | LIMA       | PERU        |
| BIGBPLPW              | BANK MILLENNIUM S.A.                        | WARSZAWA   | POLONIA     |
| NPBLPLPW              | NATIONAL BANK OF<br>POLAND                  | WARSZAWA   | POLONIA     |
| WBKPPLPP              | BANK ZACHODNI WBK S.A.                      | WROCLAW    | POLONIA     |
| TOTAPTPL              | BANCO SANTANDER<br>TOTTA, SA                | LISBOA     | PORTUGAL    |
| CGDIPTPL              | CAIXA GERAL DE<br>DEPOSITOS                 | LISBOA     | PORTUGAL    |
| BOFSGBS1BBB           | BANK OF SCOTLAND PLC                        | BIRMINGHAM | REINO UNIDO |
| MIDLGB2110M           | HSBC BANK PLC                               | CARDIFF    | REINO UNIDO |
| MIDLGB2129G           | HSBC BANK PLC                               | DORKING    | REINO UNIDO |
| LOYDGB2LCTY           | LLOYDS TSB BANK PLC.                        | GILLINGHAM | REINO UNIDO |
| BOFSGB2S              | BANK OF SCOTLAND PLC                        | GLASGOW    | REINO UNIDO |
| LOYDGB21180           | LLOYDS BANK TSB                             | HANLEY     | REINO UNIDO |
| ALEIGB22              | ALLIANCE AND LEICESTER<br>PLC               | LEICESTER  | REINO UNIDO |
| BBVAGB2L              | BANCO BILBAO VIZCAYA<br>ARGENTARIA S.A.     | LONDRES    | REINO UNIDO |
| BSABGB2L              | BANCO DE SABADELL, S.A.                     | LONDRES    | REINO UNIDO |
| BOFAGB22              | BANK OF AMERICA, N.A.<br>LONDON             | LONDRES    | REINO UNIDO |
| BOFSGB21254           | BANK OF SCOTLAND PLC                        | LONDRES    | REINO UNIDO |
| BARCGB22              | BARCLAYS BANK PLC                           | LONDRES    | REINO UNIDO |
| BNPAGB22              | BNP PARIBAS LONDON<br>BRANCH                | LONDRES    | REINO UNIDO |
| CITIGB2L              | CITIBANK CANARY WHARF                       | LONDRES    | REINO UNIDO |

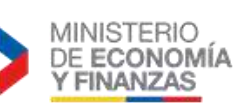

| Código SWIFT o<br>ABA | BANCO                                                   | CIUDAD        | PAIS                    |
|-----------------------|---------------------------------------------------------|---------------|-------------------------|
| CITTGB2L              | CITIBANK INTERNACIONAL<br>PLC                           | LONDRES       | REINO UNIDO             |
| DEUTGB2L              | DEUTSCHE BANK AG                                        | LONDRES       | REINO UNIDO             |
| GEBAGB22              | FORTIS BANK S.A. / NV                                   | LONDRES       | REINO UNIDO             |
| HSBCGB2L              | HONG KONG AND<br>SHANGHAI BANKING<br>CORPORATION LIMITE | LONDRES       | REINO UNIDO             |
| MIDLGB2141D           | HSBC BANK PLC                                           | LONDRES       | REINO UNIDO             |
| MIDLGB2141K           | HSBC BANK PLC                                           | LONDRES       | REINO UNIDO             |
| MIDLGB22              | HSBC BANK PLC                                           | LONDRES       | REINO UNIDO             |
| CHASGB2L              | JPMORGAN CHASE BANK,<br>N.A.                            | LONDRES       | REINO UNIDO             |
| LOYDGB21013           | LLOYDS TSB BANK PLC                                     | LONDRES       | REINO UNIDO             |
| LOYDGB21027           | LLOYDS TSB BANK PLC                                     | LONDRES       | REINO UNIDO             |
| LOYDGB21249           | LLOYDS TSB BANK PLC.                                    | LONDRES       | REINO UNIDO             |
| LOYDGB2L              | LLOYDS TSB BANK PLC.                                    | LONDRES       | REINO UNIDO             |
| MHCBGB2L              | MIZUHO CORPORATE<br>BANK, LTD. LONDON<br>BRANCH         | LONDRES       | REINO UNIDO             |
| ETHNGB2L              | NATIONAL BANK OF<br>GREECE S.A. LONDON                  | LONDRES       | REINO UNIDO             |
| NWBKGB2102N           | NATIONAL WESTMINSTER<br>BANK PLC                        | LONDRES       | REINO UNIDO             |
| NWBKGB2L              | NATIONAL WESTMINSTER<br>BANK PLC                        | LONDRES       | REINO UNIDO             |
| NDEAGB2L              | NORDEA BANK FINLAND<br>PLC                              | LONDRES       | REINO UNIDO             |
| RABOGB2L              | RABOBANK<br>INTERNATIONAL LONDON<br>BRANCH              | LONDRES       | REINO UNIDO             |
| ABBYGB2L              | SANTANDER UK PLC                                        | LONDRES       | REINO UNIDO             |
| RBOSGB2L              | THE ROYAL BANK OF<br>SCOTLAND                           | LONDRES       | REINO UNIDO             |
| HYVEGB2L              | UNICREDIT BANK AG<br>(HYPOVEREINSBANK)                  | LONDRES       | REINO UNIDO             |
| MIDLGB2147V           | HSBC BANK PLC                                           | OAKHAM        | REINO UNIDO             |
| BCBHDOSD              | BANCO BHD S.A.                                          | SANTO DOMINGO | REPUBLICA<br>DOMINICANA |
| BRRDDOSD              | BANCO DE RESERVA DE LA<br>REPUBLICA DOMENICANA          | SANTO DOMINGO | REPUBLICA<br>DOMINICANA |
| BPDODOSX              | BANCO POPULAR<br>DOMINICANO, C. POR A.                  | SANTO DOMINGO | REPUBLICA<br>DOMINICANA |
| CITIROBU              | CITIBANK ROMANIA S.A.                                   | BUCHAREST     | RUMANIA                 |
| ALFARUMM              | ALFA-BANK                                               | MOSCU         | RUSIA                   |

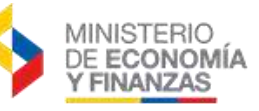

| Código SWIFT o<br>ABA | BANCO                                                   | CIUDAD                | PAIS              |
|-----------------------|---------------------------------------------------------|-----------------------|-------------------|
| MOSWRUMM              | BANK OF MOSCOW                                          | MOSCU                 | RUSIA             |
| VTBRRUMM              | JSC VTB BANK                                            | MOSCU                 | RUSIA             |
| MINNRUM1011           | JSCB MOSCOW<br>INDUSTRIAL BANK                          | MOSCU                 | RUSIA             |
| NOTJRUMM              | NOTA-BANK, JSC                                          | MOSCU                 | RUSIA             |
| SABRRUMM              | SBERBANK                                                | MOSCU                 | RUSIA             |
| SABRRUMM011           | SBERBANK OPERATIONS<br>DEPARTMENT                       | MOSCU                 | RUSIA             |
| UNIMRUMM              | UNIASTRUM BANK                                          | MOSCU                 | RUSIA             |
| AVTBRUMM              | URALSIB BANK OAO                                        | MOSCU                 | RUSIA             |
| BNPASGSG              | BNP PARIBAS - SINGAPORE<br>BRANCH                       | SINGAPORE             | SINGAPUR          |
| UBSWSGSG              | UBS AG SINGAPORE<br>BRANCH                              | SINGAPORE             | SINGAPUR          |
| FIRNZAJJ              | FIRSTTRAND BANK LTD,<br>DIVISION FIRST NACIONAL<br>BANK | JOHANNESBURG          | SUDAFRICA, REP.DE |
| NEDSZAJJ              | NEDBANK LIMITED                                         | JOHANNESBURG          | SUDAFRICA, REP.DE |
| SBZAZAJJ              | STANDARD BANK OF<br>SOUTH AFRICA<br>LIMITED,THE         | JOHANNESBURG          | SUDAFRICA, REP.DE |
| DABASESX              | DANSKE BANK                                             | ESTOCOLMO             | SUECIA            |
| NDEASESS              | NORDEA BANK AB (PUBL)                                   | ESTOCOLMO             | SUECIA            |
| ESSESESS              | SKANDINAVISKA ENSKILDA<br>BANKEN                        | ESTOCOLMO             | SUECIA            |
| HANDSESS              | SVENSKA<br>HANDELSBANKEN                                | ESTOCOLMO             | SUECIA            |
| SWEDSESS              | SWEDBANK AB                                             | ESTOCOLMO             | SUECIA            |
| 000000004             | SVENSKA<br>HANDELSBANKEN                                | GOTEBORG              | SUECIA            |
| BISBCHBB              | BANK FOR INTERNATIONAL<br>SETTLEMENTS                   | BASLE                 | SUIZA             |
| ВКВВСНВВ              | BASLER KANTONALBANK                                     | BASLE                 | SUIZA             |
| POFICHBE              | SWISS POST -<br>POSTFINANCE                             | BERNA                 | SUIZA             |
| UBSWCHZH30A           | UBS AG                                                  | BERNA                 | SUIZA             |
| CRESCHZZ23R           | CREDIT SUISSE AG                                        | CHAUX-DE-FONDS,<br>LA | SUIZA             |
| CRESCHZZ 12A          | CREDIT SUISSE AG.                                       | GENEVA                | SUIZA             |
| AGRICHGG              | CREDIT AGRICOLE SA                                      | GINEBRA               | SUIZA             |
| BBRUCHGT              | ING BELGIUM                                             | GINEBRA               | SUIZA             |
| UBSWCHZH12A           | UBS AG                                                  | GINEBRA               | SUIZA             |

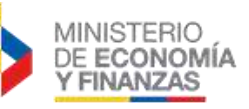

| Código SWIFT o<br>ABA | BANCO                                         | CIUDAD     | PAIS             |
|-----------------------|-----------------------------------------------|------------|------------------|
| BCVLCH2L              | BANQUE CANTONALE<br>VAUDOISE                  | LAUSANNE   | SUIZA            |
| UBSWCHZH10A           | UBS AG                                        | LAUSANNE   | SUIZA            |
| POALCHZZ              | BANK HAPOALIM<br>(SWITZERLAND) LTD            | ZURICH     | SUIZA            |
| CRESCHZZ80A           | CREDIT SUISSE AG. FIRST<br>BOSTON - ZURICH    | ZURICH     | SUIZA            |
| UBSWCHZH80A           | UBS AG                                        | ZURICH     | SUIZA            |
| CCBCTWTP              | CHANG HWA COMMERCIAL<br>BANK LTD.             | TAIPEI     | TAIWAN (FORMOSA) |
| TGBATRIS              | TURKIYE GARANTI BANKASI<br>A.S.               | ESTAMBUIL  | TURQUIA          |
| 000000006             | BANCO BILBAO VIZCAYA<br>ARGENTARIA URUGUAY    | MONTEVIDEO | URUGUAY          |
| BROUUYMM              | BANCO DE LA REPUBLICA<br>ORIENTAL DEL URUGUAY | MONTEVIDEO | URUGUAY          |
| ITAUUYMM              | BANCO ITAU                                    | MONTEVIDEO | URUGUAY          |
| BSCHUYMM              | BANCO SANTANDER                               | MONTEVIDEO | URUGUAY          |
| 000000005             | CREDIT URUGUAY BANCO<br>S.A.                  | MONTEVIDEO | URUGUAY          |
| POALUYMM              | HAPOALIM LATIN AMERICA<br>S.A.                | MONTEVIDEO | URUGUAY          |
| LOYDUYMM              | LLOYDS TSB BANK PLC                           | MONTEVIDEO | URUGUAY          |
| COMEUYMM              | NUEVO BANCO COMERCIAL<br>S.A                  | MONTEVIDEO | URUGUAY          |
| BCVEVECA              | BANCO CENTRAL DE<br>VENEZUELA                 | CARACAS    | VENEZUELA        |
| VZLAVECA              | BANCO DE VENEZUELA,<br>S.A. BANCO UNIVERSAL   | CARACAS    | VENEZUELA        |
| CARBVECA              | BANCO DEL CARIBE S.A.C.A                      | CARACAS    | VENEZUELA        |
| BODEVE2MCCS           | BANCO OCCIDENTAL DE<br>DESCUENTO BU C.A.      | CARACAS    | VENEZUELA        |
| BPROVECA              | BANCO PROVINCIAL S.A.<br>BANCO UNIVERSAL      | CARACAS    | VENEZUELA        |